# FM5300 Руководство пользователя версия 2.2

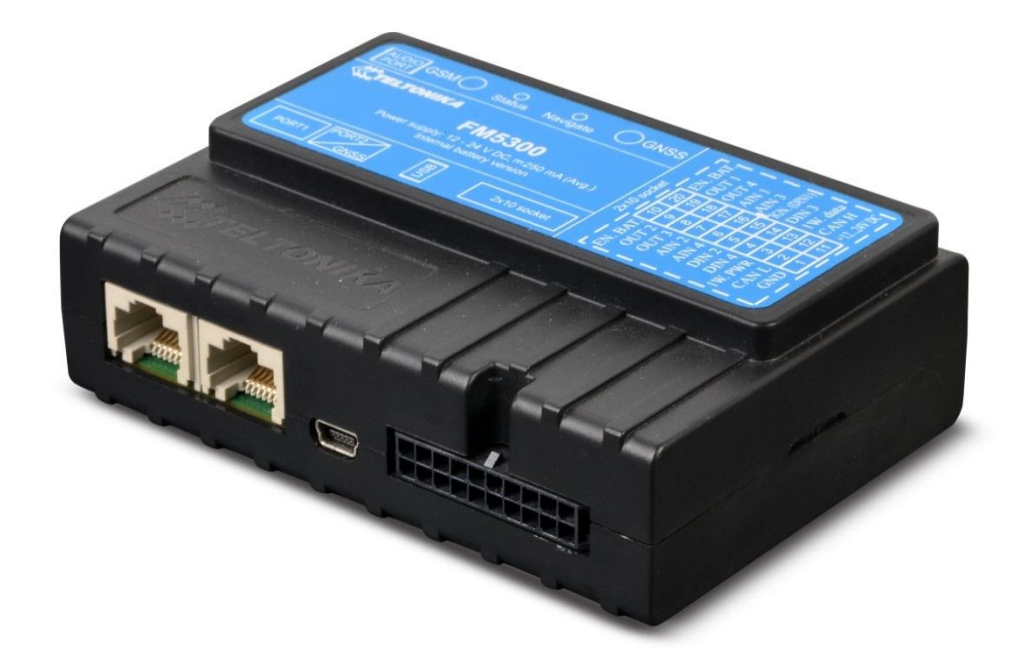

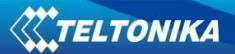

# СОДЕРЖАНИЕ

| 1 | В   | ведение                                                      | 5  |
|---|-----|--------------------------------------------------------------|----|
|   | 1.1 | Внимание                                                     | 5  |
|   | 1.2 | Указания по безопасности                                     | 5  |
|   | 1.3 | Официальное уведомление                                      | 6  |
|   | 1.4 | О данном документе                                           | 6  |
| 2 | 0   |                                                              | 7  |
| 2 | U   |                                                              | /  |
|   | 2.1 | Комплектность                                                | 7  |
|   | 2.2 | Основные характеристики                                      | 7  |
|   | 2.3 | Механические характеристики                                  | 8  |
|   | 2.4 | Электрические характеристики                                 | 10 |
|   | 2.5 | Абсолютные максимальные значения                             | 12 |
| 3 | п   | ЮДКЛЮЧЕНИЕ И ВЫВОДЫ                                          | 12 |
|   | 3.1 | Схема установки SIM-карты                                    | 12 |
|   | 3.2 | Установка драйверов FM5300                                   | 14 |
|   | 3.3 | Светодиод Навигация                                          | 15 |
|   | 3.4 | Светодиод Статус                                             | 15 |
|   | 3.5 | Разъем 2х 10: выводы                                         | 16 |
|   | 3.6 | USB                                                          | 17 |
| Δ | R   | СТРОЕННОЕ МИКРОПРОГРАММНОЕ ОБЕСПЕЧЕНИЕ                       | 18 |
| 7 | 4 1 |                                                              | 10 |
|   | 4.1 |                                                              | 18 |
|   | 4.2 | ОБНОВЛЕНИЕ ВСТРОЕННОГО МИКРОПРОГРАММНОГО ОБЕСПЕЧЕНИЯ ПО GPRS | 19 |
| 5 | P   | АБОТА С УСТРОЙСТВОМ: ОСНОВЫ                                  | 21 |
|   | 5.1 | Принцип работы                                               | 21 |
|   | 5.2 | Режимы работы                                                | 21 |
|   | 5.3 | Акселерометр                                                 | 21 |
|   | 5.4 | Виртуальный одометр                                          | 22 |
|   | 5.5 | Голосовые функции                                            | 22 |
|   | 5.6 | Профили                                                      | 23 |
|   | 5.7 | Функции                                                      | 23 |
|   | С   | Гценарии                                                     | 23 |
|   | T   | Гір (поездка)                                                | 24 |
|   | Г   | еозоны                                                       | 24 |
|   | С   | Глисок iButton                                               | 24 |
| 6 | к   | ОНФИГУРАТОР                                                  | 25 |
|   | 6.1 | ЗАПУСК                                                       | 25 |
|   | 6.2 | Структура конфигуратора                                      | 25 |
|   | 6.3 | Конфигурирование                                             | 28 |
|   |     | 6.3.1.1 Настройки системы                                    | 30 |
|   |     | 6.3.1.2 GSM                                                  | 30 |
|   |     | 6.3.1.2.1 GPRS                                               | 30 |
|   |     | 6.3.1.2.2 SMS                                                | 30 |
|   |     | 6.3.1.2.3 Список операторов                                  | 32 |
|   |     | 6.3.1.3 Функции                                              | 32 |

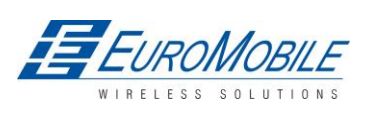

|    |                                                                                                    | 6.3.1.3.1 Режим                                                                                                    | 32                                                                                                    |
|----|----------------------------------------------------------------------------------------------------|----------------------------------------------------------------------------------------------------|----------------------------------------------------------------------------------------------------|
|    |                                                                                                    | 6.3.1.3.2 Сценарии                                                                                                    |                                                                                                    |
|    |                                                                                                    | 6.3.1.3.3 Trip (поездка)                                                                                                    | 34                                                                                                    |
|    |                                                                                                    | 6.3.1.3.4 Геозоны                                                                                                    | 35                                                                                                    |
|    |                                                                                                    | 6.3.1.3.4.1 Настройки геозон                                                                                                    | 35                                                                                                    |
|    |                                                                                                    | 6.3.1.3.4.2 Настройки автоматических геозон                                                                                                    |                                                                                                    |
|    | _                                                                                                    | 6.3.1.3.5 Список iButton                                                                                                    |                                                                                                    |
|    | 6.                                                                                                    | 5.3.1.4 Входы/выходы I/O                                                                                                    |                                                                                                    |
|    |                                                                                                    | 6.3.1.4.1 Список I/O, доступных в терминале                                                                                                    |                                                                                                    |
|    |                                                                                                    | 6.3.1.4.2 Конфигурирование I/О                                                                                                    |                                                                                                    |
|    |                                                                                                    |                                                                                                    |                                                                                                    |
|    | 6                                                                                                    | 0.5.1.4.4 Параметры САМ интерфенса                                                                                                    |                                                                                                    |
|    | 0                                                                                                    | 6.3.1.5.1 Конфигурируемые параметры                                                                                                    |                                                                                                    |
|    |                                                                                                    | 6.3.1.5.2 Общие параметры                                                                                                    | 53                                                                                                    |
| _  |                                                                                                    |                                                                                                    |                                                                                                    |
| 7  | ПЕР                                                                                                    | РЕКЛЮЧЕНИЕ ПРОФИЛЕИ                                                                                                    | 55                                                                                                    |
|    | 7.1                                                                                                    | Переключение профилей в зависимости от GSM-оператора                                                                                                    |                                                                                                    |
|    | 7.2                                                                                                    | Переключение профилей в зависимости от событий входов/выходов (I/O)                                                                                                    |                                                                                                    |
| _  |                                                                                                    |                                                                                                    |                                                                                                    |
| 8  | СРО                                                                                                    | руданных                                                                                                    | 59                                                                                                    |
|    | 8.1                                                                                                    | СБОР ДАННЫХ GPS                                                                                                    |                                                                                                    |
|    | 8.2                                                                                                    | I/О СБОР ДАННЫХ                                                                                                    |                                                                                                    |
|    |                                                                                                    |                                                                                                    |                                                                                                    |
| 9  | РЕЖ                                                                                                    | KMM DEEP SLEEP                                                                                                    | 62                                                                                                    |
| 10 | )                                                                                                    | НКЦИИ И СЦЕНАРИИ                                                                                                    | 63                                                                                                    |
|    | 10 1                                                                                                    | Сценарий Есо Driving (безопасное вожление)                                                                                                    | 63                                                                                                    |
|    | 10.1                                                                                                    |                                                                                                    | 67                                                                                                    |
|    | 10.2                                                                                                    |                                                                                                    | <b>D</b> /                                                                                                    |
|    | 10.3                                                                                                    | Спенарий Іммори і гер (имморилайзер)                                                                                                    |                                                                                                    |
|    | 10.3                                                                                                    | СЦЕНАРИЙ ІММОВІLIZER (ИММОБИЛАЙЗЕР)                                                                                                    |                                                                                                    |
|    | 10.3<br>10.4                                                                                                    | Сценарий Immobilizer (иммобилайзер)<br>Сценарий Authorized Driving (авторизованный доступ)                                                                                                    |                                                                                                    |
| 11 | 10.3<br>10.4<br>СПИ                                                                                                    | Сценарий Іммовіlizer (иммобилайзер)<br>Сценарий Authorized Driving (авторизованный доступ)<br>ИСОК SMS-КОМАНД                                                                                                    |                                                                                                    |
| 11 | 10.3<br>10.4<br><b>спи</b><br>11.1                                                                                                    | Сценарий Immobilizer (иммобилайзер)<br>Сценарий Authorized Driving (авторизованный доступ)<br>ИСОК SMS-КОМАНД                                                                                                    |                                                                                                    |
| 11 | 10.3<br>10.4<br>СПИ<br>11.1                                                                                                    | Сценарий Immobilizer (иммобилайзер)<br>Сценарий Authorized Driving (авторизованный доступ)<br><b>ICOK SMS-KOMAHД</b><br>GETSTATUS                                                                                                    |                                                                                                    |
| 11 | 10.3<br>10.4<br>СПИ<br>11.1<br>11.2                                                                                                    | Сценарий Immobilizer (иммобилайзер)<br>Сценарий Authorized Driving (авторизованный доступ)<br><b>ICOK SMS-KOMAHД</b><br>GETSTATUS<br>GETWEEKTIME                                                                                                    |                                                                                                    |
| 11 | 10.3<br>10.4<br>СПИ<br>11.1<br>11.2<br>11.3                                                                                                    | Сценарий Immobilizer (иммобилайзер)<br>Сценарий Authorized Driving (авторизованный доступ)<br><b>ICOK SMS-KOMAHД</b><br>GETSTATUS<br>GETWEEKTIME<br>GETOPS                                                                                                    |                                                                                                    |
| 11 | 10.3<br>10.4<br><b>СПИ</b><br>11.1<br>11.2<br>11.3<br>11.4                                                                                                    | Сценарий Immobilizer (иммобилайзер)<br>Сценарий Authorized Driving (авторизованный доступ)<br><b>ICOK SMS-KOMAHД</b><br>GETSTATUS<br>GETWEEKTIME<br>GETOPS.<br>READOPS#                                                                                                    |                                                                                                    |
| 11 | 10.3<br>10.4<br><b>СПИ</b><br>11.1<br>11.2<br>11.3<br>11.4<br>11.5                                                                                                    | Сценарий Immobilizer (иммобилайзер)<br>Сценарий Authorized Driving (авторизованный доступ)<br><b>ACOK SMS-KOMAHД</b><br>GETSTATUS<br>GETWEEKTIME<br>GETOPS<br>READOPS#<br>GETNMEAINFO                                                                                                    |                                                                                                    |
| 11 | 10.3<br>10.4<br>Спи<br>11.1<br>11.2<br>11.3<br>11.4<br>11.5<br>11.6                                                                                                    | Сценарий Immobilizer (иммобилайзер)<br>Сценарий Authorized Driving (авторизованный доступ)<br>ICOK SMS-KOMAHД<br>GETSTATUS<br>GETWEEKTIME                                                                                                    |                                                                                                    |
| 11 | 10.3<br>10.4<br>СПИ<br>11.1<br>11.2<br>11.3<br>11.4<br>11.5<br>11.6<br>11.7                                                                                                    | Сценарий Immobilizer (иммобилайзер)<br>Сценарий Authorized Driving (авторизованный доступ)<br><b>ICOK SMS-KOMAHД</b><br>GETSTATUS<br>GETSTATUS<br>GETWEEKTIME<br>GETOPS<br>READOPS#<br>GETNMEAINFO<br>GETCFGTIME<br>GETGPS                                                                                                    | 67<br>68<br>68<br>68<br>69<br>70<br>70<br>70<br>71<br>71<br>71<br>71<br>71<br>71                                                                                                    |
| 11 | 10.3<br>10.4<br><b>СПИ</b><br>11.1<br>11.2<br>11.3<br>11.4<br>11.5<br>11.6<br>11.7<br>11.8                                                                                     | Сценарий Immobilizer (иммобилайзер)<br>Сценарий Authorized Driving (авторизованный доступ)<br>ACOK SMS-KOMAHД<br>GETSTATUS<br>GETWEEKTIME<br>GETOPS<br>READOPS#<br>GETNMEAINFO<br>GETCFGTIME<br>GETCFGTIME<br>GETGPS<br>LOADPROFILE#                                                                                                    |                                                                                                    |
| 11 | 10.3<br>10.4<br>Спи<br>11.1<br>11.2<br>11.3<br>11.4<br>11.5<br>11.6<br>11.7<br>11.8<br>11.9                                                                                    | Сценарий Immobilizer (иммобилайзер)<br>Сценарий Authorized Driving (авторизованный доступ)<br>ACOK SMS-KOMAHД<br>GETSTATUS<br>GETWEEKTIME<br>GETOPS<br>READOPS#<br>GETNMEAINFO<br>GETCFGTIME<br>GETCFGTIME<br>LOADPROFILE#<br>CPURESET                                                                                                    |                                                                                                    |
| 11 | 10.3<br>10.4<br>СПИ<br>11.1<br>11.2<br>11.3<br>11.4<br>11.5<br>11.6<br>11.7<br>11.8<br>11.9<br>11.10                                                                           | Сценарий Іммовіlizer (иммобилайзер)<br>Сценарий Authorized Driving (авторизованный доступ)<br>ACOK SMS-KOMAHД<br>GETSTATUS<br>GETSTATUS<br>GETWEEKTIME<br>GETOPS<br>READOPS#<br>GETNMEAINFO<br>GETCFGTIME<br>GETCFGTIME<br>CPURESET<br>RESETALLPROF                                                                                                    | 67<br>68<br>68<br>68<br>69<br>70<br>70<br>70<br>71<br>71<br>71<br>71<br>71<br>71<br>71<br>71<br>71<br>71<br>71<br>71<br>72<br>72<br>72                                                                                                    |
| 11 | 10.3<br>10.4<br>11.4<br>11.2<br>11.3<br>11.4<br>11.5<br>11.6<br>11.7<br>11.8<br>11.9<br>11.10<br>11.11                                                                         | Сценарий Immobilizer (иммобилайзер)<br>Сценарий Authorized Driving (авторизованный доступ)<br><b>ИСОК SMS-КОМАНД</b><br>GETSTATUS<br>GETSTATUS<br>GETWEEKTIME<br>GETOPS<br>READOPS#<br>GETNMEAINFO<br>GETCFGTIME<br>GETGPS.<br>LOADPROFILE#<br>CPURESET.<br>RESETALLPROF.<br>GETVER                                                                                                    | 67<br>68<br>68<br>68<br>69<br>70<br>70<br>70<br>70<br>71<br>71<br>71<br>71<br>71<br>71<br>71<br>71<br>71<br>71<br>72<br>72<br>72<br>72<br>72                                                                                                    |
| 11 | 10.3<br>10.4<br>11.1<br>11.2<br>11.3<br>11.4<br>11.5<br>11.6<br>11.7<br>11.8<br>11.9<br>11.10<br>11.11<br>11.12                                                                | Сценарий Іммовіlizer (иммобилайзер)<br>Сценарий Authorized Driving (авторизованный доступ)<br><b>ИСОК SMS-КОМАНД</b><br>GETSTATUS<br>GETWEEKTIME<br>GETOPS<br>READOPS#<br><br>GETNMEAINFO<br>GETCFGTIME<br>GETGPS<br>LOADPROFILE#<br>CPURESET<br>RESETALLIPROF.<br>GETVER<br>GETIO                                                                                                    | 67<br>68<br>68<br>68<br>69<br>70<br>70<br>70<br>71<br>71<br>71<br>71<br>71<br>71<br>71<br>71<br>71<br>71                                                                                                    |
| 11 | 10.3<br>10.4<br>11.4<br>11.2<br>11.3<br>11.4<br>11.5<br>11.6<br>11.7<br>11.8<br>11.9<br>11.10<br>11.11<br>11.12<br>11.13                                                       | Сценарий Іммовіlizer (иммобилайзер)<br>Сценарий Authorized Driving (авторизованный доступ)<br><b>ИСОК SMS-КОМАНД</b><br>GETSTATUS<br>GETSTATUS<br>GETWEEKTIME<br>GETOPS<br>READOPS#<br>GETNMEAINFO<br>GETCFGTIME<br>GETCFGTIME<br>LOADPROFILE#<br>CPURESET<br>RESETALLPROF<br>GETIO<br>GETIO<br>GETINFO.                                                                                                    | 67<br>68<br>68<br>68<br>69<br>70<br>70<br>70<br>71<br>71<br>71<br>71<br>71<br>71<br>71<br>71<br>71<br>71                                                                                                    |
| 11 | 10.3<br>10.4<br>11.4<br>11.2<br>11.3<br>11.4<br>11.5<br>11.6<br>11.7<br>11.8<br>11.9<br>11.10<br>11.11<br>11.12<br>11.13<br>11.14                                              | Сценарий Immobilizer (иммобилайзер)<br>Сценарий Authorized Driving (авторизованный доступ)<br><b>ИСОК SMS-КОМАНД</b><br>GETSTATUS<br>GETWEEKTIME<br>GETOPS<br>READOPS#<br>GETNMEAINFO<br>GETCFGTIME<br>GETGPS<br>LOADPROFILE#<br>CPURESET<br>RESETALLPROF<br>GETVER<br>GETVER<br>GETIO<br>GETIO<br>GETIO<br>GETIO<br>GETIO<br>GETIO<br>GETINFO<br>DELETERECORDS                                                                      | 67<br>68<br>68<br>68<br>69<br>70<br>70<br>70<br>70<br>71<br>71<br>71<br>71<br>71<br>71<br>71<br>71<br>71<br>71                                                                                                    |
| 11 | 10.3<br>10.4<br><b>СПИ</b><br>11.1<br>11.2<br>11.3<br>11.4<br>11.5<br>11.6<br>11.7<br>11.8<br>11.9<br>11.10<br>11.11<br>11.12<br>11.13<br>11.14<br>11.15                       | Сценарий Immobilizer (иммобилайзер)<br>Сценарий Authorized Driving (авторизованный доступ)<br><b>ИСОК SMS-КОМАНД</b><br>GETSTATUS<br>GETWEEKTIME<br>GETOPS<br>READOPS#<br>GETNMEAINFO<br>GETCFGTIME<br>GETGFS<br>LOADPROFILE#<br>CPURESET<br>RESETALLPROF<br>GETVER<br>GETIO<br>GETIO<br>GETINFO<br>DELETERECORDS<br>READIO #                                                                                                    | 67         68         68         69         70         70         71         71         71         71         71         71         71         71         71         71         71         71         71         71         71         71         71         72         72         72         72         72         72         72         72         72         72         72         72         72         72         72         72         72         72         73         73                                                                                                    |
| 11 | 10.3<br>10.4<br><b>CTIV</b><br>11.1<br>11.2<br>11.3<br>11.4<br>11.5<br>11.6<br>11.7<br>11.8<br>11.9<br>11.10<br>11.11<br>11.12<br>11.13<br>11.14<br>11.15<br>11.16             | Сценарий Іммовіціzer (иммобилайзер)<br>Сценарий Authorized Driving (авторизованный доступ)<br>ACOK SMS-KOMAHД<br>GETSTATUS<br>GETSTATUS<br>GETWEEKTIME<br>GETOPS<br>READOPS#<br>GETNMEAINFO<br>GETCFGTIME<br>GETGFS<br>LOADPROFILE#<br>CPURESET<br>RESETALLPROF<br>GETVER<br>GETVER<br>GETIO<br>GETVER<br>GETIO<br>GETIO<br>GETIO<br>SETDIGOUT #### X Y Z W                                                                          | 67         68         68         68         69         70         70         71         71         71         71         71         71         71         71         71         71         71         71         71         71         71         71         71         72         72         72         72         72         72         72         72         72         72         72         72         72         72         72         72         73         73         73         73          73                                                                                                    |
| 11 | 10.3<br>10.4<br>11.4<br>11.2<br>11.3<br>11.4<br>11.5<br>11.6<br>11.7<br>11.8<br>11.9<br>11.10<br>11.11<br>11.12<br>11.13<br>11.14<br>11.15<br>11.16<br>11.17                   | Сценарий Іммовіlizer (иммобилайзер)<br>Сценарий Authorized Driving (авторизованный доступ)<br>ACOK SMS-KOMAHД<br>GETSTATUS<br>GETSTATUS<br>GETWEEKTIME<br>GETOPS<br>READOPS#<br>GETNMEAINFO<br>GETCFGTIME<br>GETGFS<br>LOADPROFILE#<br>CPURESET<br>RESETALLPROF.<br>GETVER<br>GETIO<br>GETVER<br>GETINFO.<br>DELETERECORDS<br>READIO<br>#<br>SETDIGOUT #### X Y Z W<br>GETPARAM ####                                                 | 67         68         68         69         70         70         71         71         71         71         71         71         71         71         71         71         71         71         71         71         71         71         71         71         71         71         71         71         71         71         71         71         71         71         71         72         72         72         72         72         72         72         72         72         72         72         73         73         73         73         73         73         73         73         73  |
| 11 | 10.3<br>10.4<br>11.4<br>11.2<br>11.3<br>11.4<br>11.5<br>11.6<br>11.7<br>11.8<br>11.9<br>11.10<br>11.11<br>11.12<br>11.13<br>11.14<br>11.15<br>11.16<br>11.17<br>11.18          | Сценарий Іммовіцгек (иммобилайзер)<br>Сценарий Authorized Driving (авторизованный доступ)<br>ACOK SMS-KOMAHД<br>GETSTATUS<br>GETSTATUS<br>GETVEEKTIME<br>GETOPS<br>READOPS#<br><br>GETNMEAINFO<br><br>GETCFGTIME<br><br>GETGFS<br>LOADPROFILE#<br><br>CPURESET<br>RESETALLPROF<br><br>GETVER<br>GETVER<br>GETVER<br>GETINFO.<br>DELETERECORDS<br>READIO #<br>SETDIGOUT #### X Y Z W<br><br>GETPARAM #### #                           | 67         68         68         69         70         70         71         71         71         71         71         71         71         71         71         71         71         71         71         71         71         71         71         71         71         71         71         71         71         71         71         71         71         71         71         71         71         72         72         72         72         72         72         72         72         72         72         72         72         72         73         73         73         74 <tbr></tbr> |
| 11 | 10.3<br>10.4<br>11.4<br>11.2<br>11.3<br>11.4<br>11.5<br>11.6<br>11.7<br>11.8<br>11.9<br>11.10<br>11.11<br>11.12<br>11.13<br>11.14<br>11.15<br>11.16<br>11.17<br>11.18<br>11.19 | Сценарий Іммовіцігек (иммобилайзер)         Сценарий Алтногігед Driving (авторизованный доступ)         ACOK SMS-KOMAHД         GETSTATUS         GETSTATUS         GETOPS         READOPS#         GETNMEAINFO         GETGPS         LOADPROFILE#         CPURESET         RESETALLPROF         GETINFO.         DELETERECORDS         READIO #         SETDIGOUT #### X Y Z W         GETPARAM #### #         FLUSH #,#,#,#,#,#,# | 67         68         68         69         70         70         71         71         71         71         71         71         71         71         71         71         71         71         71         71         71         71         71         71         71         71         71         71         71         71         71         71         71         71         71         71         72         72         72         72         72         72         72         72         72         72         72         73         73         73         74         74                                   |

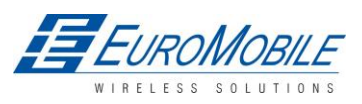

| 11                   | .21  | SN X                                                 | 75 |
|----------------------|------|------------------------------------------------------|----|
| 11                   | .22  | BANLIST                                              | 75 |
| 11                   | .23  | CRASHLOG                                             | 75 |
| 11                   | .24  | BRAMINFO                                             | 75 |
| 12                   | CAN  |                                                      |    |
| 12                   | 2.1  | Общее описание                                       | 77 |
| 12                   | 2.2  | Конфигурация                                         | 77 |
| 12                   | 2.3  | Пример                                               |    |
| 13                   | RFID |                                                      |    |
| 14                   | GAR  | MIN                                                  |    |
| 14                   | l.1  | ПОДДЕРЖИВАЕМЫЕ ПРОТОКОЛЫ GARMIN FMI                  |    |
| 14                   | 1.2  | Функции, поддерживаемые в клиентском приложении Tavl |    |
| 14                   | 1.3  | Текстовые сообщения                                  |    |
| 14                   | 1.4  | Сообщения о месте назначения                         |    |
| 14                   | 1.5  | Сообщение-запрос ЕТА                                 |    |
| 14                   | 1.6  | Соединения и разводка выводов                        |    |
| 15                   | ДАТ  | чик LLS                                              |    |
| 15                   | 5.1  | Спецификации                                         |    |
| 15                   | 5.2  | Аппаратное обеспечение                               |    |
| 15                   | 5.3  | Подключение LLS к FM5300                             |    |
| 16                   | ком  | ІАНДЫ GPRS                                           |    |
| 17                   | РЕЖ  | ИМ ОТЛАДКИ                                           |    |
| 18 ИСТОРИЯ ИЗМЕНЕНИЙ |      | 100                                                  |    |

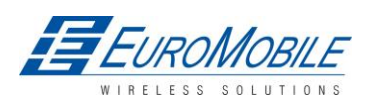

## 1 ВВЕДЕНИЕ

## 1.1 Внимание

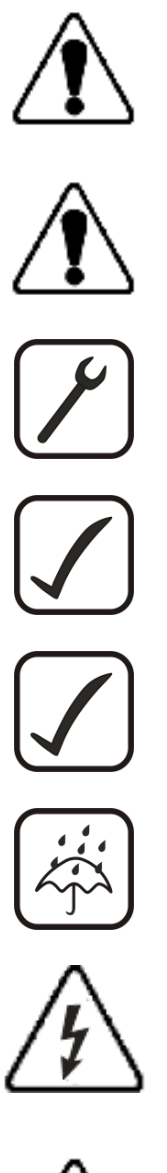

Не разбирайте устройство. Если устройство повреждено, кабели электропитания не изолированы, или изоляция повреждена, не касайтесь устройства, не отключив электропитание.

Все беспроводные устройства передачи данных создают помехи, которые могут влиять на другие расположенные поблизости устройства.

Подключение устройства должно осуществляться только квалифицированным персоналом.

Устройство должно быть надежно закреплено в отведенном для него месте.

Для программирования необходимо использовать ПК второго класса (с автономным электропитанием).

Устройство восприимчиво к воде и влажности.

Запрещаются любые работы по установке и/или обслуживанию во время грозы.

FM5300 оснащен USB интерфейсом; Следует пользоваться кабелями, поставляемыми с FM5300. Teltonika не несет ответственности ни за какой ущерб, вызванный использованием ненадлежащих кабелей для соединения FM5300 с ПК.

## 1.2 Указания по безопасности

Данная глава содержит информацию о безопасной работе с FM5300. Следуя данным указаниям, вы избежите опасных ситуаций. Необходимо тщательно ознакомиться с дальнейшими инструкциями и тщательно следовать им при работе с устройством.

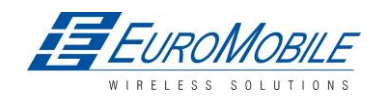

## TELTONIKA

Во избежание механических повреждений рекомендуется транспортировать FM5300 в ударопрочной упаковке. Перед вводом в эксплуатацию устройство следует расположить таким образом, чтобы обеспечить видимость светодиодных индикаторов состояния.

Перед подключением кабелей разъема (2x10) к машине, необходимо отключить соответствующие перемычки электропитания машины.

Прежде, чем демонтировать устройство с машины, необходимо разъединить разъем 2х10.

Устройство разработано для монтажа в местах ограниченного доступа. Доступ оператора не предусмотрен. Все связанные устройства должны удовлетворять требованиям стандарта EN 60950-1.

Устройство FM5300 не предназначено для использования на водном транспорте.

## 1.3 Официальное уведомление

Перевод ООО «Евромобайл».

Авторское право © Teltonika 2012 год. Все права защищены. Воспроизведение, передача, распространение или хранение содержания данного документа полностью или частично в любой форме без предварительного письменного разрешения Teltonika запрещено.

Garmin и логотип Garmin являются зарегистрированными торговыми марками, все права защищены. Другие продукты и названия компаний, упоминаемые здесь, могут быть торговыми марками или товарными знаками соответствующих владельцев.

## 1.4 О данном документе

В настоящем документе представлена информация об архитектуре, возможностях, механических характеристиках и конфигурации устройства FM5300.

Использованные термины и сокращения:

РС – ПК (персональный компьютер)

GPRS – система пакетной радиосвязи общего пользования

GPS – глобальная система позиционирования

GSM – глобальная система мобильной связи

SMS – служба коротких сообщений

AC/DC – переменный ток/ постоянный ток

I/O – вход/выход

Record – запись: данные AVL (автоматическое определение местоположения подвижного объекта), сохраненные в памяти FM5300. Данные AVL включают информацию GPS и I/O

AVL packet-пакет AVL: пакет данных, для передачи на сервер в ходе обмена данными. Пакет AVL включает от 1 до 50 записей.

Геозона (Geofence) — виртуальная географическая территория, местоположение которой может быть определено с помощью радиуса или полигона. В данном документе термин Геозона преимущественно используется при описании функциональности, связанной с генерацией события при пересечении границ заданной области.

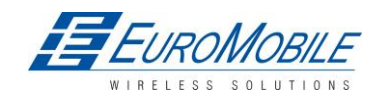

## 2 ОБЩЕЕ ОПИСАНИЕ

FM5300 - это терминал с возможностью GSM-подключения, способный определять координаты объектов и передавать их через GSM-сеть. Это устройство чрезвычайно удобно для приложений, связанных с получением данных о местоположении удаленных объектов. Важно отметить, что FM5300 имеет дополнительные входы и выходы, позволяющие контролировать другие устройства на удаленных объектах. Помимо этого FM5300 оснащен USB-портом для вывода журнала состояния устройства и загрузки конфигураций.

## **2.1** Комплектность<sup>1</sup>

Устройство FM5300 поставляется заказчику в картонной коробке, содержащей все необходимое для работы оборудование. Упаковка включает:

- устройство FM5300
- кабели питания (входной и выходной) с разъемами 2х10
- 4 винта для крепления устройства
- GPS/ГЛОНАСС-антенна
- GSM-антенна
- USB-кабель
- Кабель порта 1/2
- Кабель порта 3
- Карточка со ссылками на загрузку драйверов и конфигуратора

## 2.2 Основные характеристики

GSM/GPRS:

- Четырехдиапазонный модуль Teltonika TM11Q (GSM 850/900/1800/1900 МГц);
- GPRS класс 10;
- SMS (текст, данные).

## GPS/ГЛОНАСС:

- Fastrax IT600 (чип STA8088EX) 32хканальный приемник;
- протокол NMEA-0183: GGA, GGL, GSA, GSV, RMC, VTG;
- Чувствительность до -160 дБм.

## Модуль GNSS GGG303:

- Навигационные системы; GPS/ГЛОНАСС/GALILEO/QZSS
- Протокол NMEA-0183:GGA, GGL, GSA, GSV, RMC, VTG;

Аппаратные характеристики:

• Процессор Cortex<sup>®</sup>-M3;

<sup>&</sup>lt;sup>1</sup> зависит от кода заказа и может быть изменена в соответствии с требованиями заказчика.

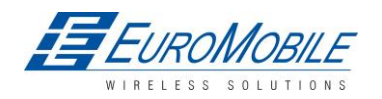

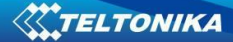

- 4 МБ встроенной флэш-памяти;
- Встроенный акселерометр.

## Интерфейсы:

- Электропитание:10 ÷ 30 В;
- USB-порт;
- 4 цифровых входа;
- 4 аналоговых входа;
- 4 цифровых выхода типа «открытый коллектор»;
- Температурный датчик 1-Wire®;
- 1-Wire<sup>®</sup> iButton;
- Светодиодная индикация состояния устройства;
- 2 порта RS-232;
- Аудио интерфейс;
- Активная поддержка сообщений САN 2.0 А, В. Скорость до 1 Мбит/с.

## 2.3 Механические характеристики

#### Таблица 1. Физические соединения и условия эксплуатации и хранения FM5300

| Название               | Характеристики                                                                               |
|------------------------|----------------------------------------------------------------------------------------------|
| Светодиод<br>навигации | Светодиод                                                                                    |
| Светодиод модема       | Светодиод                                                                                    |
| GPS/ГЛОНАСС            | Разъем антенны: МСХ                                                                          |
| GSM                    | Разъем GSM-антенны: SMA,<br>внешний и внутренний<br>контакты — розеточная<br>(внешняя) часть |
| Разъем 2х10            | Тусо Micro MATE-N-LOK™<br>или аналогичный                                                    |
| USB                    | Разъем mini-USB                                                                              |
| Порт 1                 | Порт RS-232 канал 1<br>(разъем RJ45)                                                         |
| Порт 2                 | Порт RS-232 канал 1<br>(разъем RJ45)                                                         |
| Аудио                  | разъем RJ11                                                                                  |

| Условия эксплуатации и хранения  |
|----------------------------------|
|                                  |
|                                  |
|                                  |
| Рабочая температура:             |
| -25 +55°C                        |
| Температура хранения:            |
| -40 +70°C                        |
| Относительная влажность хранения |
| 5 95 % (неконденсируемая)        |
|                                  |
|                                  |
|                                  |
|                                  |

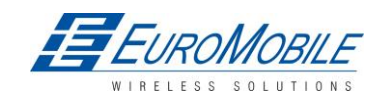

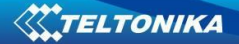

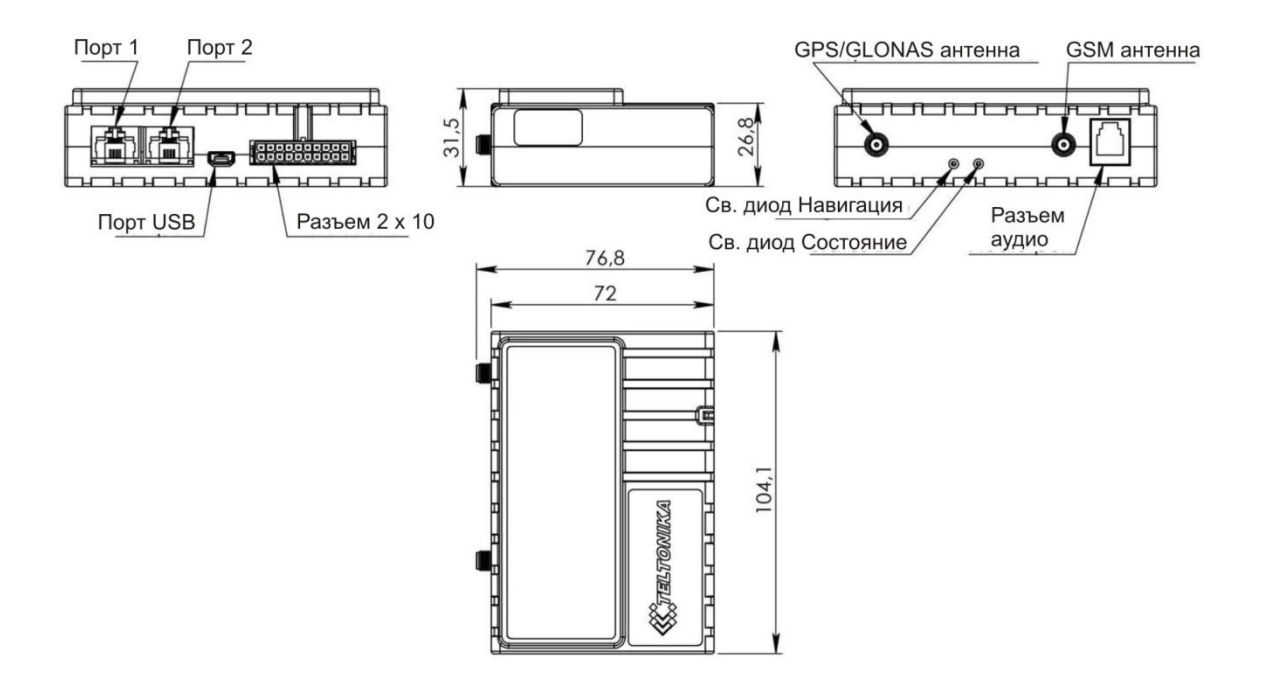

Рисунок 1 FM5300 (размеры в мм, допуск ±2 мм)

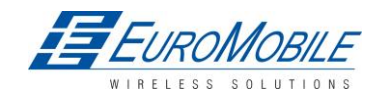

## 2.4 Электрические характеристики

## Таблица 2 Электрические характеристики

| ЗНАЧЕНИЕ                                                                    | Мин.      | Тип.             | Макс.                 | Ед. |
|-----------------------------------------------------------------------------|-----------|------------------|-----------------------|-----|
| ОПИСАНИЕ ХАРАКТЕРИСТИКИ                                                     |           |                  |                       |     |
|                                                                             |           |                  |                       |     |
| НАПРЯЖЕНИЕ ПИТАН                                                            | ИE:       |                  |                       |     |
| Напряжение питания (рекомендуемый режим работы)                             | 11.8      | -                | 30                    | В   |
| Напряжение питания<br>(для правильного функционирования зарядки             | 9.5       | _                | 30                    | В   |
| внутреннего аккумулятора)                                                   | 5)5       |                  |                       |     |
| ТОК ЭЛЕКТРОПИТАНИЯ (FM5300 С ВНУТРЕН                                        | НИМ АККУІ | ИУЛЯТОРО         | M)                    |     |
| Deep Sleep, средний, lcc.ds                                                 | _         | 1,5              | 4                     | мА  |
| Ucc=12,6 В, все модули работают, внутренний аккумулятор заряжается, Icc1    | _         | _                | 315                   | мА  |
| Ucc=12,6 В, все модули работают, внутренний аккумулятор заряжен, Icc2       | _         | _                | 245                   | мА  |
| Ucc=25,2 В, все модули работают, внутренний аккумулятор заряжается, Icc3    | _         | _                | 158                   | мА  |
| Ucc=25,2 В, все модули работают, внутренний аккумулятор заряжен, Icc4       | _         | _                | 123                   | мА  |
| ТОК ЭЛЕКТРОПИТАНИЯ (ВАРИАНТ С ВНЕШН                                         | ИМ АККУМ  | <b>ТУЛЯТОРОМ</b> | /)                    |     |
| Deep Sleep, средний, lcc.ds                                                 | _         | 1,5              | 4                     | мА  |
| Ucc=12,6 В, все модули работают, внутренний аккумулятор заряжается, Icc5    | _         | _                | 566                   | мА  |
| Ucc=12,6 В, все модули работают, внутренний аккумулятор заряжен, Icc6       | _         | -                | 245                   | мА  |
| Ucc=25,2 В, все модули работают, внутренний аккумулятор заряжается, Icc7    | _         | -                | 283                   | мА  |
| Ucc=25,2 В, все модули работают, внутренний аккумулятор заряжен, Icc8       | _         | _                | 123                   | мА  |
| ЦИФРОВОЙ ВЫХОД (ОТКРЫТЫЙ КОЛЛЕКТОР)                                         |           |                  |                       |     |
| Ток стока (цифровой выход выключен)                                         | _         | _                | 120                   | мкА |
| Ток стока (цифровой выход включен, рекомендуемый режим работы)              | _         | 120              | 300                   | мА  |
| Сопротивление сток-исток в статическом режиме (цифровой выход включен (ON). | _         | _                | 300                   | МОм |
| ЦИФРОВЫЕ ВХОДЬ                                                              | I         |                  |                       |     |
| Входное сопротивление (DIN1, DIN2, DIN3)                                    | 15        | _                | _                     | КОм |
| Входное напряжение (рекомендуемый режим работы)                             | 0         | _                | Напряжение<br>питания | В   |
|                                                                             |           |                  |                       |     |

EUROMOBILE SOLUTIONS WIRELESS

| ЗНАЧЕНИЕ                                                   | Мин. | Тип. | Макс. | Εд.    |
|------------------------------------------------------------|------|------|-------|--------|
| ОПИСАНИЕ ХАРАКТЕРИСТИКИ                                    | -    |      |       |        |
| Пороговое входное напряжение (DIN1)                        | —    | 7,5  | —     | В      |
| Пороговое входное напряжение (DIN2, DIN3, DIN4)            | _    | 2,5  | _     | В      |
| АНАЛОГОВЫЕ ВХОД                                            | Ы    |      |       |        |
| Входное напряжение (рекомендуемый режим работы),<br>Range1 | 0    | —    | 10    | В      |
| Входное сопротивление, Range1                              | —    | 120  | _     | КОм    |
| Входное напряжение (рекомендуемый режим работы),<br>Range2 | 0    | —    | 30    | В      |
| Входное сопротивление, Range2                              | —    | 147  | —     | КОм    |
| ВЫХОДНОЕ НАПРЯЖЕНИЕ ПИТАНИЯ 1-WIRE <sup>2</sup>            |      |      | 1     | ı<br>I |
| Напряжение питания                                         | 3,3  |      | 3,9   | В      |
| Выходное внутреннее сопротивление                          | _    | 7    | _     | Ом     |
| Ток нагрузки (U <sub>out</sub> > 3,0 В)                    | _    | 30   | _     | мА     |
| Ток короткого замыкания (U <sub>out</sub> = 0)             | _    | 130  | _     | мА     |
| САМ- ИНТЕРФЕЙС                                             |      |      |       | -      |
| Внутренний оконечный резистор САN- шины                    | _    | Нет  | _     | Ом     |
| Дифференциальное входное сопротивление                     | 19   | 30   | 52    | КОм    |
| Рецессивное выходное напряжение                            | 2    | 2,5  | 3     | В      |
| Дифференциальное пороговое напряжение приемника            | 0,5  | 0,7  | 0,9   | В      |
| Входное напряжение                                         | -30  | _    | 30    | В      |

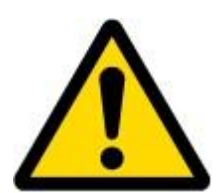

При подключении внешнего устройства через СОМ-порт питание необходимо подать сначала на FM5300, а затем на внешнее устройство. Подключение внешних устройств к незапитанному FM5300 не рекомендуется.

<sup>&</sup>lt;sup>2</sup>Напряжение питания 1-Wire предназначено только для 1-Wire устройств, не используйте для других целей.

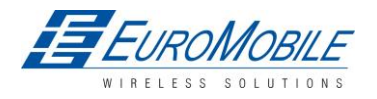

## 2.5 Абсолютные максимальные значения

### Таблица 3 Абсолютные максимальные значения

| ЗНАЧЕНИЕ                                                        | Мин. | Макс. | Единицы |
|-----------------------------------------------------------------|------|-------|---------|
|                                                                 |      |       |         |
| Напряжение питания (абсолютные максимальные значения)           | -32  | 32    | В       |
| Напряжение отсечки сток-исток цифрового выхода                  | 36   |       | P       |
| (абсолютное максимальное значение), (I <sub>drain</sub> = 2 mA) | 5    |       | В       |
| Напряжение цифрового входа                                      | -32  | 32    | R       |
| (абсолютное максимальное значение)                              |      |       | В       |
| Напряжение аналогового входа                                    | -32  | 32    | R       |
| (абсолютные максимальные значения)                              |      |       | В       |
| Напряжение питания для 1-Wire                                   | 0    | 10    | D       |
| (абсолютные максимальные значения)                              | -    | -     | Б       |
| Напряжение питания для входа/выхода 1-Wire                      | 0    | 10    | D       |
| (абсолютные максимальные значения)                              | -    |       | D       |
| Напряжение питания для CANH, CANL                               | -58  | 58    | D       |
| (абсолютные максимальные значения)                              |      |       | D       |

## 3 ПОДКЛЮЧЕНИЕ И ВЫВОДЫ

## 3.1 Схема установки SIM-карты

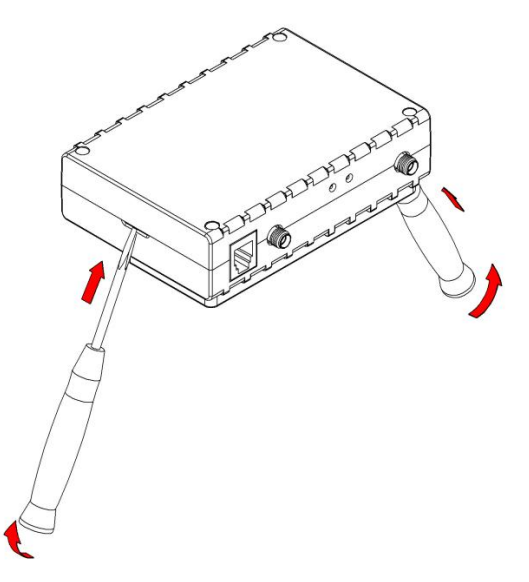

## 1 Аккуратно вскройте корпус FM5300 с помощью отверток

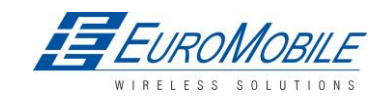

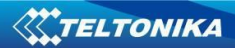

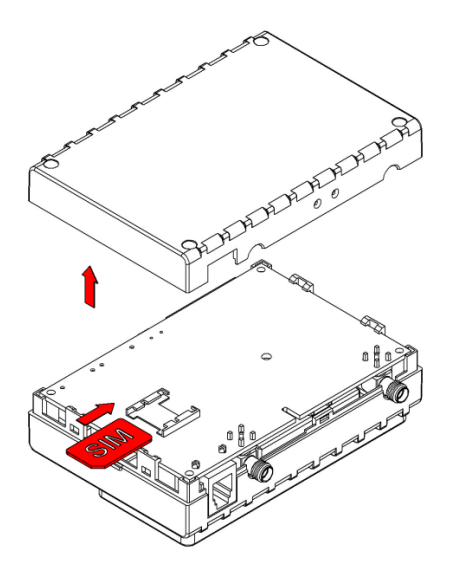

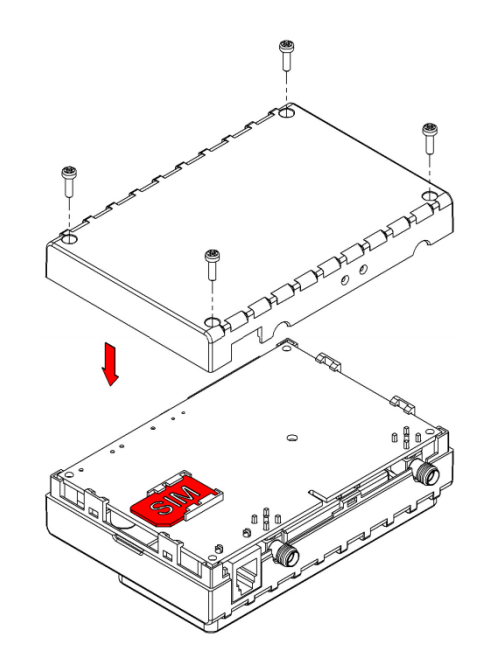

3 Соберите устройство, вставьте винты в отверстия

2 Отложите корпус FM5300 в сторону и вставьте SIM-карту

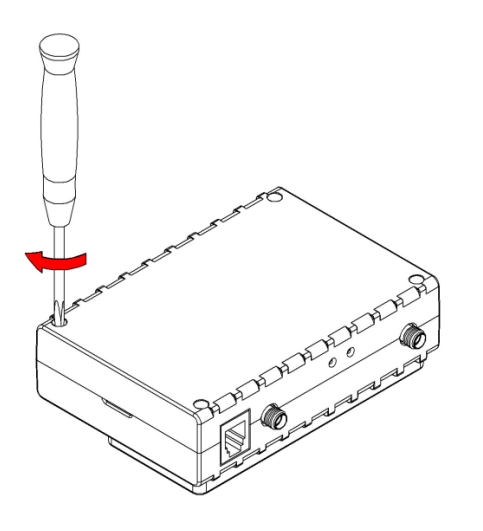

4 Вкрутите 4 винта

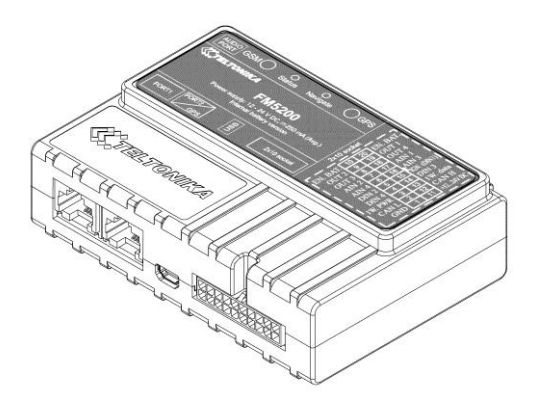

5 Готово

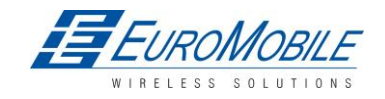

## 3.2 Установка драйверов FM5300

## Требования к программному обеспечению

- 32-х или 64-хразрядная OC:Windows XP SP3 или новее, Windows Vista, Windows 7.
- MS .NET Framework 3.5 или новее (<u>http://www.microsoft.com</u>или <u>http://avl1.teltonika.lt/downloads/tavl/Framework/dotnetfx35setupSP1.zip</u>).

## Драйверы

Драйверы виртуального COM-порта следует загрузить с сайта Teltonika: <u>http://avl1.teltonika.lt/downloads/FM11/vcpdriver\_v1.3.1\_setup.zip</u>

### Установка драйверов

Извлечь и запустить VCPDriver\_V1.3.1\_Setup.exe. Этот драйвер используется для обнаружения устройства FM5300, подключенного к ПК. Нажмите **Next** в окне установки драйвера (рис. ниже):

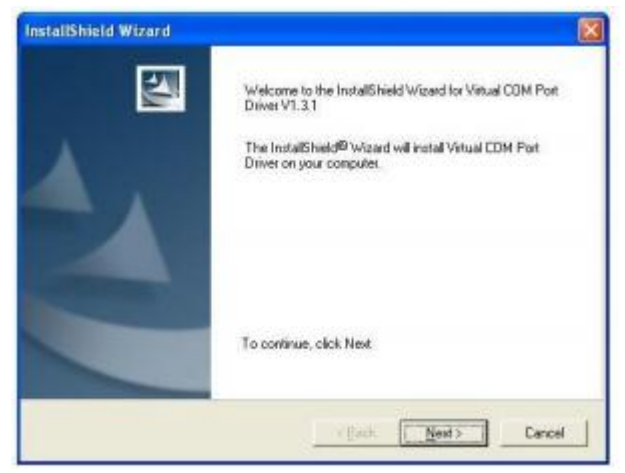

Рисунок 2 Окно установки драйвера

Далее будет запущен мастер установки драйвера устройства. В следующем окне снова нажмите кнопку **Next**:

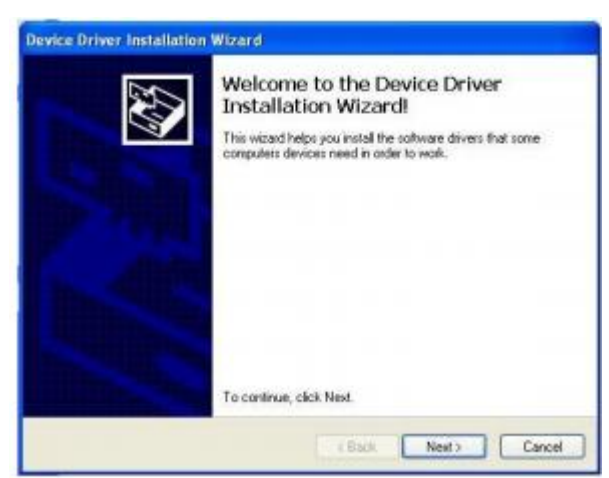

Рисунок 3 Окно установки драйвера

Установка драйверов будет продолжена, по завершении на экран будет выведено окно с сообщением об успешной установке. Нажмите **Finish** для завершения установки:

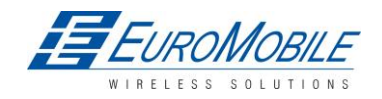

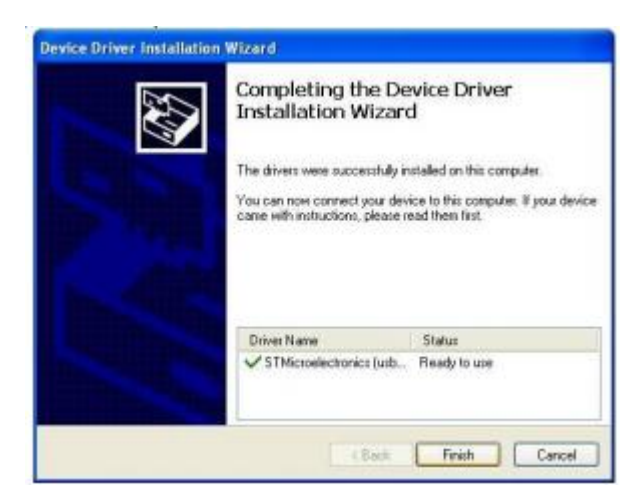

Рисунок 4 Окно установки драйвера

Теперь вы успешно установили драйвера для FM5300.

## 3.3 Светодиод Навигация

## Таблица 4 Функции светодиода Навигация

| Режим                 | Значение                                                                                                    |  |  |
|-----------------------|----------------------------------------------------------------------------------------------------|--|--|
| Горит постоянно       | Нет GPS-сигнала                                                                                                |  |  |
| Мигает каждую секунду | Нормальный режим, GNSS-приёмник работает                                                                       |  |  |
| Не горит              | GNSS-приёмник выключен, причины:<br>• Режим «глубокий сон»(Deep sleep)<br>или • короткоо замыкацию GPS антонны |  |  |
|                       | <ul> <li>короткое замыкание GPS-антенны</li> </ul>                                                             |  |  |

## 3.4 Светодиод Статус

## Таблица 5 Функции светодиода Состояние

| Режим                   | Значение                                   |  |
|-------------------------|--------------------------------------------|--|
| Мигает каждую секунду   | Нормальный режим                           |  |
| Мигает каждые 2 секунды | Режим «глубокий сон» (Deep sleep)          |  |
| Кратковременные частые  | AUTURUOCTE MOROMO                          |  |
| вспышки                 | Активность модема                          |  |
| Постоянные частые       | Режим загрузки                             |  |
| вспышки                 |                                            |  |
|                         | • Устройство не работает                   |  |
| Отключен                | или                                        |  |
|                         | • осуществляется обновление встроенного ПО |  |

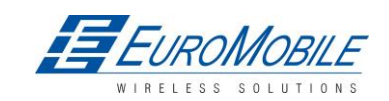

## 3.5 Разъем 2х 10: выводы

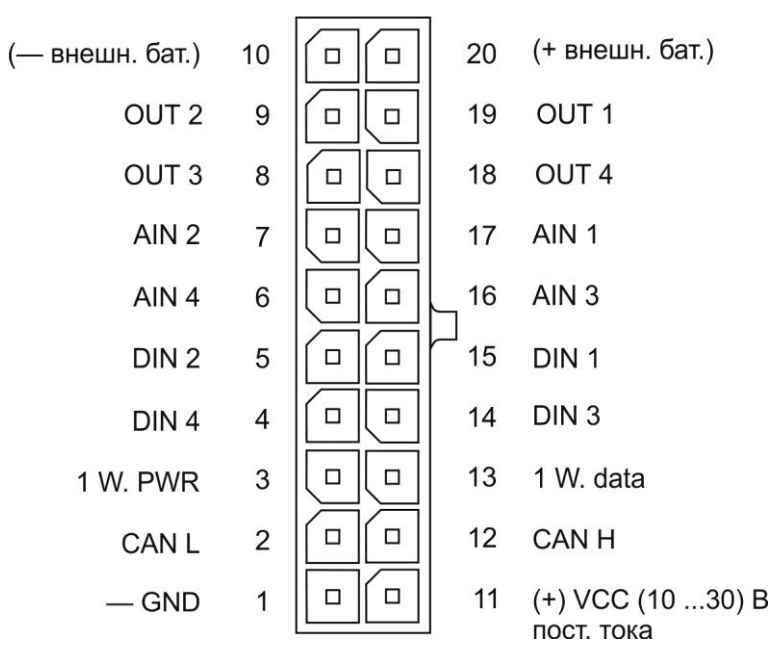

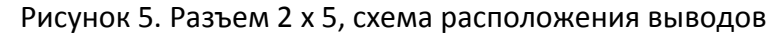

## Таблица 6 ОПИСАНИЕ ВЫВОДОВ РАЗЪЕМА 2 х 10

| №<br>контакта | Название            | Описание                                                                                                    |
|---------------|---------------------|----------------------------------------------------------------------------------------------------|
| 1             | (-)GND              | (-) GND (1030) В пост.тока                                                                                                    |
| 2             | CAN L               | Интерфейс SAE J1939 CAN канал низкого уровня                                                                                                    |
| 3             | 1W. PWR             | Электропитание устройств Dallas 1-Wire®                                                                                                    |
| 4             | DIN 4               | Цифровой вход. Канал4                                                                                                    |
| 5             | DIN 2               | Цифровой вход. Канал2                                                                                                    |
| 6             | AIN 4               | Аналоговый вход, канал 4.Входной диапазон: 030 В/010 В<br>пост.тока                                                                                                    |
| 7             | AIN 2               | Аналоговый вход, канал 2. Входной диапазон: 030 В /010 В постоянного тока                                                                                                    |
| 8             | OUT 3               | Цифровой выход, канал 3; выход «открытый коллектор»                                                                                                    |
| 9             | OUT 2               | Цифровой выход, канал 2; выход «открытый коллектор»                                                                                                    |
| 10            | Ext/ Battery (-)    | Вывод используется соединенным с выводом 20 (внеш. Батарея<br>(+)).Назначение данных выводов — отключать внутренний<br>аккумулятор на время поставки или хранения. Когда выводы 10 и 20<br>соединены, внутренний аккумулятор включен, при их разъединении<br>— выключен. |
| 11            | (+) VCC (1030) V DC | Электропитание                                                                                                    |

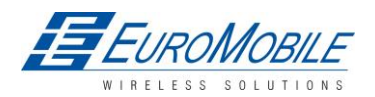

TELTONIKA

| 12 | CAN H           | Интерфейс SAE J1939 CAN канал высокого уровня                                                                                                    |
|----|-----------------|----------------------------------------------------------------------------------------------------|
| 13 | 1 W. data       | Канал данных для устройств Dallas 1-Wire®                                                                                                    |
| 14 | DIN 3           | Цифровой вход, канал 3                                                                                                    |
| 15 | DIN 1           | Цифровой вход, канал 1 (ЗАРЕЗЕРВИРОВАНО ДЛЯ ЛИНИИ<br>ЗАЖИГАНИЯ)                                                                                                    |
| 16 | AIN 3           | Аналоговый вход, канал 3. Входной диапазон: 030 В / 010 В<br>постоянного тока                                                                                                    |
| 17 | AIN 1           | Аналоговый вход, канал 1. Входной диапазон: 030 В / 010 В<br>постоянного тока                                                                                                    |
| 18 | OUT 4           | Цифровой выход, канал 4; выход «открытый коллектор»                                                                                                    |
| 19 | OUT 1           | Цифровой выход, канал 1; выход «открытый коллектор»                                                                                                    |
| 20 | Ext.Battery (+) | Вывод используется соединенным с выводом 10 (внеш. Battery (-<br>)).Назначение данных выводов — отключать внутренний аккумулятор<br>на время поставки или хранения. Когда выводы 10 и 20 соединены,<br>внутренний аккумулятор включен, при их разъединении —<br>выключен. |

## 3.6 USB

При подключении FM5300 к ПК, создается виртуальный COM-порт STM Virtual COM Port, который может использоваться в качестве системного порта (для обновления встроенного микропрограммного обеспечения и конфигурирования устройства).

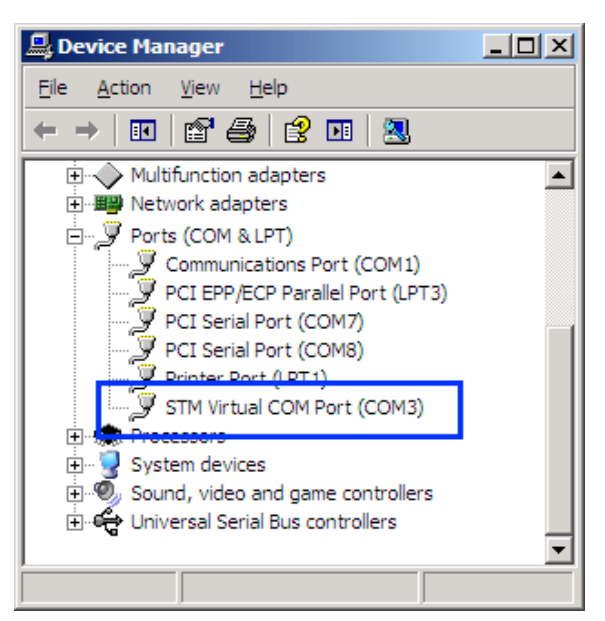

Рисунок 6.СОМ-порты

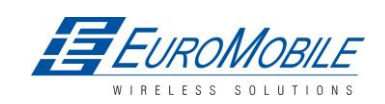

## 4 ВСТРОЕННОЕ МИКРОПРОГРАММНОЕ ОБЕСПЕЧЕНИЕ

## 4.1 Обновление встроенного микропрограммного обеспечения через USB-кабель

Функциональность FM5300 постоянно расширяется, разрабатываются новые версии встроенного микропрограммного обеспечения. Текущую версию встроенного микропрограммного обеспечения модуля можно узнать с помощью конфигуратора. Подробнее см. описание конфигурирования.

Для получения встроенного микропрограммного обеспечения самой последней версии свяжитесь с менеджером по продажам.

Для обновления ПО необходима программа Updater. Ее можно загрузить с сайта: <u>http://avl1.teltonika.lt/downloads/FM53/</u>

Файл встроенного ПО необходимо скопировать в папку «Firmware updater».

Соедините FM5300 с ПК USB-кабелем. Запустите «Firmware Updater», выберите СОМ-порт, нажмите **Connect**, затем **Update**. Процесс обновления может занять несколько минут.

| Valid IMEI numbers         | Valid Firmware versions     |
|----------------------------|-----------------------------|
| All devices are updateable | All versions are updateable |
| Connect to the device      |                             |
| IMEI: J                    | Update                      |
| Finnware version.          | Cluse                       |
| COMport : COM3             | Connect                     |

Рисунок 7 Окно программы FM updater

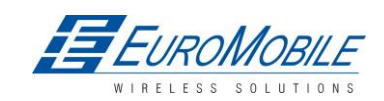

| Sending Data                                                                                                    |  |
|----------------------------------------------------------------------------------------------------|--|
|                                                                                                    |  |
| Entered RS232 boot mode OK<br>Data transmission started OK, beginning data transfer<br><br>Data transmission ended OK, closing data transfer<br>Transfer finished, device fimmware will be loaded in few<br>moments. |  |
|                                                                                                    |  |

Рисунок 8 Обновление завершено.

## 4.2 Обновление встроенного микропрограммного обеспечения по GPRS

Встроенное микропрограммное обеспечение также может быть обновлено по GPRS, с помощью RILS-системы.

RILS — система удаленной загрузки через Интернет — используется, чтобы обновить встроенное микропрограммное обеспечение FM5300. Для обновления встроенного микропрограммного обеспечения сервер направляет на FM5300 SMS-сообщение с командой на подключение и загрузку нового ПО. Для данной операции используется специальный web-интерфейс. Сетевой адрес приложения: <u>http://212.47.99.62:5002/RILS-web/.</u>

Данные для авторизации и пароль можно получить у вашего менеджера по продажам.

| Remote         | Imlet Load     | ling    |                    |            |            |        |
|----------------|----------------|---------|--------------------|------------|------------|--------|
| Upload N12     | Upload Fm4     | Monitor | User               |            | User: demo | Logout |
| Step 2: Cor    | nfigure module | s.      |                    |            |            |        |
| Upload module  | es from file:  |         | Brows              | e Upload   |            |        |
| Please configu | re module (s)  |         |                    |            |            |        |
| IMEI:          |                |         | Server IP address: |            |            |        |
| Server port:   | 1              |         | Module number:     |            |            |        |
| APN:           |                |         | chap login         |            |            |        |
| chap passwor   | d              |         |                    | Add module |            |        |
|                |                |         |                    |            |            | Back   |

Рисунок 9 Удаленное конфигурирование

После авторизации щелкните на **Upload FM4**, щелкните **Browse**, выберите файл ПО FM5300 на жестком диске, щелкните **OK** и осуществите загрузку. Выберите в списке загруженное ПО

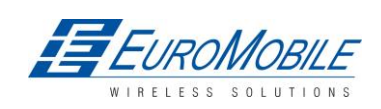

(последний файл) и нажмите **Next**. Введите необходимую информацию в соответствующие поля:

IP сервера:212.47.99.62

Порт сервера: 5009

Номер модуля - это номер (GSM) SIM-карты FM5300 в международном стандарте,

например:+37069912345.

Введите свой APN, имя и пароль CHAP для входа в систему. Закончив ввод параметров, нажмите Add Module» (добавить модуль). Для работы с несколькими устройствами, введите новые номера IMEI и GSM и снова нажмите Add Module. Если другие устройства не требуются, нажмите Next, в следующем окне при правильно введенных данных нажмите Upload.

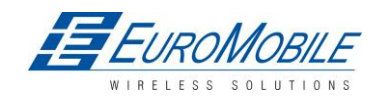

## 5 РАБОТА С УСТРОЙСТВОМ: ОСНОВЫ

#### 5.1 Принцип работы

Терминал FM5300 разработан для сбора данных и их отправки в виде записей на сервер. Записи включают навигационную информацию (GPS, ГЛОНАСС, GALILEO) и I/O (входы/выходы). GPS-приемник модуля служит для получения данных GPS, при этом используются три подхода: по времени, по расстоянию и угловой. Эти методы рассмотрены подробнее в п. 5.12. Все данные сохраняются во флэш-памяти и могут быть затем переданы через SMS или GPRS. Наиболее предпочтителен режим отправки данных по GPRS. Режим SMS-отправки используется главным образом в районах, не охваченных GPRS, или в случае слишком высокой стоимости GPRS.

Настройки, относящиеся к GPRS и SMS, описаны в разделах 6.3.1.2.1 и 6.3.1.2.2. Связь с сервером FM5300 осуществляет по специальному протоколу данных. Этот протокол описан в документе «FMXXXX Protocols».

FM5300 может управляться SMS-командами. Перечень SMS-команд приведен в разделе Список SMS-команд. Конфигурирование модуля возможно по TCP или через SMS. Параметры и режимы конфигурирования описаны в документе «FMXXXX Protocols».

#### 5.2 Режимы работы

Конструкция терминала предусматривает работу в двух различных режимах: Normal Mode и Deep Sleep Mode (режим глубокого сна). Normal Mode (нормальный режим) означает полную функциональность FM5300 с возможностью выполнения всех, вышеупомянутых в разделе Принцип работы, функций.

Режим Deep Sleep разработан для радикального сокращения потребления энергии. Это отдельный режим, и требуется выполнение ряда условий для переключения в этот режим из нормального. Подробнее переход в/из режима Deep Sleep для FM5300 и функциональность в данном режиме описаны в главе 9.

#### 5.3 Акселерометр

Терминал оснащен встроенным Зхосевым акселерометром, позволяющим отслеживать движение/остановку транспортного средства (автомобиля или др.), а также измерять ускорение. Чувствительность акселерометра может настраиваться, он имеет два настраиваемых глобальных параметра. Для выявления движения машины FM5300 постоянно (с частотой 10 Гц) контролирует изменение ускорения по осям Х, Ү и Z. Если измеренное ускорение превосходит заданный предел (настройка не предусмотрена) в течение интервала времени, определенного в поле Movement Filter Start (Рисунок 10), машина считается движущейся. Аналогичные настройки используются для выявления неподвижного состояния: если ускорение меньше заданного предельного значения в поле Movement Filter Stop, транспортное средство (TC) считается неподвижным.

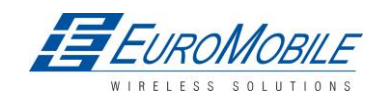

Пример для параметров по умолчанию: Movement Filter Start = 1 и Movement Filter Stop = 30 означают, что движение будет выявлено после 1 секунды, а остановка — после 30 секунд неактивности.

| Accelerometer Settings |    |   |
|------------------------|----|---|
| Movement Filter Start  | 1  | 2 |
| Movement Filter Stop   | 30 | - |

Рисунок 10 Настройки акселерометра

## 5.4 Виртуальный одометр

Виртуальный одометр является отдельным элементом I/O и используется для вычисления расстояния перемещения терминала. Когда FM5300 обнаруживает перемещение, он начинает отсчет расстояния на основании сигналов спутниковых навигационных систем. Каждую секунду проверяется текущее местоположение и рассчитывается расстояние от предыдущей точки. Эти интервалы складываются и сохраняются до момента генерации записи. Затем FM5300 производит запись текущего местоположения и добавляет к ней показание одометра, равное сумме всех ежесекундно измеренных перемещений. После завершения записи одометр сбрасывается на нулевое значение, и расчет перемещения начинается заново.

Виртуальный одометр в качестве элемента входа-выхода может также использоваться с функцией Trip (поездка), см. п.5.7.

## 5.5 Голосовые функции

Терминал FM5300 имеет возможность принимать и осуществлять голосовые вызовы. Для реализации этих функций к разъему RJ-11 аудио порта необходимо подключить телефонную трубку с электретным микрофоном.

В разделе«Global Parameters», «Call Settings» (рис.11) имеется четыре параметра: «Call number», «Call trigger», «Ringtone», и «Auto answer». Для инициализации вызова необходимо чтобы соответствующий цифровой вход был выбран в качестве «Call Trigger». Для инициализации вызова выбранный вход должен быть соединен с землей. После инициализации вызова FM5300 набирает номер, заданный в поле «Call Number». Для вызова на FM5300 необходимо набрать номер вставленной в него SIM-карты. При получении входящего вызова FM5300 может воспроизводить звуковой сигнал из списка «Ringtone». После нескольких звонков, количество которых задается в поле «Auto answer», FM5300 автоматически отвечает на вызов.

Блок настроек «Voice Settings» (рисунок 11) состоит из «Microphone level» для регулировки чувствительности микрофона и «Speaker level» для настройки уровня громкости динамика.

Подробнее конфигурирование параметров голосовых функций рассмотрено в главе 5.5.

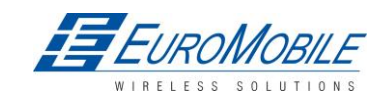

| Microphone level                        | 35 z                                  |
|-----------------------------------------|---------------------------------------|
| Speaker level                           |                                       |
| Call Settings                           |                                       |
|                                         |                                       |
| Call number                             | 1234567890                            |
| Call number<br>Call trigger             | 1234567890<br>Off                     |
| Call number<br>Call trigger<br>Ringtone | 1234567890<br>Off 🛛 💌<br>Ringtone 3 💌 |

Рисунок 11 Настройки голоса и вызовов

## 5.6 Профили

Терминал FM5300 имеет 4 профиля, сохраняемых во флэш-памяти. Каждый профиль имеет список параметров, позволяющий FM5300 работать в различных режимах, используя разные профили. Проще всего понять, что такое профиль, сравнив его со списком инструкций, записанных для различных ситуаций. Пользователь имеет возможность задать до 4 различных вариантов работы терминала. Global parameters (общие параметры) содержат настройки, общие для всех 4 профилей. Это означает, что если FM5300 настроен для звонка на определенный номер, такой вызов будет возможен при использовании любого профиля.

Профиль 3 установлен для FM5300 по умолчанию. Он всегда загружается при первом включении, все дальнейшие переключения профилей выполняются оператором или изменением элементов I/O (ввода/вывода).

Переключения между профилями (изменения режимов) могут выполняться по изменению GSM-оператора (используется преимущественно для задач, связанных с роумингом) или в зависимости от событий I/O (или изменения значения I/O). Подробнее алгоритм переключения профилей рассмотрен в разделах 7.1 (переключение GSM-оператором) и 7.2 (переключение элементом I/O).

## 5.7 Функции

Использование доступных функций может значительно расширить сферу применения FM5300.

## Сценарии

В FM5300 доступны четыре сценария:

- Цифровой выход №1 используется в сценариях Eco Driving и/или Over Speeding;
- Цифровой выход №2 используется в сценариях Authorized Driving или Immobilizer.

**Сценарий Eco Driving.** Позволяет периодически контролировать вождение TC и предупреждать водителя во избежание чрезмерных ускорений, торможений или рискованного движения в поворотах. Подробнее о Eco Driving — в разделе 10.1.

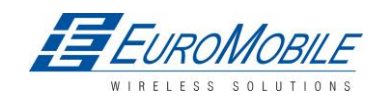

**Сценарий Over Speeding (превышение скорости).** Помогает не превышать заданную скорость и, при необходимости, контролировать водителя. Сценарий использует DOUT1, пользователь может подключить к нему, например, звуковой сигнал или светодиод.

Сценарий Authorized Driving (авторизованного доступа). Разрешает доступ к управлению машиной только 50 владельцам ключа iButton (указанным в списке iButton). Сценарий использует DOUT2, пользователь может подключить к нему, например, звуковой сигнал или светодиод.

**Сценарий Immobilizer.** Машиной можно пользоваться только при подключении iButton. В данном сценарии список iButton не задействован; для отключения иммобилайзера необходимо подключить любой ключ iButton. Сценарий использует DOUT2, пользователь может подключить к нему, например, звуковой сигнал или светодиод.

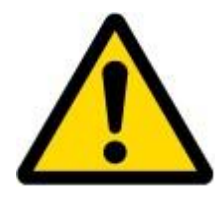

Примечание: Сценарии Eco driving и Over Speeding можно использовать одновременно, a Authorized Driving и Immobilizer — нет, можно выбрать только один.

## Trip (поездка)

Данная функция допускает ряд настроек и позволяет контролировать поездки (от запуска двигателя в текущем местоположении до выключения его в пункте назначения), данные о начале и прекращении движения протоколируются, позволяя отслеживать весь маршрут. События **генерируются (и включаются в отсылаемые записи)** вначале и по окончании поездки.

### Геозоны

Данная функция допускает большое количество настроек и позволяет определить пересечение машиной границ заданной зоны (въезд/выезд). Подробнее о геозонах См. п. 5.12.3.

Функция Auto Geofencing, если включена, активируется автоматически при выключении зажигания машины. Перед следующей поездкой пользователю придется отключить Auto Geofencing с помощью iButton или включением зажигания. В случае кражи автомобиля - перемещения за пределы зоны без авторизации, FM5300 автоматически отправляет запись высшего приоритета на приложение AVL.

#### Список iButton

Список iButton используется для ввода идентификационных кодов авторизованных iButton, которые будут служить для аутентификации водителя в функциях Authorized driving и Auto Geofencing.

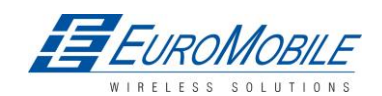

## 6 КОНФИГУРАТОР

## 6.1 ЗАПУСК

Конфигурирование терминала FM5300 выполняется в программе-конфигураторе FM5300 Configurator. Конфигуратор можно загрузить с <u>http://avl1.teltonika.lt/downloads/FM53</u>. Последнюю версию конфигуратора FM5300 можно получить у менеджера по продажам. Конфигуратор FM5300 работает в среде OC Microsoft Windows и требует MS .Net Framework 3.5 или новее. Перед запуском конфигуратора следует убедиться, что на ПК установлен MS .Net Framework 3.5 или более поздний.

Последнюю версию MS .Net Framework можно загрузить с официального сайта Microsoft . Конфигурирование производится по USB-кабелю или через COM1.Для начала процесса конфигурирования модуля необходимо запустить программу КонфигураторFM5300, а затем подключить устройство FM5300, нажатием кнопки Connect в левом верхнем углу. Если к устройству подключен один из источников (USB-кабель или COM1), конфигуратор автоматически его определяет и при успешном подключении, пустые вначале поля IMEI и Version заполняются номерами, соответствующими IMEI модема и версии встроенного микропрограммного обеспечения терминала(Рисунок 12).

| CFM5XXX Configurator, Version 0.1.0.3       |                                                                                 |                                   |                            | _ 8 ×                                   |
|---------------------------------------------|---------------------------------------------------------------------------------|-----------------------------------|----------------------------|-----------------------------------------|
| File Device Help                            | Load Defaults   Save to File Load from File   Reset device - Get Actual Profile | Add Keyword                       |                            |                                         |
| Profile 1 Profile 2 Profile 3 Profile 4 Glo | bal Parameters                                                                  | IMEI 356307040206962 Source File. | Version 01.00.03           | Hardware Version internal bat with NV   |
| System                                      | SYSTEM                                                                          |                                   |                            |                                         |
| GSM                                         | Sleep Settings                                                                  |                                   |                            |                                         |
| Features                                    |                                                                                 |                                   |                            |                                         |
| 10                                          |                                                                                 |                                   |                            |                                         |
|                                             |                                                                                 |                                   |                            |                                         |
|                                             |                                                                                 |                                   |                            |                                         |
|                                             |                                                                                 |                                   |                            |                                         |
|                                             |                                                                                 |                                   |                            |                                         |
|                                             |                                                                                 |                                   |                            |                                         |
|                                             |                                                                                 |                                   |                            |                                         |
|                                             |                                                                                 |                                   |                            |                                         |
|                                             |                                                                                 |                                   |                            |                                         |
|                                             |                                                                                 |                                   |                            |                                         |
|                                             |                                                                                 |                                   |                            |                                         |
|                                             |                                                                                 |                                   |                            |                                         |
|                                             |                                                                                 |                                   |                            |                                         |
|                                             |                                                                                 |                                   |                            |                                         |
|                                             |                                                                                 |                                   |                            |                                         |
|                                             |                                                                                 |                                   | Security status: Unsecured | SimPin status: working, no pin required |

Рисунок 12. Окно конфигуратора FM5300

## 6.2 Структура конфигуратора

FM5300 имеет четыре конфигурируемых пользователем профиля, которые можно загрузить и сохранить в устройстве. Также пользователь имеет возможность восстановить настройки по умолчанию, нажатием кнопки Load Defaults. После любых изменений настроек конфигурации их необходимо сохранить в FM5300, иначе они не будут записаны в устройство.

Окно конфигуратора FM5300 разделено на 5 основных областей (рис. 13):

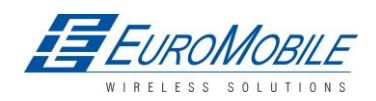

- Область кнопок
- Информационная область
- Область выбора профилей или общих параметров;
- Меню настроек
- Меню конфигурируемых параметров и значений

| FM5XXX Configurator, Version 0.1.0.3         |                                                                             |                                       | _ 8                                                                |
|----------------------------------------------|-----------------------------------------------------------------------------|---------------------------------------|--------------------------------------------------------------------|
| File Device Help                             |                                                                             | 1                                     |                                                                    |
| Disconnect COM15 - Load Save Lo              | ad Defaults   Save to File Load from File   Reset device Get Actual Profile | Add Keyword                           |                                                                    |
| Profile 1 Profile 2 Profile 3 Profile 4 Glob | al Parameters 3                                                             | [ IMEI 356307040206962   Source File. | Version 01.00.03 Hardware Version internal bat with M              |
| System                                       | SYSTEM -                                                                    | ]                                     |                                                                    |
| GSM                                          | Sleep Settings                                                              |                                       |                                                                    |
| Features                                     |                                                                             |                                       |                                                                    |
| 10 4                                         |                                                                             |                                       |                                                                    |
|                                              |                                                                             |                                       |                                                                    |
|                                              |                                                                             |                                       |                                                                    |
|                                              |                                                                             | 5                                     |                                                                    |
|                                              |                                                                             |                                       |                                                                    |
|                                              |                                                                             | 2                                     |                                                                    |
|                                              |                                                                             |                                       | Security status: Unsecured SimPin status: working, no pin required |

Рисунок 13Окно конфигуратора FM5300

Область кнопок

### Таблица 7 Описание области кнопок конфигуратора

| Основные кнопки                  |                                                                |  |  |  |
|----------------------------------|----------------------------------------------------------------|--|--|--|
| Кнопка                           | Описание                                                       |  |  |  |
| Connect                          | подключение устройства                                         |  |  |  |
| Load                             | считывание параметров конфигурации из flash-памяти FM5300      |  |  |  |
| Save                             | сохранение параметров конфигурации во flash-памяти FM5300      |  |  |  |
| Load Defaults                    | восстановление заводских настроек терминала FM5300 (по         |  |  |  |
|                                  | умолчанию), далее могут быть изменены                          |  |  |  |
| Save to File                     | сохранение текущих введенных настроек (конфигурации) в файл    |  |  |  |
|                                  | .XML для использования в дальнейшем                            |  |  |  |
| Load from File                   | загрузка конфигурации, сохраненной в XML-файле                 |  |  |  |
| Reset device                     | перезагрузка FM5300 и отображение версии встроенного ПО        |  |  |  |
|                                  |                                                                |  |  |  |
|                                  | Дополнительные кнопки                                          |  |  |  |
| <b>N</b>                         |                                                                |  |  |  |
| Кнопка                           | Описание                                                       |  |  |  |
| SIM PIN                          | ввод PIN-кода, если вставленная SIM-карта имеет активированную |  |  |  |
|                                  | защиту PIN-кодом                                               |  |  |  |
| Add Keyword <sup>3</sup> /Change | защита конфигуратора от несанкционированного доступа к         |  |  |  |
| Keyword / Switch Security        | настройкам (конфигурации)                                      |  |  |  |
| Off                              |                                                                |  |  |  |

<sup>&</sup>lt;sup>3</sup> ключевое слово: 4-10 символов (латиница и/или цифры). Если ключевое слово введено, то при каждом подключении FM5300 к USB или COM1- порту, пользователю предлагается ввести установленное ключевое слово для соединения FM5300 с конфигуратором. Предусмотрено 5 попыток ввода допустимого ключевого слова до блокирования конфигуратора.

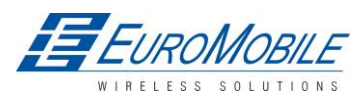

Информационная область

Информационная область разделена на 2 части сверху и снизу справа конфигуратора. Здесь отображается вся необходимая информация об устройстве, когда конфигуратор соединяется с ним через USB или COM1:

- IMEI уникальный номер каждого терминала FM5300, по нему обычно серверы распознают различные устройства;
- SOURCE источник конфигурации (устройство или файл);
- VERSION версия встроенного ПО устройства;
- HARDWARE VERSION версия аппаратного обеспечения устройства;
- STATUS строка состояния;
- SECURITY STATUS состояние безопасности конфигуратора;
- SIM PIN STATUS состояние SIM-карты устройства;

Область выбора профилей и общих параметров

FM5300 имеет четыре выбираемых пользователем профиля, сохраняемых во flash-памяти 1-4, и дополнительный профиль, хранящийся во флэш №0, редактирование которого пользователем не предусмотрено. Профиль из памяти 0 используется системой, его нельзя выбрать в качестве активного. Профили из памяти № 1...4 полностью редактируются и могут быть выбраны в качестве активных.

Считывание профилей и общих параметров из памяти является простой процедурой. Нажатием кнопки «Load» все 4 профиля и общие параметры загружаются в конфигуратор (рисунок 14). Для конфигурирования 3-го профиля следует выбрать кнопку «Profile 3», и параметры данного профиля (их можно изменять) доступны для редактирования.

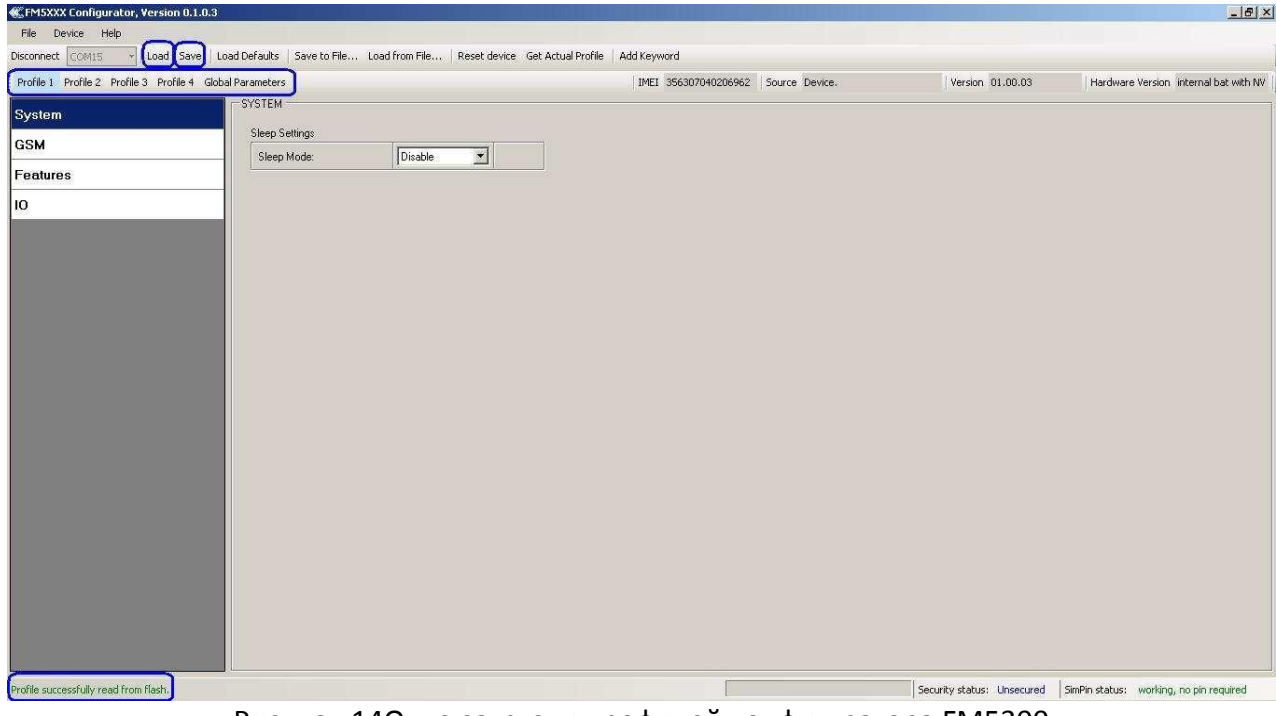

Рисунок 14Окно загрузки профилей конфигуратора FM5300

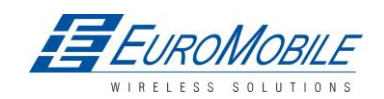

После изменения профиля и общих параметров, они могут быть сохранены во flash-памяти FM5300. Для сохранения во flash-памяти всех 4 профилей и общих параметров достаточно нажать кнопку «Save» (рисунок 15).

Profile successfully read from flash.

Security status: Unsecured SimPin status: working, no pin required

Рисунок 15. Информация о сохранении профилей

## 6.3 Конфигурирование

Общие (глобальные) параметры

Общие параметры не зависят от выбранного профиля; они являются общими для всех профилей. Для конфигурирования данных параметров следует выбрать вкладку «Global Parameters» (общие параметры) и внести необходимые изменения (рисунок 16).

| FM5XXX Configurator, Version 0.1.0.3                                                                                                    |                                                           |                                     |                                                                                                    |                                                                                                    |
|----------------------------------------------------------------------------------------------------|-----------------------------------------------------------|-------------------------------------|----------------------------------------------------------------------------------------------------|----------------------------------------------------------------------------------------------------|
| File Device Help                                                                                                    |                                                           |                                     |                                                                                                    |                                                                                                    |
| Disconnect COM15 - Load Save   Load Defaults   Sa                                                                                                    | ave to File Load from File   Reset device Get Actual Prof | ile 🕴 Add Keyword                   |                                                                                                    |                                                                                                    |
| Profile 1 Profile 2 Profile 3 Profile 4 Global Parameters                                                                                                    |                                                           | IMEI 356307040206962 Source Device. | Version 01.00.03                                                                                                    | Hardware Version internal bat with N                                                                            |
| Profile change on event                                                                                                    | Static Navigation Settings                                |                                     |                                                                                                    |                                                                                                    |
| Enable/Disable                                                                                                    | Enable/Disable Enable                                     |                                     |                                                                                                    |                                                                                                    |
| Voice Settings                                                                                                    | GNSS Settings                                             |                                     |                                                                                                    |                                                                                                    |
| Microphone level 3                                                                                                    | 5 % Sattelite System GNSS (all avail                      | able) 🗾                             |                                                                                                    |                                                                                                    |
| Speaker level 5                                                                                                    | i0 % COM1 Settings                                        |                                     |                                                                                                    |                                                                                                    |
| Call Settings                                                                                                    | Baudrate 19200                                            |                                     |                                                                                                    |                                                                                                    |
| Call number                                                                                                    | Mode Silent Mode                                          | 1                                   |                                                                                                    |                                                                                                    |
| Call trigger Off                                                                                                    | COM2 Settings                                             |                                     |                                                                                                    |                                                                                                    |
| Ringtone 3                                                                                                    | Baudrate 19200                                            | <u> </u>                            |                                                                                                    |                                                                                                    |
| Auto answer 3                                                                                                    | View advanced                                             | LS Setup                            |                                                                                                    |                                                                                                    |
| - Analog Input Settings                                                                                                    | Temperature Settings                                      |                                     |                                                                                                    |                                                                                                    |
| Analog input 1-2 value range 30 V                                                                                                    | Number 2:Dallas_2                                         |                                     |                                                                                                    |                                                                                                    |
| Analog input 3-4 value range 30 V                                                                                                    | Number 1: Dallas_1                                        |                                     |                                                                                                    |                                                                                                    |
| - Record Saltings                                                                                                    | Number 0: Dallas_0                                        |                                     |                                                                                                    |                                                                                                    |
| Sorting From newest                                                                                                    | Continous Odometer Settings                               |                                     |                                                                                                    |                                                                                                    |
| Active datalink timeout                                                                                                    | s Continous Odometer Disable                              | ·                                   |                                                                                                    |                                                                                                    |
| Network Ping timeout                                                                                                    | min. Start Value 0                                        |                                     |                                                                                                    |                                                                                                    |
| Accelerometer Settings                                                                                                    | Garmin Settings                                           |                                     |                                                                                                    |                                                                                                    |
| Movement Filter Start                                                                                                    | s. Garmin Ping Disable                                    | ×                                   |                                                                                                    |                                                                                                    |
| Movement Filter Stop 30.                                                                                                    | s. Garmin Unicode Enable                                  | •                                   |                                                                                                    |                                                                                                    |
|                                                                                                    | 49                                                        |                                     |                                                                                                    |                                                                                                    |
|                                                                                                    |                                                           |                                     |                                                                                                    |                                                                                                    |
| rofile successfully read from flash.                                                                                                    |                                                           |                                     | Security status: Unsecured                                                                                                    | SimPin status: working, no pin required                                                                         |
| an and a second second s |                                                           | ł.                                  | International Activity of the second second s | Provide and a second second second second second second second second second second second second second second |

Рисунок 16Общие параметры

#### Таблица 8 Описание общих параметров

| Название параметра        | Описание параметра                                              |
|---------------------------|-----------------------------------------------------------------|
| Profile change on event   | позволяет выбрать метод смены выбранного профиля. Если «Profile |
| (смена профиля по         | change on event» деактивирован – FM5300 переключает профили по  |
| событию)                  | коду GSM-оператора (Метод GSM оператор код). Иначе - профили    |
|                           | переключаются по событиям I/O (см. подробно в главе 7).         |
| Voice settings (Голосовые | позволяют настроить чувствительность микрофона и громкость      |
| настройки)                | динамика.                                                       |
| Call Settings             | здесь можно ввести номер телефона, на который будет             |
| (Настройки вызовов)       | производиться вызов с FM5300. Call trigger определяет вход для  |
|                           | приема и осуществления вызовов. Обычно к этому входу подключена |

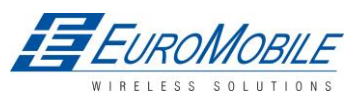

| Название параметра         | Описание параметра                                                    |  |  |
|----------------------------|-----------------------------------------------------------------------|--|--|
|                            | кнопка (Цифровой вход 1 недоступен для выбора, поскольку              |  |  |
|                            | зарезервирован для зажигания).                                        |  |  |
| Record                     | настройка одного из двух режимов пересылки записей: начиная с         |  |  |
| Settings(Настройка         | последних или начиная с более ранних. Active data link timeout (тайм- |  |  |
| записей)                   | аут активного соединения передачи данных) определяет сколько          |  |  |
|                            | времени (с) FM5300 будет поддерживать соединение с сервером по        |  |  |
|                            | окончании передачи данных. Следует отметить, что даже после           |  |  |
|                            | разрыва связи с сервером, устройство поддерживает активность          |  |  |
|                            | GPRS-сессии.                                                          |  |  |
| Analog input settings      | определяют максимальное входное напряжение на аналоговом входе.       |  |  |
| (Настройки аналогового     | Возможные варианты: все входы 0-30 В, 0-10 В, два входа 0-10 В, а два |  |  |
| входа)                     | других 0-30 В, максимальное входное напряжение влияет на точность:    |  |  |
|                            | значения в диапазоне 0-10 В измеряются с большей точностью, чем в     |  |  |
|                            | 0-30 В (с более высоким разрешением).                                 |  |  |
| Accelerometer settings     | определяют диапазон чувствительности акселерометра (0.5g, 1g, 1.5,    |  |  |
| (Настройки                 | 2g), сколько секунд должно выявляться движение для определения        |  |  |
| акселерометра)             | движения FM5300 и сколько секунд в случае не выявления движения       |  |  |
|                            | акселерометром, оно все еще будет считаться наличествующим.           |  |  |
| Static Navigation settings | позволяют включить или отключить данную функциональность.             |  |  |
| (Настройки статической     |                                                                       |  |  |
| навигации)                 |                                                                       |  |  |
| GNSS Settings              | позволяет выбрать режим совместимости и спутниковую                   |  |  |
| (Настройки GNSS)           | навигационную систему.                                                |  |  |
| COM1 Settings              | настройка скорости в бодах, четности и управления потоком СОМ1.       |  |  |
| (Настройки СОМ1)           |                                                                       |  |  |
| COM2 Settings              | настройка скорости в бодах, четности и управления потоком СОМ2,       |  |  |
| (Настройки СОМ2)           | признака окончания строки, времени ожидания и 3-х префиксов.          |  |  |
| Temperature Settings       | когда к FM5300 подключены два или три термодатчика,                   |  |  |
| (Температурные             | необходимо задать их идентификаторы для каждого свойства.             |  |  |
| настройки)                 | FM5300 автоматически обновляет значения в полях ID, если при          |  |  |
|                            | конфигурировании устройства в конфигураторе подключен какой-          |  |  |
|                            | либо датчик.                                                          |  |  |

Меню настроек и конфигурируемых параметров

Каждый профиль FM5300 имеет четыре основных группы параметров:

- 1. System системные параметры для всего устройства;
- 2. GSM включает 3 подгруппы
  - GPRS
  - SMS
  - СПИСОК ОПЕРАТОРОВ
- 3. Функции
- 4. I/O

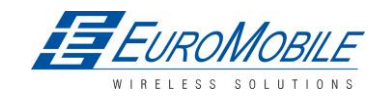

#### 6.3.1.1 Настройки системы

Настройки системы имеют один конфигурируемый параметр (рисунок 17):

• Настройки «спящего» режима, где пользователь может включить или выключить эту функцию или выбрать Deep sleep («глубокий сон» или режим ожидания).

| System   | SYSTEM -       |                       |
|----------|----------------|-----------------------|
| 0.014    | Sleep Settings |                       |
| GSM      | Sleep Mode:    | Enable                |
| Features | 1 ···          | Disable               |
| 10       |                | Lenable<br>Deep Sleep |
| 882424   | 1              |                       |

Рисунок 17 Конфигурация параметров настройки системы

## 6.3.1.2 GSM

#### 6.3.1.2.1 GPRS

«GPRS» определяет основные параметры FM5300: GSM-оператор, имя пользователя и пароль APN и GPRS (дополнительно, зависит от оператора), домен сервера назначения (можно ввести IP или доменное имя) и порт. Также поддерживаются протоколы передачи данных – TCP или UDP.

Некоторые операторы используют для GPRS-сессий особый механизм аутентификации – СНАР или РАР.

Если один из них используется, APN необходимо вводить, как «chap: <APN>» или «pap:<APN>». Например, если оператор использует APN «internet» с CHAP-аутентификацией, необходимо ввести «chap:internet». Информацию об APN и варианте аутентификации необходимо получить у местного GSM-оператора.

| System            |                            |        |                     |              |
|-------------------|----------------------------|--------|---------------------|--------------|
| GSM               | GPRS Context<br>Activation | Enable | APN:                | ∫ banga      |
| > GPRS            | Protocol                   | TCP    | APN user name:      |              |
| > SMS             |                            |        | APN password:       |              |
| No Operation Cate |                            |        | Domain:             | 202.47.99.62 |
| > Operator list   |                            |        | Target Server Port: | 12050 🛨      |
| Features          |                            |        | 4                   | 1            |
| 10                |                            |        |                     |              |

Рисунок18 Конфигурация параметров GSM->GPRS

### 6.3.1.2.2 SMS

Необходимые поля в разделе «SMS» это «Login» и «Password» (пароль) (рисунок 19). Данные имя и пароль используются каждым SMS, отправляемым на FM5300.Если имя и пароль не заданы, в каждом SMS, направляемом на FM5300, перед командой необходимо вставлять два пробела (space): (<space><space><command>).

Структура команды: <login><space><password><space><command>

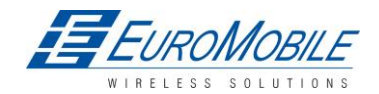

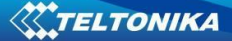

## Примеры:

- 1. Заданы имя и пароль SMS: «asd 123 getgps»
- 2. Не заданы имя и пароль SMS:« getgps»

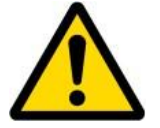

Номера телефонов необходимо вводить в международном формате, не используя префиксы «+» или «00». Если номера в конфигурации не введены, разрешается передача SMS-команд с любых номеров GSM.

| SMS da  | ata sending Settings | Disable | SMS Week Time |
|---------|----------------------|---------|---------------|
| SMS lo  | gin:                 | 1       |               |
| SMS pa  | assword.             | ]       |               |
| Authori | zed phone numbers:   |         | 1             |
|         | Phone number         |         |               |
| 01      |                      |         |               |
| 02      |                      |         |               |
| 03      |                      |         |               |
| 04      |                      |         |               |
| 05      |                      |         | -             |
| 06      | 8.0                  |         |               |
| 07      |                      |         |               |
| 08      |                      |         |               |
| 09      |                      |         |               |
| 10      |                      |         |               |

Рисунок19 Конфигурация параметров GSM->настройки SMS (1)

Поле SMS data sending settings (настройки передачи данных по SMS) активирует или отключает **периодическую** отправку SMS с данными и событиями на сервер (рисунок 20). Конфигурирование разделено на 3 основные части:

- 1. Включение/отключение;
- 2. Кнопка SMS Week Time время недели (активна, если 1=Enabled);

3. Server Phone Number - номер телефона сервера - (должен быть записан в первой позиции авторизованных телефонных номеров);

| SMS lo  | igin:              |   |                                       | Week days    | Time of day |          |          |
|---------|--------------------|---|---------------------------------------|--------------|-------------|----------|----------|
| cuc -   | es succes          |   | -                                     | M            | Check All C | lear All |          |
| ama p   | assword.           | 1 |                                       |              |             | Time     | <u>*</u> |
| Authori | zed phone numbers: |   |                                       | T T          | ▶ 🗹         | 00:00    |          |
|         | Fnone number       |   |                                       | F F          |             | 00:10    |          |
| ► 01    |                    |   | (Server Phone Number)                 | v sa<br>v Su | V           | 00:20    |          |
| - 02    |                    |   | · · · · · · · · · · · · · · · · · · · | June 2 H     |             | 00:30    |          |
| 03      |                    |   |                                       |              |             | 00:40    |          |
| 04      |                    |   |                                       |              |             | 00:50    |          |
| 05      |                    |   |                                       |              | N           | 01:00    |          |
| 06      |                    |   |                                       |              | V           | 01:10    |          |
| 07      |                    |   |                                       |              | 2           | 01:20    |          |
| 08      |                    |   |                                       |              |             | 01:30    |          |
| 09      |                    |   |                                       |              | V           | 01:40    |          |
| 10      |                    |   |                                       |              |             | 01:50    |          |
|         |                    |   |                                       |              | V           | 02:00    |          |
|         |                    |   |                                       |              |             | 02:10    |          |
|         |                    |   |                                       |              | V           | 02:20    |          |

Рисунок 20 Конфигурация параметров GSM->настройки SMS (2)

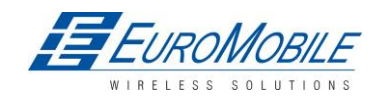

С помощью данных настроек FM5300 имеет возможность отправлять SMS с 24 координатами в каждом сообщении, что применимо в областях, не покрытых GPRS. Модуль накапливает данные и пересылает SMS на сервер с информацией о последних 24 точках в двоичном формате. Расписание SMS-отправок настраивается на вкладке SMS Week Time. Декодирование SMS, содержащих двоичные данные о 24 точках, описано в документе «FMXXXX Protocols».

#### 6.3.1.2.3 Список операторов

Оperators list (список операторов) — терминал способен работать в GPRS с любыми операторами, но если в этот список введен хотя бы один оператор, осуществляется подключение только в сети данного оператора. Также список операторов влияет на переключение профилей (подробно — в главе 7), если отключен общий параметр «Profile switching on event».

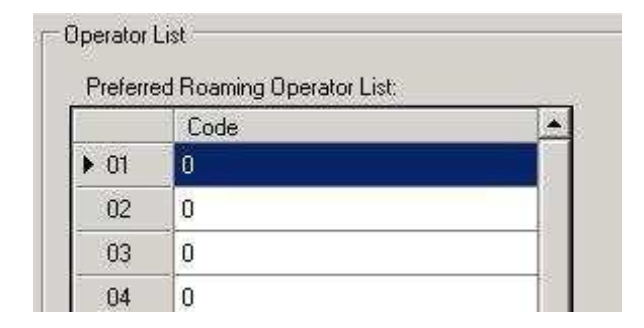

Рисунок 21 Настройка списка операторов FM53

### 6.3.1.3 Функции

#### 6.3.1.3.1 Режим

FM5300 имеет возможность сбора записей на основании трех методов одновременно: по времени, по расстоянию и на основании угловых измерений (глава 8). Конфигурирование отправки и сохранения (записи) параметров доступно в Features->Mode category (функции - категория режима), (рисунок 22):

- Min Period минимальный период изменение временного периода инициализации сохранения записи.
- Min Angle минимальный угол изменение угла, вызывающее сохранение записи (только в случае движения машины).
- Min Distance минимальное расстояние минимальное изменение расстояния, вызывающее сохранение записи (только в случае движения машины).
- Send period период для пересылки данных на сервер по GPRS. Модуль предпринимает попытки пересылки собранных данных на сервер через каждый указанный здесь период. Если собранных данных недостаточно (зависит от параметра «Min. Saved Records», описанного выше), он предпринимает новую попытку через заданный интервал времени.

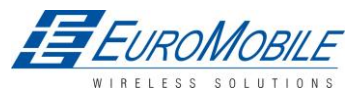

Вкладка GPRS Week Time – большая часть биллинговых GSM-систем тарифицируют количество байтов (килобайтов), переданных за сессию. В ходе сессии FM5300 осуществляет соединение и передает данные на сервер. FM5300 пытается поддерживать соединение так долго, как это возможно. Сессия может длиться часы, дни, недели или она может закрываться после каждого подключения в определенных GSM-сетях. Это зависит от поставщика сетевых услуг GSM. GPRS Context Week Time определяет расписание повторного возобновления сессии, если она была закрыта со стороны сети. Новый GPRS-контекст открывается за 10 минут до момента времени, указанного в таблице. Поэтому, если отмечены все флажки, FM5300 в состоянии открыть новое соединение в любое время. В заданное расписанием время FM5300 проверяет активность GPRS-сессии. При наличии активного соединения GPRS данные передаются FM5300 на сервер согласно параметру «Send period». При отсутствии соединения FM5300 проверяет возможность восстановления сессии.

| Min Penod             | 60           | -     | sec. | COPRS We | sk Time | Settings                      |                                                                                                    |     |
|-----------------------|--------------|-------|------|----------|---------|-------------------------------|----------------------------------------------------------------------------------------------------|-----|
| Min Distance:         | 200          | *     | m.   | Week de  | s Time  | of day                        |                                                                                                    |     |
| Hin Angle:            | 13           | -4    | dea. | M N      | Che     | ck.Al [                       | lear Ail                                                                                                 | 100 |
| Min Council Descender |              |       |      |          |         |                               | Time                                                                                                    | *   |
| nin Saved Necolds.    | 16           |       |      | - T      | Ŀ       |                               | 00:00                                                                                                    |     |
| iend Period           | 300          | -     | sec. | ₩ F      |         |                               | 00:10                                                                                                    | 3   |
|                       |              |       |      | 172 C +  | -       |                               |                                                                                                    | 100 |
|                       |              |       |      | Sa Sa    |         | V                             | 00:20                                                                                                    |     |
| F                     |              |       |      | Sa Su Su | -       | র ব                           | 00:20<br>00:30                                                                                           |     |
| Gr                    | PRS Week Tin | -     |      |          |         | য য                           | 00:20<br>00:30<br>00:40                                                                                  |     |
| Gi                    | PRS Week Tin | -     |      | → Su     |         | ন ন ন                         | 00:20<br>00:30<br>00:40<br>00:50                                                                         |     |
| G                     | PRS Week Tin | -     |      | → Sa     |         | য য য য                       | 00:20<br>00:30<br>00:40<br>00:50<br>01:00                                                                |     |
| G                     | PRS Week Tin | -     |      | → Sa     |         | য য য য য                     | 00:20<br>00:30<br>00:40<br>00:50<br>01:00<br>01:10                                                       |     |
| G                     | PRS Week Tin |       |      | → Sa     |         | র য র র র র র                 | 00:20<br>00:30<br>00:40<br>00:50<br>01:00<br>01:10<br>01:20                                              |     |
| G                     | PRS Week Tri | ne    |      | → Sa     |         | य य य य य य य य               | 00:20<br>00:30<br>00:40<br>00:50<br>01:00<br>01:10<br>01:20<br>01:30                                     |     |
| G                     | PRS Week Tin |       |      | → Sa     |         | रा रा रा रा रा रा रा रा       | 00:20<br>00:30<br>00:40<br>00:50<br>01:00<br>01:10<br>01:20<br>01:30<br>01:40                            |     |
| G                     | PRS Week Tin |       |      | → Sa     |         | रा दा दा दा रा दा दा दा दा    | 00:20<br>00:30<br>00:40<br>00:50<br>01:00<br>01:10<br>01:20<br>01:30<br>01:40<br>01:50                   |     |
| G                     | PRS Week Tin | •     |      | → Sa     |         | র র র র র র র র র র র         | 00:20<br>00:30<br>00:40<br>00:50<br>01:00<br>01:10<br>01:20<br>01:30<br>01:30<br>01:50<br>02:00          |     |
| G                     | PRS Week Tin | -<br> |      | → Sa     |         | दा दा दा दा दा दा दा दा दा दा | 00:20<br>00:30<br>00:40<br>00:50<br>01:00<br>01:10<br>01:20<br>01:30<br>01:40<br>01:50<br>02:00<br>02:10 |     |

Рисунок 22Функции->конфигурация режима

### 6.3.1.3.2 Сценарии

В окне Scenarios (сценарии) доступны четыре различных сценария, по два для каждого цифрового выхода (DOUT). В одно и то же время для каждого выхода может действовать только один сценарий. Например, для DOUT1 может быть активировано Green driving или Over Speeding, для DOUT2 — Authorized Driving или Immobilizer.

Настраиваемые параметры сценариев показаны на рисунке 23. Все значения данных параметров рассматриваются в главе 10.

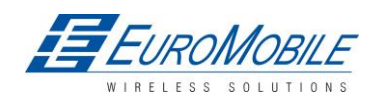

| eatures: Scenarios                     |            |    |      |                             |             |
|----------------------------------------|------------|----|------|-----------------------------|-------------|
| - Digital Output No.1 usage sci        | enarios —— |    | 1    | — Digital Output No.2 usage | e scenarios |
| Eco Driving                            | Enable     |    |      | Authorized Driving          | Enable      |
| Max Acceleration Force                 | 2,2        | ÷. | m/s  | Edit iButtons List          | iButtons    |
| Max Braking Force                      | 2,5        |    | m/s  |                             |             |
| Max Cornering Force                    | 2,1        |    | m/s  |                             |             |
| View advanced 🔽                        |            |    |      |                             |             |
| Acceleration Detection<br>Sensitivity  | 0.8        | •  | s    |                             |             |
| Breaking Detection<br>Sensitivity      | 0.8        | •  | \$   |                             |             |
| Cornering Detection<br>Sensitivity     | 0.8        | •  | s    |                             |             |
| Acceleration Active Output<br>Duration | 0,1        | ÷  | \$   |                             |             |
| Braking Active Output<br>Duration      | 0,1        | -  | s    |                             |             |
| Comering Active Output<br>Duration     | 0,1        | ÷  | s    |                             |             |
| ÖverSpeeding                           | Enable     | •  |      | Immobilizer                 | Disable     |
| Max Allowed Speed                      | 90         | ÷  | km/h |                             |             |

Рисунок 23 Функции->Настройки сценариев

## 6.3.1.3.3 Trip (поездка)

Окно Trip (поездка) дает возможность настроить данную функцию. Настройки доступны, если активирована функция Trip:

- Start Speed скорость, которая принимается в качестве минимальной для фиксации начала Trip (поездки).
- Ignition Off Timeout время ожидания после выключения зажигания для фиксации окончания Trip.
- Continuous distance counting (непрерывный расчет расстояния), доступные значения Not (нет) или Continuous (постоянно). Данная функция требует, чтобы был активирован I/O одометр.

|                      | 1      | 1      |                       |
|----------------------|--------|--------|-----------------------|
|                      | Enable | 1      | For distance counting |
| Start Speed:         | 5      | 🕂 km/h | enabled               |
| Ignition Off Timeout | 60     | e sec  | 10 elements           |

Рисунок 24 Функции ->Trip

Если I/O одометр активирован и для переменной Continuous distance counting выбрано Continuous, расстояние поездки (Trip) подсчитывается непрерывно (от начала и до завершения поездки). Данное значение записывается в поле I/O Odometer. После завершения поездки и начала новой, одометр сбрасывается в 0, и начинается новый отсчет.

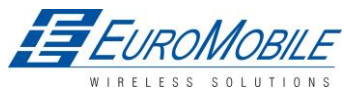

## TELTONIKA

Если I/O одометр активирован и для переменной Continuous distance counting выбрано Not (нет), расстояние поездки будет подсчитываться только между следующими одна за другой записями. Данное значение записывается в поле I/O Odometer и сбрасывается в 0 после каждой записи до завершения поездки. Пользователь имеет возможность позже вручную просуммировать показания одометра и получить общее пройденное за поездку расстояние.

## 6.3.1.3.4 Геозоны

### 6.3.1.3.4.1 Настройки геозон

В FM5300 имеется возможность задать 20 настраиваемых геозон с генерацией события при пересечении границы заданной зоны.

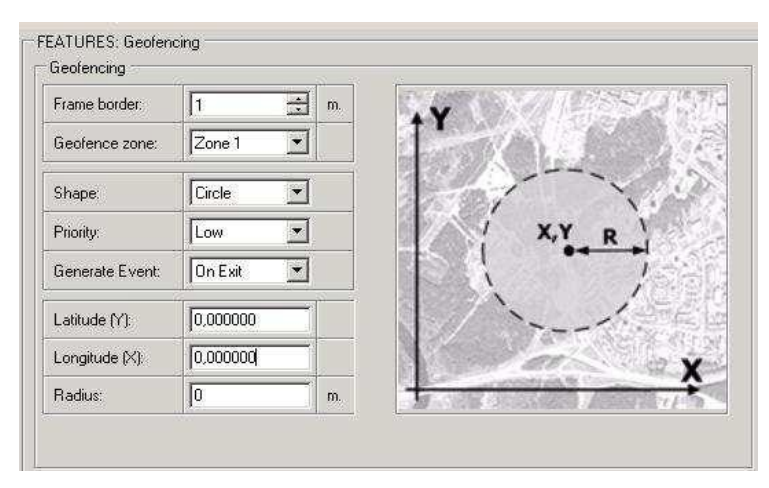

Рисунок 25 Функции->Конфигурирование геозон (1)

Конфигурирование параметров доступно в Features->Geofencing (функции - геозоны) (рис. 25)

Frame border – это дополнительная граница вокруг геозоны. Таким образом создается дополнительная площадь вокруг заданной геозоны для предотвращения ошибочной записи событий, когда объект останавливается на границе геозоны, кроме того этим предотвращаются ошибки, связанные ошибками GNSS-местоопределением (GPS, ГЛОНАСС): некоторые записи производятся внутри зоны, некоторые — вне ее. Событие генерируется только при пересечении обеих границ. Подробно это показано на рисунке 26. Track 1 считается входящей в геозону, тогда как track 2 — нет.

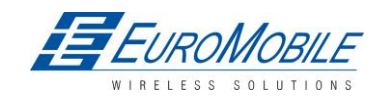

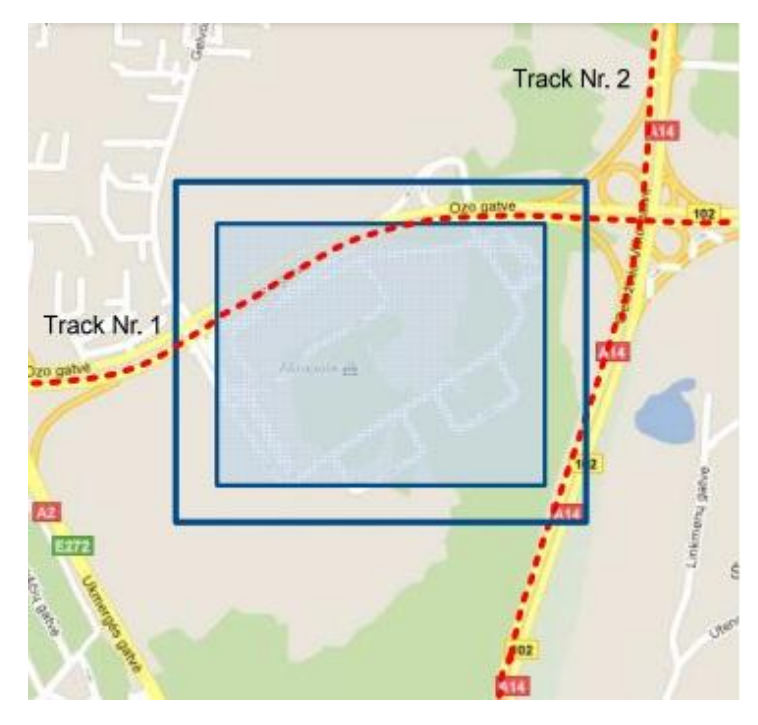

Рисунок 26 Граница геозоны

- Shape (форма) может быть rectangular (прямоугольной) или circle (окружность)
- Priority приоритет Geofence event (событие геозоны): low, high или panic (низкий/высокий/паника), SW21, SW22, SW23, SW24. Данные уровни указывают приоритет информации о событии, передаваемой на сервер. Приоритеты подробно рассматриваются при описании элементов входов/выходов.
- Generate event (On entrance, On exit, On Both) позволяет выбрать, в какой момент будет генерироваться событие (вход/выход/оба) или без события.
- Х1 левый нижний угол геозоны, координата Х;
- Y1 левый нижний угол геозоны, координата Y;
- X2 или R правый верхний угол геозоны, координата X (радиус в случае геозоны в виде окружности);
- Y2 правый верхний угол геозоны, координата Y;

### 6.3.1.3.4.2 Настройки автоматических геозон

AutoGeofence — последнее местоположение после остановки = выкл. (off).Если вашу машину попытаются украсть, вы можете быть оповещены. Очертания и размер геозон можно конфигурировать. Имеется возможность задать генерирование записи при входе или при выходе из геозоны.

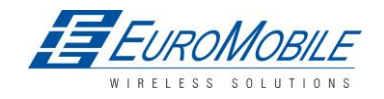
| stivate          | Enable       |    | ţΥ  |       |
|------------------|--------------|----|-----|-------|
| tivation timeout | 60           | ÷  | 100 | K)L   |
| activate By      | Ignition     |    |     | 1 1   |
| it iButtons List | iButtor      | ns |     | X,Y R |
| ority            | High         |    | 668 | i. /  |
| enerate Event    | On Exit      |    |     | /·    |
| adius            | <b>1</b> 100 |    |     | 00    |

Рисунок 27 Функции->Конфигурирование геозон (2)

Функция AutoGeofencing может быть сконфигурирована следующими параметрами (рис.27)

- Activate включить или отключить функциональность Autogeofence
- Activation timeout время, по прошествии которого функция будет активирована после остановки машины.
- Deactivate By (деактивировать):
  - Ignition (зажигание) при появлении высокого уровня отключение AutoGeofenze Zone.
  - iButton если предъявляется iButton, режим AutoGeofenze отключается.
- Edit iButton List (редактировать список iButton) если список не пуст, предъявленный ключ iButton проверяется по списку iButton list, при обнаружении совпадения режим AutoGeofence отключается.
- Priority приоритет генерируемого события, применяется к сохраняемой записи.
- Generate event (генерировать событие)
  - Enter Event событие, генерируемое при входе в геозону.
  - Exit Event событие, генерируемое при выходе из геозоны.
  - On Both событие, генерируемое при пересечении границы геозоны в любом направлении
  - No Event не генерировать события
- Auto Geofencing не требует ввода координат, однако видимость GNSS-спутников необходима. Если машина остановилась, и время тайм-аута активации исчерпано, вокруг ее последней позиции создается зона Auto Geofence с заданным значением радиуса (Radius value). Генерация событий Auto Geofence не отличается от описанной выше для Geofencing.

### 6.3.1.3.5 Список iButton

Список iButton используется для ввода идентификационных кодов авторизованных iButton, которые будут служить для аутентификации водителя в функциях Authorized driving и Auto Geofencing.

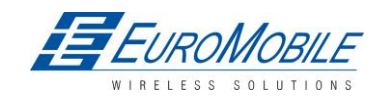

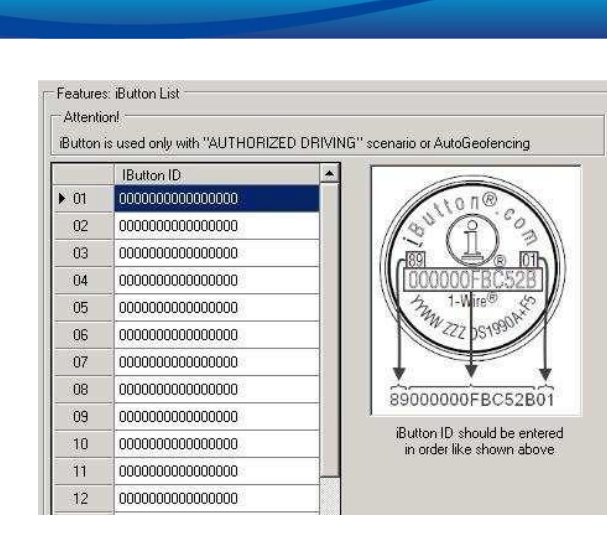

### Рисунок 28. Функции->конфигурирование iButton

Значение iButton необходимо ввести то, которое указано (рис.28).

## 6.3.1.4 Входы/выходы I/O

TELTONIKA

Если никакие элементы входа/выхода не активированы, AVL-пакеты содержат только навигационную информацию (GNSS). Если какой-то элемент (-ты) входа/выхода активирован, AVL-пакеты содержат помимо навигационной информации текущие данные активного элемента входа/выхода.

### 6.3.1.4.1 Список I/O, доступных в терминале

#### Таблица 9 Описание списка постоянных I/О элементов

| Постоянные I/О элементы |                                                                             |       |                          |  |  |  |  |
|-------------------------|-----------------------------------------------------------------------------|-------|--------------------------|--|--|--|--|
|                         | Постоянные элементы Ю (если включено, данные всегда отправляются на сервер) |       |                          |  |  |  |  |
|                         |                                                                             |       |                          |  |  |  |  |
| Property                |                                                                             |       |                          |  |  |  |  |
| ID в AVL-               | Название параметра                                                          | Байты | Описание                 |  |  |  |  |
| пакете                  |                                                                             |       |                          |  |  |  |  |
| 1                       | Digital Input Status 1                                                      | 1     | Логика: 0 / 1            |  |  |  |  |
|                         | (Статус цифрового входа 1)                                                  | 1     |                          |  |  |  |  |
| 2                       | Digital Input Status 2                                                      | 1     |                          |  |  |  |  |
|                         | (Статус цифрового входа 2)                                                  | T     | ЛОГИКА. О / 1            |  |  |  |  |
| 3                       | Digital Input Status 3                                                      | 1     |                          |  |  |  |  |
|                         | (Статус цифрового входа 3)                                                  | T     |                          |  |  |  |  |
| 4                       | Digital Input Status 4                                                      | 1     |                          |  |  |  |  |
|                         | (Статус цифрового входа 4)                                                  | T     | Логика: 0 / 1            |  |  |  |  |
| 9                       | Analog Input 1                                                              | 2     |                          |  |  |  |  |
|                         | (Аналоговый вход 1)                                                         | 2     | напряжение: мв, 0 - 30 в |  |  |  |  |
| 10                      | Analog Input 2                                                              | 2     |                          |  |  |  |  |
|                         | (Аналоговый вход 2)                                                         | 2     | напряжение: мв, 0 - 30 в |  |  |  |  |
| 11                      | Analog Input 3                                                              | 2     |                          |  |  |  |  |
|                         | (Аналоговый вход 3)                                                         | 2     | папряжение: мв, 0 - 30 в |  |  |  |  |
| 19                      | Analog Input 4                                                              | 2     |                          |  |  |  |  |
|                         | (Аналоговый вход 4)                                                         | 2     | папряжение: мв, 0 - 30 в |  |  |  |  |
| 21                      | GSM signal level (Уровень                                                   | 1     | Значение по шкале 1 5    |  |  |  |  |

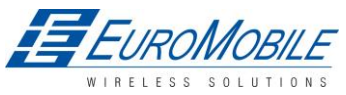

|            | прин. GSM-сигнала)             |                |                                                                                                    |
|------------|--------------------------------|----------------|----------------------------------------------------------------------------------------------------|
| 22         | Actual profile                 | 4              | 2                                                                                                    |
|            | (Текущий профиль)              | 1              | Значение по шкале 1 4                                                                                                    |
| 24         | Speedometer (Спидометр)        | 2              | Значение в км/ч, 0 - ххх км/ч                                                                                                    |
| 66         | External Power Voltage         |                |                                                                                                    |
|            | (Напряжение источника          | 2              | Напряжение: мВ, 0 - 30 В                                                                                                    |
|            | внешнего питания)              |                |                                                                                                    |
| 67         | Internal Battery Voltage       |                |                                                                                                    |
|            | (Напряжение встроенной         | 2              | Напряжение питания: мВ                                                                                                    |
|            | батареи)                       |                |                                                                                                    |
| 68         | Internal Battery Current – Ток | 2              | Town                                                                                                    |
|            | встроенной батареи             | Z              | TOK: MA                                                                                                    |
| 70         | PCB Temperature -              | Λ              | 10 * manual (°C)                                                                                                    |
|            | Температура платы              | 4              | то прадусов (С)                                                                                                    |
| 71         | GNSS status                    |                | 0-выкл./ 1- нет антенны (только при                                                                                                    |
|            | (Статус ГНСС)                  | 1              | использовании NAVYS)/ 2- не фикс./ 3-фикс./ 4-                                                                                                    |
|            |                                |                | «сон»/ 5-превышение тока                                                                                                    |
| 72         | Dallas Temperature1            |                | $10 * \text{ realized} (^{\circ}\text{C}) = \text{EE} + 11\text{E} \cdot 2000 - \text{equation}$                                                                                                    |
|            | (Температура с датчика Dallas  | 4              | $10$ Tradycob ( C ), $-55 - \pm 115$ , $5000 - 05havaet$                                                                                                    |
|            | 1)                             |                |                                                                                                    |
| 73         | Dallas                         |                | 10 * градусов (°С ) -55 - +115: 3000 – означает                                                                                                    |
|            | Temperature2(Температура с     | 4              | ошибку датчика Dallas                                                                                                    |
|            | датчика Dallas 2)              |                |                                                                                                    |
| 74         | Dallas Temperature3            |                | 10 * градусов( °С ) -55 - +115: 3000 – означает                                                                                                    |
|            | (Температура с датчика Dallas  | 4              | ошибку датчика Dallas                                                                                                    |
|            | 3)                             |                |                                                                                                    |
| 76         | Fuel Counter (Счетчик/датчик   | 4              | Разность генерируемых импульсов по двум                                                                                                    |
|            | расхода топлива)               |                | сигнальным линиям (DIN3-DIN4)                                                                                                    |
| /8         | iButton ID                     | 0              |                                                                                                    |
|            | (Идентификационный номер       | 8              | Идентификационный номер iButton                                                                                                    |
| 101        | IBUTTON)                       |                |                                                                                                    |
| 181        | GPS PDOP (показатель           |                |                                                                                                    |
|            | снижения точности              | 2              | Вероятность * 10; 0-500                                                                                                    |
|            | определения положения в        |                |                                                                                                    |
| 107        |                                |                |                                                                                                    |
| 182        |                                |                |                                                                                                    |
|            |                                | 2              | Вероятность * 10; 0-500                                                                                                    |
|            | соризонтальной плосиости)      |                |                                                                                                    |
| 100        |                                | Λ              |                                                                                                    |
| 200        |                                | - <del>1</del> | асстоятие между друмя записями. М                                                                                                    |
| 200        |                                | 2              | о релини отключен, т – релини включен<br>Пр базовой станции GSM                                                                                                    |
| 203        | Area Code (Kon aouru)          | 2              |                                                                                                    |
| 200        |                                |                | под зопы местопалождения (смс), зависитот<br>оператора GSM Это уникальный номер                                                                                                    |
|            |                                | 2              | присваиваемый каждой базовой станции                                                                                                    |
|            |                                |                | Максимальное значение: 65536                                                                                                    |
| 240        | Movement (Лвижение)            | 1              | 0 – лвижения нет. 1 – движение есть                                                                                                    |
| 240        | Current Operator Code          | ±              |                                                                                                    |
| <b>271</b> | (Код текушего оператора)       | 4              | Код текущего GSM-оператора                                                                                                    |
| 201        | Fuel level meter 1 (уровень    | 2              | Уровень топлива, измеряемый датчиком Ц \$                                                                                                    |
| -01        | . den even meter ± (pobenb     | -              | The second reason of the second second s |

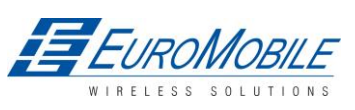

|     | топлива) с датчика 1        |   | (COM1), kvants или л.                           |
|-----|-----------------------------|---|-------------------------------------------------|
| 202 | Fuel temperature            | 1 | Температура топлива, измеряемая датчиком LLS    |
|     | 1(температура топлива)      | T | (COM1), °C.                                     |
| 203 | Fuel level meter 2 (уровень | 2 | Уровень топлива, измеряемый датчиком LLS        |
|     | топлива)с датчика 2         | 2 | (СОМ2), в квантах или литрах.                   |
| 204 | Fuel temperature 2          | 1 | Температура топлива, измеряемая датчиком LLS    |
|     | (температура топлива)       | T | (COM2), °C.                                     |
| 208 | ID RFID (радиочастотный     |   | Считанное значение RFID, в зависимости от RFID- |
|     | идентификатор)              | 0 | режима значения могут быть: для режима RFID -   |
|     |                             | 0 | в шестнадцатеричном формате, для режима RFID    |
|     |                             |   | М7 — в десятичном.                              |

# Таблица 10 Описание возможных І/О элементов

| Парамет            | Параметры возможных I/O элементов(записи генерируются и пересылаются на сервер, только при выполнении соответствующих условий) |         |                                                           |  |  |  |
|--------------------|----------------------------------------------------------------------------------------------------|---------|-----------------------------------------------------------|--|--|--|
| ID в пакете<br>AVL | Параметр                                                                                                    | Байт    | Описание                                                  |  |  |  |
| 145                | CAN 0                                                                                                    | перем.4 | Данные для указанного ID                                  |  |  |  |
| 146                | CAN 1                                                                                                    | перем.  | Данные для указанного ID                                  |  |  |  |
| 147                | CAN 2                                                                                                    | перем.  | Данные для указанного ID                                  |  |  |  |
| 148                | CAN 3                                                                                                    | перем.  | Данные для указанного ID                                  |  |  |  |
| 149                | CAN 4                                                                                                    | перем.  | Данные для указанного ID                                  |  |  |  |
| 150                | CAN 5                                                                                                    | перем.  | Данные для указанного ID                                  |  |  |  |
| 151                | CAN 6                                                                                                    | перем.  | Данные для указанного ID                                  |  |  |  |
| 152                | CAN 7                                                                                                    | перем.  | Данные для указанного ID                                  |  |  |  |
| 153                | CAN 8                                                                                                    | перем.  | Данные для указанного ID                                  |  |  |  |
| 154                | CAN 9                                                                                                    | перем.  | Данные для указанного ID                                  |  |  |  |
| 155                | Geofence zone 01                                                                                                    | 1       | Событие: 0 — цель покинула зону, 1 — цель<br>вошла в зону |  |  |  |
| 156                | Geofence zone 02                                                                                                    | 1       | Событие: 0 — цель покинула зону, 1 — цель<br>вошла в зону |  |  |  |
| 157                | Geofence zone 03                                                                                                    | 1       | Событие: 0 — цель покинула зону, 1 — цель<br>вошла в зону |  |  |  |

<sup>&</sup>lt;sup>4</sup>Размер CAN Property зависит от настроек фильтра. 1, 2, 4 или 8 Б данных может быть отправлено.

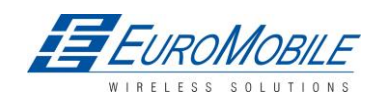

| 158 | Geofence zone 04                                        | 1 | Событие: 0 – цель покинула зону, 1 – цель                                                                                                    |
|-----|---------------------------------------------------------|---|----------------------------------------------------------------------------------------------------|
|     |                                                         |   |                                                                                                    |
| 159 | Geofence zone 05                                        | 1 | вошла в зону                                                                                                    |
| 160 | Geofence zone 06                                        | 1 | Событие: 0— цель покинула зону, 1— цель<br>вошла в зону                                                                                                    |
| 161 | Geofence zone 07                                        | 1 | Событие: 0— цель покинула зону, 1— цель<br>вошла в зону                                                                                                    |
| 162 | Geofence zone 08                                        | 1 | Событие: 0 — цель покинула зону, 1 — цель<br>вошла в зону                                                                                                   |
| 163 | Geofence zone 09                                        | 1 | Событие: 0 – цель покинула зону, 1 – цель<br>вошла в зону                                                                                                   |
| 164 | Geofence zone 10                                        | 1 | Событие: 0 – цель покинула зону, 1 – цель<br>вошла в зону                                                                                                   |
| 165 | Geofence zone 11                                        | 1 | Событие: 0 — цель покинула зону, 1 — цель<br>вошла в зону                                                                                                   |
| 166 | Geofence zone 12                                        | 1 | Событие: 0 – цель покинула зону, 1 – цель<br>вошла в зону                                                                                                   |
| 167 | Geofence zone 13                                        | 1 | Событие: 0— цель покинула зону, 1— цель<br>вошла в зону                                                                                                    |
| 168 | Geofence zone 14                                        | 1 | Событие: 0— цель покинула зону, 1— цель<br>вошла в зону                                                                                                    |
| 169 | Geofence zone 15                                        | 1 | Событие: 0— цель покинула зону, 1— цель<br>вошла в зону                                                                                                    |
| 170 | Geofence zone 16                                        | 1 | Событие: 0 — цель покинула зону, 1 — цель<br>вошла в зону                                                                                                   |
| 171 | Geofence zone 17                                        | 1 | Событие: 0 — цель покинула зону, 1 — цель<br>вошла в зону                                                                                                   |
| 172 | Geofence zone 18                                        | 1 | Событие: 0 — цель покинула зону, 1 — цель<br>вошла в зону                                                                                                   |
| 173 | Geofence zone 19                                        | 1 | Событие: 0 — цель покинула зону, 1 — цель<br>вошла в зону                                                                                                   |
| 174 | Geofence zone 20                                        | 1 | Событие: 0 — цель покинула зону, 1 — цель<br>вошла в зону                                                                                                   |
| 175 | Auto Geofence                                           | 1 | Событие: 0 — цель покинула зону, 1 — цель<br>вошла в зону                                                                                                   |
| 250 | Trip (поездка)                                          | 1 | 1 — старт trip, 0 — финиш (остановка) trip                                                                                                    |
| 251 | Immobilizer<br>(иммобилайзер)                           | 1 | 1 — iButton предъявлен                                                                                                    |
| 252 | Authorized driving<br>(авторизованный доступ)           | 1 | 1 – предъявлен авторизованный iButton- ключ                                                                                                    |
| 253 | ECO driving type (тип<br>функции ECO driving)           | 1 | <ol> <li>harsh acceleration (резкие ускорения), 2 –<br/>harsh braking (резкие торможения), 3 - harsh<br/>cornering (резкое движение в поворотах)</li> </ol> |
| 254 | ECO driving value (значение<br>для функции ECO driving) | 1 | Зависит от типа ECO driving: для резких<br>ускорений, торможений и движения в<br>поворотах — g*10 м/c²                                                      |
| 255 | Over Speeding (превышение скорости)                     | 2 | При возникновении Over speeding — км/ч, при завершении — км/час                                                                                             |

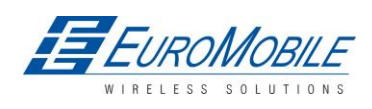

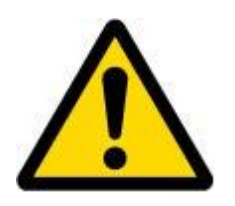

Имеются два варианта работы с возможными элементами I/O: simple monitoring и event generating (просто мониторинг и генерация событий). Метод мониторинга используется, когда текущая информация входа/выхода передается вместе с периодическими данными о GNSSкоординатах. Метод генерации событий используется, когда требуются дополнительные пакеты AVL при превышении текущим значением с устройства предустановленных максимального или минимального уровней. Настройки I/0 позволяют определить критерии соответствующих событий.

### 6.3.1.4.2 Конфигурирование I/O

1/0 -0 : (Enabled) Digital Input 1 Property input: ٠ nablec 2 Priority: - 3 Low High level: 0 ₫4 **⇒**5 0 Low level Monitoring - 6 Generate event Averaging constant: ⇒7 10 Bytes Available 79 8 CAN Baudrate Autobaud ٣ CAN Type ID: Standard ID -MSB ГГГГГГГГ LSB Output data mask CAN ID: 0x 00000000

Конфигурирование I/O разделено на 8 основных блоков (рисунок 29):

Рисунок 29 Функции->Конфигурирование I/O (1)

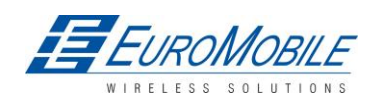

# Таблица 11 Описание окна конфигурирования I/O.

| Поз. № | ОПИСАНИЕ                                                                                                    |
|--------|----------------------------------------------------------------------------------------------------|
| 1.     | Список Property inputs                                                                                                    |
| 2.     | Включить/отключить выбранный вход для свойства, после чего он будет<br>добавлен к пакетам данных, пересылаемых на сервер. По умолчанию все I/O<br>элементы отключены, и FM5300 записывает только информацию GPS.<br>Допустимо также задать сообщения CAN вместо любого I/O элемента, в этом<br>случае на сервер будет пересылаться информация о нем вместо выбранного.<br>Подробнее см. описание CAN ниже (глава 12).                                                                                                    |
| 3.     | Priority – приоритет пакетов AVL. Предусмотрены Low (низкий уровень), high (высокий) или panic, SW21, SW22, SW23, SW24.Обычные пакеты передаются в качестве записей с низким приоритетом. Когда активируется событие низкого приоритета, FM5300 генерирует дополнительную запись с указанием причины: изменение элемента ввода/вывода. Если выбран высокий приоритет, модуль создает дополнительную запись с флагом высокого приоритета и немедленно пересылает пакет события на сервер. Сначала производится попытка пересылки по GPRS. В случае отказа GPRS, производится пересылка AVL пакета в режиме SMS, если этот режим включен в настройках (SMS settings). Событие с приоритетом паника инициализирует передачу модулем AVL пакета на сервер по GPRS, в случае отказа GPRS, AVL пакет пересылается по SMS, если этот режим включен в настройках SMS settings. После этого рабочий профиль переключается на профиль 4 (подробнее см. главу 7). SW2X приоритеты переключают профили по событию (SW21 – профиль 1, SW22 – профиль 2 и т.д). |
| 4.     | High level (высокий уровень) — задает диапазон значений для ввода/вывода.<br>Если значение на вводе/выводе входит или выходит из данного диапазона,<br>FM5300 генерирует событие.                                                                                                    |
| 5.     | Low level (низкий уровень) — задает диапазон значений. Если значение на входе/выходе входит или выходит из данного диапазона, FM5300 генерирует событие.                                                                                                    |
| 6.     | Параметр «Generate event» определяет, в каком случае генерировать событие. Когда значение входит в указанный диапазон, выходит из него или — в обоих случаях.                                                                                                    |
| 7.     | Averaging constant — это параметр задержки для события входа/выхода. В некоторых приложениях не требуется немедленно генерировать событие по каждому случаю попадания или выхода за пределы диапазона значений для входа/выхода. Иногда необходима некоторая временная выдержка до генерации события для уверенности в том, что причина события не является кратковременной. Averaging constant позволяет настроить задержку события (усреднение). Если значение входит или выходит за пределы предустановленного интервала, оно должно сохраняться в течение времени Averaging constant. Единицей для значения постоянной усреднения является 20 миллисекунд.                                                                                                    |

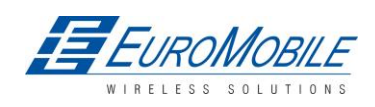

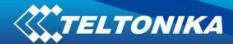

| Поз. № | ОПИСАНИЕ                                                                                                    |
|--------|----------------------------------------------------------------------------------------------------|
|        | следующей формуле:                                                                                                    |
|        | (CONST 1) + REALVAL                                                                                                    |
|        | $VAL^{Mean} = VAL^{Mean-1*}$ CONST                                                                                                    |
|        | Где:<br>VAL <sup>Mean</sup> – значение, вычисленное в ходе текущего цикла <sup>5</sup> ;<br>VAL <sup>Mean-1</sup> – значение, вычисленное в ходе предыдущего цикла;<br>CONST – постоянная усреднения;<br>REALVAL – истинное значение, полученное на цифровом входе. |
| 8.     | CAN-шина (CAN-bus) - (Controller Area Network) это протокол для<br>компьютерных сетей и стандарт шины, разработанный для взаимодействия<br>микроконтроллеров и устройств без хост-компьютера (см. главу 12)                                                         |

### 6.3.1.4.3 Свойства I/O

Свойства I/O (входов/выходов) являются дополнительным источником данных, регистрируемым совместно с обычными навигационными данными ГНСС.

# Параметр I/O#0 property (ID=300)

Определяет значение свойства I/O. Возможные значения приведены ниже.

### Таблица 12 Значения параметра I/O

| 0     | 1    | 2   | 3   | 4   | 5   | 6   | 7   | 8   | 9   | 10  | 11  |
|-------|------|-----|-----|-----|-----|-----|-----|-----|-----|-----|-----|
| Выкл. | Вкл. | CAN | CAN | CAN | CAN | CAN | CAN | CAN | CAN | CAN | CAN |
|       |      | 0   | 1   | 2   | 3   | 4   | 5   | 6   | 7   | 8   | 9   |

При значении «CAN», данные CAN автоматически добавляются к данному свойству.

### Таблица 13 Значения свойства параметра I/O

| Минимальное | Максимальное | Рекомендуемое | Работает с (зависит от)                                                                                                    | Тип |
|-------------|--------------|---------------|----------------------------------------------------------------------------------------------------|-----|
| значение    | значение     | значение      | параметры                                                                                                    |     |
| 0           | 11           | -             | I/O#0 приоритет (ID=301)<br>I/O#0 высокий уровень (ID=302)<br>I/O#0 низкий уровень (ID=303)<br>I/O#0 Логический операнд(ID=304)<br>I/O#0 постоянная усреднения(ID=305) | S8  |

### I/O#0 приоритет (ID=301)

Параметр определяет тип приоритета свойства ввода/вывода:0 — низкий, 1 — высокий, 2 — «паника», 3 — не заполнен, 4 – SW21, 5 – SW22, 6 – SW23, 7 – SW24.

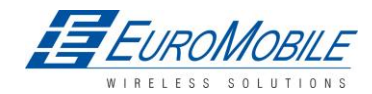

<sup>&</sup>lt;sup>5</sup>Один цикл эквивалентен 20 мс.

#### Таблица 14 Типы приоритета I/O

| Минимальное | Максимальное | Рекомендуемое | Работает с (зависит от)                                                                                                    | Тип |
|-------------|--------------|---------------|----------------------------------------------------------------------------------------------------|-----|
| значение    | значение     | значение      | параметры                                                                                                    |     |
| 0           | 7 (exl. 3)   | 0             | I/O#0 высокий уровень (ID=302)<br>I/O#0 низкий уровень (ID=303)<br>I/O#0 Логика работы (ID=304)<br>I/O#0 постоянная усреднения<br>(ID=305) | S8  |

# I/O#0 высокий уровень (ID=302)

Параметр задает значение высокого уровня активированного I/O. Параметр используется для задания пороговых значений свойств I/O для генерации события.

### Таблица 15 І/О значения высокого уровня

| Минимальное<br>значение | Максимальное<br>значение | Рекомендуемое<br>значение | Работает с (зависит от), параметрами                                                                                                 | Тип |
|-------------------------|--------------------------|---------------------------|----------------------------------------------------------------------------------------------------|-----|
| 0                       | 9999999                  | 1                         | I/O#0 приоритет (ID=301)<br>I/O#0 низкий уровень (ID=303)<br>I/O#0 Логика работы (ID=304)<br>I/O#0 постоянная усреднения<br>(ID=305) | S32 |

# I/O#0низкий уровень (ID=303)

Параметр задает значение низкого уровня активированного I/O. Параметр используется для задания пороговых значений свойств IO для генерации события.

### Таблица 16 І/О значения низкого уровня

| Минимальное<br>значение | Максимальное<br>значение | Рекомендуемое<br>значение | Работает с (зависит от), параметрами                                                                                                 | Тип |
|-------------------------|--------------------------|---------------------------|----------------------------------------------------------------------------------------------------|-----|
| 0                       | 9999999                  | 0                         | I/O#0 приоритет (ID=301)<br>I/O#0 высокий уровень (ID=302)<br>I/O#0 Логика работы (ID=304)<br>I/O#0 постоянная<br>усреднения(ID=305) | S32 |

# I/O#0 Логика работы (ID=304)

Параметр определяет когда событие подлежит пересылке: 0 — выход за пределы диапазона, 1 — попадание в диапазон, 2 — оба, 3 — мониторинг, 4 — гистерезис, 5 — при изменении.

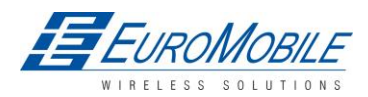

# Таблица 17 I/O Логика работы

| Минимальное | Максимальное | Рекомендуемое | Работает с (зависит от)                                                                                                    | Тип |
|-------------|--------------|---------------|----------------------------------------------------------------------------------------------------|-----|
| значение    | значение     | значение      |                                                                                                    |     |
| 0           | 5            | 2             | I/O#0 приоритет (ID=301)<br>I/O#0 высокий уровень (ID=302)<br>I/O#0 низкий уровень (ID=303)<br>I/O#0 постоянная усреднения (ID=305)<br>I/O#0 Параметр свойство<br>(ID=300) | S8  |

I/O#0 постоянная усреднения (ID=305)

Параметр определяет длину усреднения значения I/O. Если усреднение не используется, значение по умолчанию 1.

Таблица 18 I/О постоянная усреднения

| Минимальное | Максимальное | Рекомендуемое                  | Работает с (зависит от) | Тип |
|-------------|--------------|--------------------------------|-------------------------|-----|
| значение    | значение     | значение                       | параметрами             |     |
| 1           | 99999999     | 1 I/O#0 Параметр свойства      |                         | S32 |
|             |              | (ID=300)                       |                         |     |
|             |              | I/O#0 приоритет (ID=301)       |                         |     |
|             |              | I/O#0 высокий уровень (ID=302) |                         |     |
|             |              | I/O#0низкий уровень (ID=303)   |                         |     |
|             |              | I/O#0 логический операнд       |                         |     |
|             |              |                                | (ID=304)                |     |

Остальные элементы свойств I/O конфигурируются по аналогичной логике. Все параметры I/O элементов перечислены ниже (табл.19).

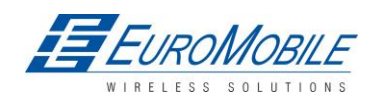

#### Таблица 19 Элементы I/O

| Номер I/О элемента                                                                                                  | Параметры<br>I/О<br>элементов | Номер I/О элемента                           | Параметры I/О<br>элементов |
|----------------------------------------------------------------------------------------------------|-------------------------------|----------------------------------------------|----------------------------|
| I/O#0 – Цифровой вход1                                                                                              | 300 - 305                     | I/O#17 — внешн. напряжение                   | 470 – 475                  |
| I/O#1 – Цифровой вход2                                                                                              | 310 - 315                     | I/O#18 – Статус ГНСС                         | 480 - 485                  |
| I/O#2 – Цифровой вход3                                                                                              | 320 – 325                     | I/O#19 — Перемещение                         | 490 – 495                  |
| I/O#3 – Цифровой вход4                                                                                              | 330 - 335                     | I/O#20 – Одометр                             | 500 - 505                  |
| I/O#4— Аналоговый вход 1                                                                                            | 340 - 345                     | I/O#21 – GSM-оператор                        | 510 - 515                  |
| I/O#5 – Аналоговый вход 2                                                                                           | 350 - 355                     | I/O#22 – Спидометр                           | 520 – 525                  |
| I/O#6 – Аналоговый вход 3                                                                                           | 360 - 365                     | I/O#23 — Идентификационный<br>номер iButton  | 530 - 535                  |
| I/O#7 – Аналоговый вход 4                                                                                           | 370 – 375                     | I/O#24 – Сигнал GSM                          | 540 - 545                  |
| I/O#8 – Текущий профиль                                                                                             | 380 – 385                     | I/O#25 — «глубокий сон»                      | 550 – 555                  |
| I/O#9 – Напряжение батареи                                                                                          | 390 – 395                     | I/O#26 – ID соты                             | 560 – 565                  |
| I/O#10 – Ток батареи                                                                                                | 400 – 405                     | I/O#27 – Код зоны                            | 570 – 575                  |
| I/O#11 — указатель уровня<br>топлива 1                                                                              | 410 - 415                     | I/O#28 – Темп. платы                         | 580 - 585                  |
| I/O#12 – Температура<br>топлива 1                                                                                   | 420 – 425                     | I/O#29 – Темп. с датчика Dallas 1            | 590 – 595                  |
| I/O#13 – Указатель уровня<br>топлива 2                                                                              | 430 – 435                     | I/O#30 – Темп. с датчика Dallas 2            | 600 – 605                  |
| I/O#14 – Температура<br>топлива 2                                                                                   | 440 – 445                     | I/O#31— Темп. с датчика Dallas 3             | 610 - 615                  |
| I/O#15 – GPS PDOP Показатель<br>снижения точности<br>определения положения в<br>пространстве (GPS)                  | 450 – 455                     | I/O#32 – Счетчик<br>израсходованного топлива | 620 – 625                  |
| I/O#16 – GPS HDOP -<br>Показатель снижения<br>точности определения<br>положения в горизонтальной<br>плоскости (GPS) | 460 – 465                     | I/O#33 – ID RFID                             | 630 – 635                  |

### 6.3.1.4.4 Параметры САN интерфейса

CAN: скорость в бодах (ID=760)

Параметр определяет скорость в бодах для CAN-шины. Для Auto Baud rate ID=760 значением является 0. Доступные значения скорости в бодах 50, 100, 125, 250, 500 и 1000 кбит/с.

#### Таблица 20 CAN: скорость в бодах

| Минимальное | е Максимальное Рекомендуемое |  | Работает с (зависит от) | Тип |
|-------------|------------------------------|--|-------------------------|-----|
| значение    | значение значение            |  | параметры               |     |

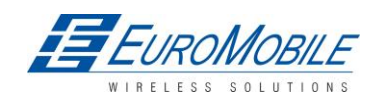

| 0 1000 125 | САN#0 САN тип ID (ID=770)<br>САN#0 выход, маска данных(ID=771)<br>САN#0 САN ID (ID=772) | U32 |
|------------|-----------------------------------------------------------------------------------------|-----|
|------------|-----------------------------------------------------------------------------------------|-----|

CAN#0 CAN тип ID (ID=770)

Параметр определяет длину идентификатора (ID) элемента CAN. ID элемента CAN может иметь длину 11 или 29 битов. Для 11 битов ID параметра значением является 0, для 29 битов ID – 1.

### Таблица 21 CAN Type ID

| Минимальное | Максимальное | Рекомендуемое | Работает с (зависит от)                                    | Тип |
|-------------|--------------|---------------|------------------------------------------------------------|-----|
| значение    | значение     | значение      | параметры                                                  |     |
| 0           | 1            | 1             | CAN#0 выход, маска данных(ID=771)<br>CAN#0 CAN ID (ID=772) | U8  |

# CAN#0 маска данных (ID=771)

Параметр определяет маску данных САN. Данный параметр имеет длину 8 битов и указывает, какие байты данных сообщения СAN передаются для вычисления, а какие — игнорируются. Значение бита 1 означает, что байт данных СAN будет поставлен первым и передан на сервер.

Пример: 00110011 это число 51.

### Таблица 22 выход, маска данных

| Минимальное | Максимальное | альное Рекомендуемое Работает с (зависит от) |                                                     | Тип |
|-------------|--------------|----------------------------------------------|-----------------------------------------------------|-----|
| значение    | значение     | ение значение параметры                      |                                                     |     |
| 0           | FF           | -                                            | CAN#0 CAN Type ID (ID=770)<br>CAN#0 CAN ID (ID=772) | U8  |

### CAN#0 CAN ID (ID=772)

Параметр определяет идентификатор CAN. ID может иметь длину 11 или 29 битов.

Пример: 18FEE925 (общее израсходованное топливо)

### Таблица 23 CAN ID

| Минималь | Максималь | аль Рекомендуемое Работает с (зависит от) |                                                                    | Тип |
|----------|-----------|-------------------------------------------|--------------------------------------------------------------------|-----|
| ное      | ное       | значение параметры                        |                                                                    |     |
| 0        | FFFFFFFF  | -                                         | CAN#0 CAN тип ID (ID=770)<br>CAN#0 выход, маска данных<br>(ID=771) | U32 |

Остальные элементы CAN конфигурируются в том же порядке. Элементы CAN и ID параметров перечислены ниже.

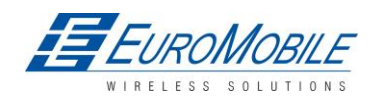

#### Таблица 24 Элементы САN и параметры

| Номер    | Параметры    |  |  |  |
|----------|--------------|--|--|--|
| элемента | элемента CAN |  |  |  |
| CAN      |              |  |  |  |
| CAN#0    | 770 – 772    |  |  |  |
| CAN#1    | 780 – 782    |  |  |  |
| CAN#2    | 790 – 792    |  |  |  |
| CAN#3    | 800 - 802    |  |  |  |
| CAN#4    | 810 - 812    |  |  |  |
| CAN#5    | 820 - 822    |  |  |  |
| CAN#6    | 830 - 832    |  |  |  |
| CAN#7    | 840 - 842    |  |  |  |
| CAN#8    | 850 - 852    |  |  |  |
| CAN#9    | 860 - 862    |  |  |  |

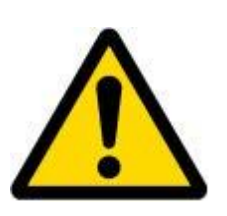

Постоянная усреднения может использоваться только с 14 I/O параметрами: Цифровые входы (1-4); Аналоговые входы (1-4); Напряжение батареи; Ток батареи; Внешнее напряжение; PDOP; HDOP; Спидометр.

Параметры I/O: «Текущий профиль», «Указатель уровня топлива» (1-2), «Температура топлива» (1-2), «Статус ГНСС», «Перемещение», «Активный GSM оператор», «iButton ID», «Одометр», «Сигнал GSM», «Deep Sleep», «Cell ID», «Код зоны», «Температура платы», «Температура с датчика Dallas Sensor 0..2», «Счетчик израсходованного топлива» и «ID RFID» не могут использовать функциональность постоянной усреднения.

### 6.3.1.5 Значения конфигурируемых и общих параметров

#### 6.3.1.5.1 Конфигурируемые параметры

| Таблица | 25 | Значения | конфигу | /рируемых | параметров |
|---------|----|----------|---------|-----------|------------|
|---------|----|----------|---------|-----------|------------|

|                          |     |             | Значение параметра |              |            |      |
|--------------------------|-----|-------------|--------------------|--------------|------------|------|
| Параметр                 | ID  | мин         | MARC               | По           | Рекомендо- | Тип  |
|                          |     |             | MARC.              | умолчанию    | ванное     |      |
|                          |     |             | ,                  |              |            |      |
|                          | Ci  | истемные па | араметры (гл       | ава 6.3.1.1) |            |      |
| Sleep Mode (ждущий       |     |             |                    |              |            |      |
| режим) 0 – отключен, 1   | 000 | 0           | 2                  | 0            |            | 110  |
| – включен, 2 – Deep      | 000 | 0           | 2                  | 0            | -          | 08   |
| Sleep                    |     |             |                    |              |            |      |
|                          | Π   | Іараметры с | бора данных        | (глава 8)    |            |      |
| Min Period (мин.         | 011 | 0           | 000000             | 600          |            | 1122 |
| период)(в секундах)      | 011 | 0           | 99999999           | 800          | -          | 052  |
| Min Distance (мин.       | 013 | 0           | 100000             | 0            |            | 1122 |
| расстояние) (в м)        | 012 | 0           | 1000000            | 0            | -          | 052  |
| Min Angle (мин. угол) (в | 013 | 0           | 360                | 0            | -          | U16  |
| градусах)                |     |             |                    |              |            |      |
| Min Saved Records (мин.  | 014 | 1           | 25                 | 10           | 1          | U8   |

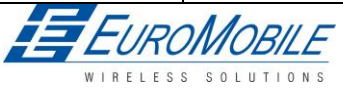

|                                                                                     |       | Значение пар     |                | е параметра     | параметра  |       |  |
|-------------------------------------------------------------------------------------|-------|------------------|----------------|-----------------|------------|-------|--|
| Параметр                                                                            | ID    | МИН.             | MAKC.          | По              | Рекомендо- | Тип   |  |
|                                                                                     |       |                  | MARC.          | умолчанию       | ванное     |       |  |
|                                                                                     |       |                  |                |                 |            |       |  |
| записей)                                                                            |       |                  |                |                 |            |       |  |
| Min Period (мин. период                                                             | 015   | 0                | 9999999        | 600             | -          | U32   |  |
| отправки) (в секундах)                                                              | 010   | Ŭ                | 5555555        | 000             |            | 002   |  |
| GPRS Week Time                                                                      | 016   | -                | -              | -               | -          | -     |  |
|                                                                                     | Па    | араметры ге      | озон (глава 6  | .3.1.3.4.1)     |            |       |  |
| Frame Border (Граница                                                               | 020   | 0                | 9999999        | 1               | 1000       | U32   |  |
| кадра) (в м)                                                                        |       |                  |                |                 |            |       |  |
| Geofence Zone #1 Shape                                                              | 030   | 0 (окруж-        | 1 (прямо-      | 0               | -          | U32   |  |
| (очертание геозоны № 1)                                                             |       | ность)           | угольник)      |                 |            |       |  |
| Zone #1 Priority                                                                    |       |                  |                |                 |            |       |  |
| (приоритет зоны №1) (0                                                              | 031   | 0                | 7 (exl. 3)     | 0               | _          | U8    |  |
| – низкий, 1 – высокий, 2                                                            |       |                  | (              | -               |            |       |  |
| - паника, 4, 5, 6, 7 -SW21,                                                         |       |                  |                |                 |            |       |  |
| Зүү22, Зүү23, Зүү24)<br>Zone #1 (геогоца № 1)                                       |       |                  |                |                 |            |       |  |
| Generate event                                                                      |       |                  |                |                 |            |       |  |
| (генерировать событие)                                                              | 032   | 0                | 3              | 0               | _          | 118   |  |
| (0 – не генерировать                                                                | 032   | Ŭ                | 5              | Ũ               |            | 00    |  |
| событие, 1 — при входе,                                                             |       |                  |                |                 |            |       |  |
| 2 – при выходе, 3 – оба)                                                            |       |                  |                |                 |            |       |  |
| Zone #1 (геозона № 1)                                                               |       | -180             | 180            | 0               | -          | Float |  |
| Долгота Х1                                                                          | 033   |                  |                |                 |            |       |  |
| (прямоугольник) / Х                                                                 |       | -180             | 180            | 0               | -          | Float |  |
| (окружность)                                                                        |       |                  |                |                 |            |       |  |
| Теозона #1 широта Y1                                                                | 034   | -90              | 90             | 0               | -          | Float |  |
| (прямоугольник) / т                                                                 |       | -90              | 90             | 0               | -          | Float |  |
|                                                                                     |       | 190              | 190            | 0               |            | Float |  |
| Геозона № 1                                                                         | 025   | -100             | 160            | 0               | -          | FIGAL |  |
| долгота ха<br>(прамоугольник) / В                                                   | 035   |                  |                |                 | -          | _     |  |
| (прямоутольник) / К                                                                 |       | 0                | 99999999.99    | 0               | 0          | Float |  |
|                                                                                     |       |                  |                |                 |            |       |  |
| (прямоугольник) / нет                                                               | 036   | -90              | 90             | 0               | -          | Float |  |
| (окружность)                                                                        |       | -                | -              | -               | -          | -     |  |
|                                                                                     | Парам | етры AutoG       | eofencing (гла | ва 6.3.1.3.4.2) |            |       |  |
| Deactivate By                                                                       | 200   | 0                | 1 (iDutton)    | 0               |            | 110   |  |
| (деактивировать при):                                                               | 290   | зажигание        | T (IButton)    | 0               | -          | 08    |  |
| Включение/отключение                                                                | 291   | 0 -<br>отключено | 1 - включено   | 0               | 1          | U8    |  |
| Задержка активации, в                                                               | 202   | 0                | 65536          | 60              | <u> </u>   | 114.0 |  |
| секундах                                                                            | 292   | U                | 65536          | 60              | 60         | 016   |  |
| приоритет (0— низкий,<br>1— высокий, 2—<br>паника, 4, 5, 6, 7—<br>SW21, SW22, SW23, | 293   | 0                | 7 (exl. 3)     | 1               | 1          | U8    |  |

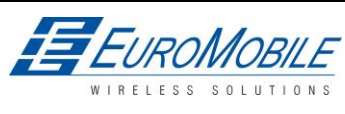

|                        |           |            | Значени         | е параметра |            |       |
|------------------------|-----------|------------|-----------------|-------------|------------|-------|
| Параметр               | ID        |            | MAKC            | По          | Рекомендо- | Тип   |
|                        |           |            | WARC.           | умолчанию   | ванное     |       |
|                        |           |            | Γ               |             |            | Γ     |
| SW24)                  |           |            |                 |             |            |       |
| Генерирование          |           |            |                 |             |            |       |
| события (0 – не        | 201       | 0          | 2               |             | 2          |       |
| генерировать события,  | 294       | 0          | 3               | 0           | 2          | 08    |
| 1 – при входе, 2 – при |           |            |                 |             |            |       |
| выходе, 3 – оба)       |           |            |                 | 100         |            |       |
| Радиус (в м)           | 295       | 0          | 9999999         | 100         | 100        | 032   |
|                        |           | Список іВи | tton (глава 6.3 | 3.1.3.5)    |            | [     |
| Авторизованные         | 710 – 759 | 0          | FFFFFFF         |             | -          | U64   |
| ключи iButton          |           |            | FFFFFFF         |             |            |       |
|                        |           | Параметры  | функций (гла    | ава 5.7)    |            | [     |
| Сценарии использо-     |           |            |                 |             |            |       |
| вания цифрового        |           |            |                 |             |            |       |
| выхода № 1 (0 – откл., | 910       | 0          | 2               | 0           | -          | U8    |
| 1– Eco Driving, 2 –    |           |            |                 |             |            |       |
| OverSpeeding)          |           |            |                 |             |            |       |
| Max allowed Speed      |           |            |                 |             |            |       |
| (макс. допустим.       | 911       | 0          | 350             | 90          | -          | U16   |
| скорость)              |           |            |                 |             |            |       |
| Max Acceleration Force | 012       | 05(5)      | 10.0            | 22          | 25         | Float |
| (макс. ускорение)      | 512       | 0,5 (5)    | 10,0            | 22          | 25         | Tioat |
| Max Braking Force      |           |            |                 |             |            |       |
| (макс. усилие          | 913       | 0,5 (5)    | 10,0            | 25          | 35         | Float |
| торможения)            |           |            |                 |             |            |       |
| Max Braking Force      |           |            |                 |             |            |       |
| (макс. ускорение в     | 914       | 0,5 (5)    | 10,0 (100)      | 21          | -          | Float |
| повороте)              |           |            |                 |             |            |       |
| Acceleration Detection |           |            |                 |             |            |       |
| Sensitivity            |           |            |                 |             |            |       |
| (чувствительность      | 915       | 0,25 (6)   | 1,25 (32)       | 12          | -          | -     |
| определения            |           |            |                 |             |            |       |
| ускорения)             |           |            |                 |             |            |       |
| Breaking Detection     |           |            |                 |             |            |       |
| Sensitivity            |           |            |                 |             |            |       |
| (чувствительность      | 916       | 0,25 (6)   | 1,25 (32)       | 12          | -          | -     |
| определения            |           |            |                 |             |            |       |
| торможения)            |           |            |                 |             |            |       |
| Cornering Detection    |           |            |                 |             |            |       |
| Sensitivity            |           |            |                 |             |            |       |
| (чувствительность      | 917       | 0,25 (6)   | 1,25 (32)       | 12          | -          | -     |
| определения            |           |            |                 |             |            |       |
| ускорения в повороте)  |           |            |                 |             |            |       |
| Acceleration Active    |           |            |                 |             |            |       |
| Output Duration        |           |            |                 |             |            |       |
| (длительность          | 918       | 0          | 255             | 60          | -          | -     |
| активного состояния    |           |            |                 |             |            |       |
| выхода для ускорения)  |           |            |                 |             |            |       |
| Breaking Active Output | 919       | 0          | 255             | 60          | -          | -     |

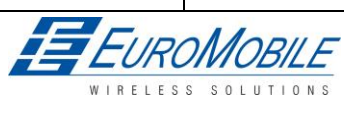

|                           |     | Значение параметра |              |                 |                      |        |
|---------------------------|-----|--------------------|--------------|-----------------|----------------------|--------|
| Параметр                  | ID  | МИН.               | MAKC.        | По<br>умолчанию | Рекомендо-<br>ванное | Тип    |
| Duration ( плительность   |     |                    |              |                 |                      |        |
| активного состояния       |     |                    |              |                 |                      |        |
| выхода для                |     |                    |              |                 |                      |        |
| торможения)               |     |                    |              |                 |                      |        |
| Cornering Active Output   |     |                    |              |                 |                      |        |
| Duration (ллительность    |     |                    |              |                 |                      |        |
| активного состояния       | 920 | 0                  | 255          | 60              | -                    | -      |
| выхода для движения в     |     |                    |              |                 |                      |        |
| повороте)                 |     |                    |              |                 |                      |        |
| Сценарии                  |     |                    |              |                 |                      |        |
| использования             | 921 | 0                  | 2            | 0               | -                    | U8     |
| цифрового выхода № 2      |     |                    |              |                 |                      |        |
| Trip Start/Stop Detection |     |                    |              |                 |                      |        |
| (определение              | 200 | 0                  | 1            | 1               |                      | 110    |
| начала/конца поездки)     | 260 | 0                  |              | T               | -                    | 08     |
| (0 — откл., 1 — вкл.)     |     |                    |              |                 |                      |        |
| Start Speed (начальная    | 201 | 0                  | 255          | Б               | _                    | 118    |
| скорость)                 | 201 | 0                  | 233          | 5               | -                    | 08     |
| Ignition Off Timeout      |     |                    |              |                 |                      |        |
| (задержка при             | 202 | 0                  | 65526        | 60              | _                    | 1116   |
| выключении                | 202 | Ũ                  | 05550        | 00              |                      | 010    |
| зажигания)                |     |                    |              |                 |                      |        |
| Trip Continuous distance  |     |                    |              |                 |                      |        |
| counting (постоянный      |     |                    |              |                 |                      |        |
| расчет расстояния         | 283 | 0                  | 1            | 0               | -                    | U8     |
| поездки) (0 - нет, 1 -    |     |                    |              |                 |                      |        |
| постоянно)                |     |                    |              |                 |                      |        |
|                           | [   |                    | CAN          |                 |                      |        |
| Туре (тип) (0 –           |     |                    |              |                 |                      |        |
| стандарт.ID, 1 –          | 770 | 0                  | 1            | 0               | -                    | -      |
| расширенный ID)           |     |                    |              |                 |                      |        |
| Output mask (маска        | 771 | 1 байт,            | 1 байт,      | 0               | -                    | -      |
| вывода)                   |     | HEX                | HEX          |                 |                      |        |
| CAN ID                    | 772 | 4 байта,           | 4 байт,      | 0               | -                    | -      |
|                           |     | HEX                | HEX          |                 |                      |        |
| CDDS Contant Activation   |     | параметры          | ы бою (глава | 0.3.1.2)        |                      |        |
|                           |     |                    |              |                 |                      |        |
|                           | 240 | 0                  | 1            | 0               | -                    | S8     |
| контенту) (0 – ОТКЛ., 1 – |     |                    |              |                 |                      |        |
|                           |     | Но                 |              |                 |                      |        |
|                           | 242 |                    | 32 символа   | Не заполнен     | -                    | S8[32] |
| доступај                  |     |                    |              |                 |                      |        |
| Имя пользователя APN      | 243 | 3200700            | 30 символов  | Не заполнен     | -                    | S8[30] |
|                           |     | Но                 |              |                 |                      |        |
| Пароль APN                | 244 | 3200700            | 30 символов  | Не заполнен     | -                    | S8[30] |
|                           |     | Но                 |              |                 |                      |        |
| Домен                     | 245 | заполнен           | 56 символов  | Не заполнен     | -                    | -      |

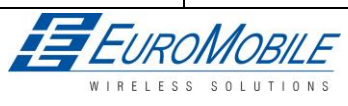

|                                                                                            |           |                               | Значени                       | ие параметра    |                      |                       |
|--------------------------------------------------------------------------------------------|-----------|-------------------------------|-------------------------------|-----------------|----------------------|-----------------------|
| Параметр                                                                                   | ID        | мин.                          | MAKC.                         | По<br>умолчанию | Рекомендо-<br>ванное | Тип                   |
|                                                                                            | I         |                               |                               |                 |                      | 1                     |
| Target Server Port (порт<br>целевого сервера)                                              | 246       | 0                             | 65536                         | 0               | -                    | U16                   |
| Protocol (Протокол) (0<br>— TCP, 1 — UDP)                                                  | 247       | 0                             | 1                             | 0               | -                    | U8                    |
| SMS data sending<br>settings (Настройки<br>передачи данных по<br>SMS (0 – откл., 1 – вкл.) | 250       | 0                             | 1                             | 0               | -                    | S8                    |
| SMS # - LOGIN (имя<br>учетной записи SMS)                                                  | 252       | Не<br>заполнен                | 5 символов                    | Не заполнен     | -                    | S8[5]                 |
| SMS Password (пароль<br>SMS)                                                               | 253       | Не<br>заполнен                | 5 символов                    | Не заполнен     | -                    | S8[5]                 |
| Authorized phone<br>numbers<br>(Авторизованные<br>телефонные номера)                       | 260 – 269 | Не<br>заполнен                | 16 символов                   | Не заполнен     | -                    | S8[17]                |
| Operator Code (Код<br>оператора)                                                           | 271       | 0                             | 99999999                      | 0               | -                    | U32                   |
| SMS Data send week                                                                         |           | Binary<br>decoding            | Binary<br>decoding            |                 |                      | 20-                   |
| времени недели<br>отправки данных по<br>SMS)                                               | 273       | (двоичная<br>расшифров<br>ка) | (двоичная<br>расшифровк<br>а) | -               | -                    | тибайтовыйма<br>ссив. |

# 6.3.1.5.2 Общие параметры

#### Таблица 26 Значения общих параметров

| Параметр                                                       | ID  | Допустимые значения параметра                 | Значение по<br>умолчанию |
|----------------------------------------------------------------|-----|-----------------------------------------------|--------------------------|
| Profile change on event (сменить<br>профиль при событии)       | 100 | 0/1 (0 — откл., 1 — вкл.)                     | 0                        |
| Microphone Level (уровень<br>чувствительности микрофона)       | 101 | 0 – 14 (14 – высший)                          | 10                       |
| Speaker Level (уровень громкости<br>динамика)                  | 102 | 0 — 100 (100 - высший)                        | 20                       |
| Call Number (номер для вызова)                                 | 103 | до 16 символов                                | Не заполнен              |
| Call Trigger (триггер вызова)                                  | 104 | 0/2/3/4 (0 – откл., 2,3,4 – DIN2, DIN3, DIN4) | 0                        |
| Analog Input1-2 Туре<br>(Аналоговый вход тип 1-2)              | 105 | 0/1 ( 0 – 10 B, 1 – 30 B)                     | 0                        |
| Analog Input3-4 Туре<br>(Аналоговый вход тип 3 - 4)            | 106 | 0/1 ( 0 – 10 B, 1 – 30 B)                     | 0                        |
| Static Navigation On/Off<br>(статическая навигация вкл./выкл.) | 107 | 0/1 (0 — откл., 1 — вкл.)                     | 1                        |
| Records Sorting<br>(Сортировка записей)                        | 108 | 0/1 (0 – начиная с последних, 1 – с ранних)   | 0                        |
| Active Data Link Timeout<br>(тайм-аут активного канала         | 109 | 5 — 259200 (время в секундах)                 | 5                        |

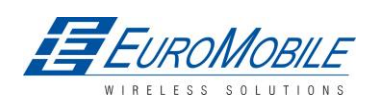

| Параметр                             | ID  | Допустимые значения параметра                     | Значение по<br>умолчанию |
|--------------------------------------|-----|---------------------------------------------------|--------------------------|
| передачи данных)                     |     |                                                   |                          |
| Ringtone Parameter (параметры        | 110 | 1 – 10 (номер = соответствующая                   | 1                        |
| мелодии звонка)                      | 110 | мелодия звонка)                                   | T                        |
| Accelerometer Filter Start (значение | 117 |                                                   | 1                        |
| для акселерометра, старт)            | 112 | т – 3333 (время в секундах)                       | 1                        |
| Accelerometer Filter Stop (значение  | 112 | 1 – 9999 (время в секундах)                       | 200                      |
| для акселерометра, стоп)             | 115 | т = 5555 (время в секундах)                       | 200                      |
| Continious Odometer                  | 11/ | 0/1 (0 - 0.000 1 - 0.000)                         | 0                        |
| («непрерывный» одометр)              | 114 | 0/1 (0 0101., 1 0101.)                            | 0                        |
| Odometer Start Value (начальное      | 115 | 0 - 4294967295                                    | 0                        |
| значение для одометра)               | 115 | 0 4254507255                                      | 0                        |
| GNSS Satellite System (спутниковая   |     | 0/1/2/3/4 (0 – все доступные, 1 – GPS, 2 –        |                          |
| система)                             | 116 | GLONASS, 3 – GNSS (все доступные) + SBAS,         | 0                        |
|                                      |     | 4 – GPS + SBAS)                                   |                          |
| Garmin Ping (эхо-тестирование        | 117 | 0/1 (0 – откл., 1 – вкл.)                         | 0                        |
| Garmin)                              |     |                                                   |                          |
| Garmin Unicode                       | 118 | 0/1 (0 – откл., 1 – вкл.)                         | 1                        |
| COM1 Baudrate (COM1:Скорость         | 119 | 9600 - 256000                                     | 115200                   |
| передачи в бодах)                    |     |                                                   |                          |
|                                      |     | 0 – 255 (5 - Silent, 13 - FM-лог, 97 - LLS, 98 -  |                          |
| COM1 Mode (режим COM1)               |     | LCD, 99 - RFID, 100 - RFID M7, 101 - Garmin,      | 0                        |
|                                      | 120 | 161 - COM TCP Link, 177 - COM TCP Link            | J                        |
|                                      |     | (бинарный), 201-203 - зарезервировано 1-4)        |                          |
| COM2 Baudrate (COM2:Скорость         | 122 | 9600 - 256000                                     | 115200                   |
| передачи в бодах)                    |     |                                                   |                          |
| COM2 Parity (COM2: четность)         | 123 | 0/1/2 (0 – нет, 1 – четн., 2 – нечетный)          | 0                        |
|                                      |     | 0 – 255 (5 - Silent, 13 – FM-лог, 14 - LLS, 15 -  |                          |
|                                      |     | LCD, 16 - RFID, 100 - RFID M7, 101 - Garmin,      |                          |
|                                      |     | 97 – 255 (5 - Silent, 13 – FM-лог, 97 - LLS, 98 - |                          |
| COM2 Mode (режим COM2)               | 124 | LCD, 99 - RFID, 100 - RFID M7, 101 -Garmin,       | 0                        |
|                                      |     | 101 - COM TCP Link, 177 - COM TCP Link            |                          |
|                                      |     | СОМ ТСР Link (бинарный), 201-203 —                |                          |
|                                      | 100 | зарезервировано 1-4                               | 10                       |
|                                      | 126 | 1-255                                             | 10                       |
| СОМ2 Prefix1 (СОМ2 префикс1)         | 127 | 0-255                                             | 0                        |
| СОМ2 Prefix2 (СОМ2 префикс2)         | 128 | 0-255                                             | 0                        |
| СОМ2 Prefix3 (СОМ2 префикс3)         | 129 | 0 - 255                                           | 0                        |
| Auto Answer                          | 130 | 1 — 10 (количество звонков)                       | 3                        |
| (автоматический ответ)               |     | , , , , , , , , , , , , , , , , , , ,             |                          |
| Temp Sensor 0 ID                     | 140 | до 16 символов (FW)                               | 0                        |
| (идентификатор термодатчика 0)       |     |                                                   |                          |
| Temp Sensor 1 ID                     | 141 | до 16 символов (FW)                               | 0                        |
| (идентификатор термодатчика 1)       |     | , ,                                               |                          |
| Temp Sensor 2 ID                     | 142 | до 16 символов (FW)                               | 0                        |
| (идентификатор термодатчика 2)       |     |                                                   |                          |
| Network Ping Timeout                 | 155 | 0—30 (время в минутах)                            | 5                        |
| (тайм-аут эхо-тестирования сети)     | _   |                                                   |                          |

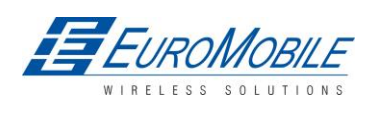

# 7 ПЕРЕКЛЮЧЕНИЕ ПРОФИЛЕЙ

FM5300 имеет 4 профиля, сохраняемых во флэш-памяти трекера. Каждый профиль имеет список параметров, позволяющий FM5300 работать в различных режимах, используя разные профили. Проще всего понять, что такое профиль, сравнив его со списком инструкций, записанных для различных ситуаций. Пользователь имеет возможность задать до 4 различных вариантов работы модуля. Global parameters (общие параметры) содержат настройки, общие для всех 4 профилей. Это означает, что если FM5300 настроен для звонка на определенный номер, такой вызов будет возможен при использовании любого профиля. Исходная схема общих параметров и профилей приведена ниже. В соответствии со схемой каждый профиль имеет список параметров. Общие параметры являются общими для всех профилей (рисунок 30).

| Общие параметры  |                  |                  |                  |  |  |  |  |
|------------------|------------------|------------------|------------------|--|--|--|--|
| <b>Профиль 1</b> | <b>Профиль 2</b> | <b>Профиль 3</b> | <b>Профиль 4</b> |  |  |  |  |
| SYSTEM           | SYSTEM           | SYSTEM           | SYSTEM           |  |  |  |  |
| GSM              | GSM              | GSM              | GSM              |  |  |  |  |
| FEATURES         | FEATURES         | FEATURES         | FEATURES         |  |  |  |  |
| IO               | IO               | IO               | IO               |  |  |  |  |

Рисунок 30. Структура профилей FM5300

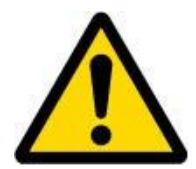

Переключения между профилями (изменения режимов) могут выполняться кодом оператора GSM (используется преимущественно в приложениях, связанных с роумингом) или путем переключения профилей, зависящего от событий I/O (или изменения значения I/O).

Профиль 3 установлен для FM5300 по умолчанию. Он всегда загружается при первом включении, все дальнейшие переключения профилей выполняются после проверки GSM оператора или изменением элементов I/O (при этом устройство запоминает какой профиль после этого).

### 7.1 Переключение профилей в зависимости от GSM-оператора

Смена профилей в зависимости от кода GSM-оператора используется преимущественно в задачах, связанных с роумингом, с целью получения информации от модуля и в домашней сети, и в сети оператора роуминга по приемлемой стоимости. Это позволяет пользователю задать различное функционирование модуля в домашней сети, в сети роуминга и в областях с неизвестными операторами. Подробно - см. на рисунке ниже.

Профиль 1 сконфигурирован для домашней сети. Сбор данных и интервалы пересылки имеют относительно высокую частоту. Для эффективного использования профилей разумно задать оптимизированные параметры для профиля роуминга (профиль 2): обычно большие интервалы записи координат, пересылка пакетов с большим количеством координат, а в некоторых случаях - GPRS контекст разрешается только для определенных временных

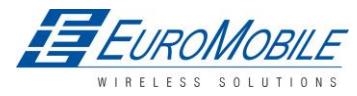

интервалов. Профиль 3 также может включать коды операторов (используется не часто) или быть не заполненным. Профиль 4 не используется (может использоваться только тогда, когда FM5300 обнаруживает событие с приоритетом «паника» (см. в главе 7.2).

В примере (рисунок 31) FM5300 соединяется с оператором, имеющим код 24702. Он проверяет список операторов 1, но там имеется только один несовпадающий код оператора. Далее он проверяет список операторов 2. Поскольку здесь имеется данный код, FM5300 переключается на профиль 2.

Если в списки операторов всех профилей не введено ни одного кода, FM5300 их не находит. В таком случае он производит переключение на профиль 3. При этом, перед переключением GPRS-сессия закрывается.

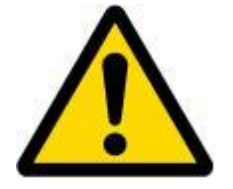

Поиск оператора выполняется каждые 15 минут. Если ни в один профиль не введено ни одного оператора, это может влиять на сессии GPRS. Если GPRS сессии устанавливаются/разрываются каждые 15 минут, это означает ошибочное конфигурирование FM5300.

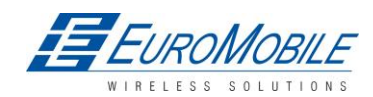

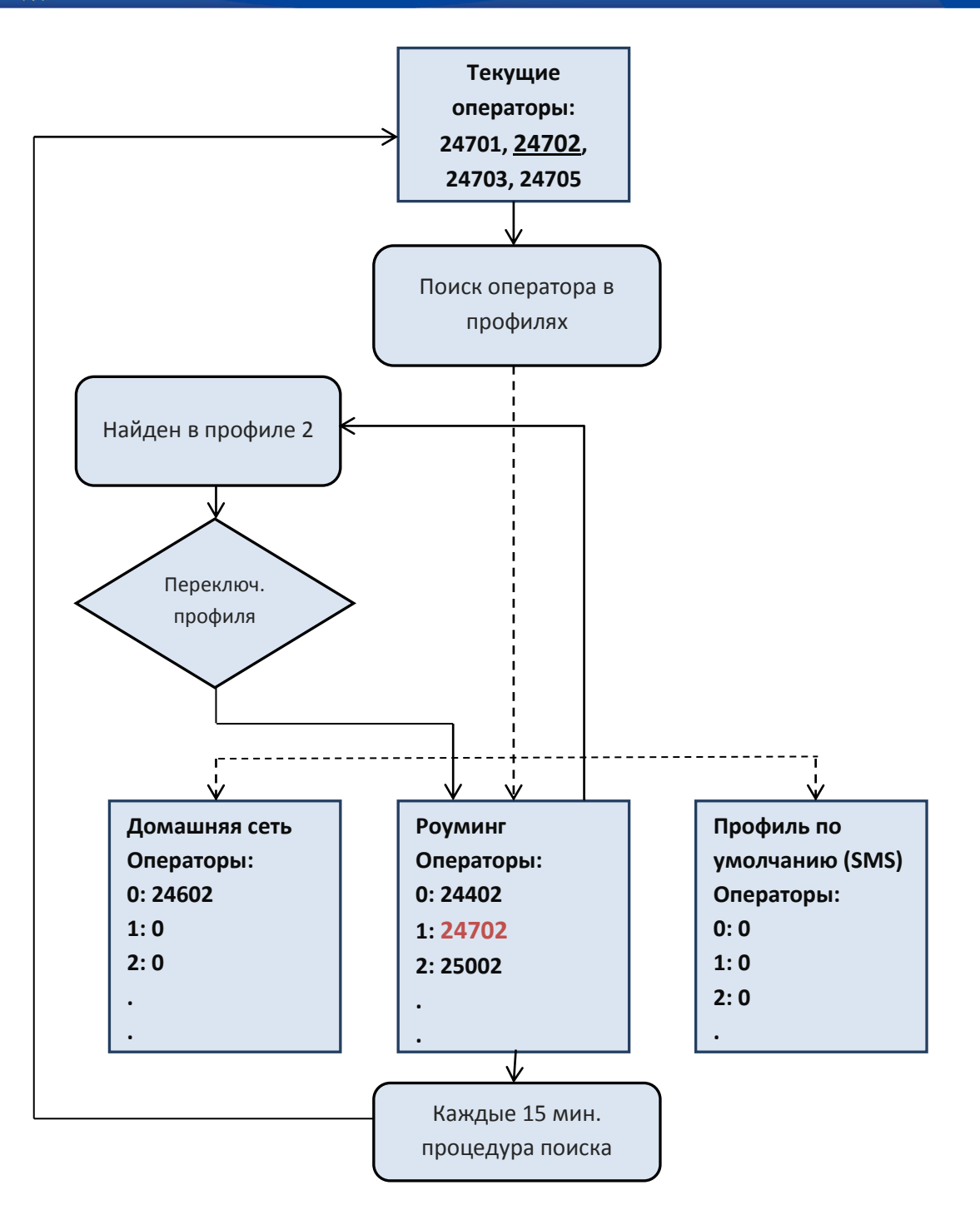

Рисунок 31 Переключение профилей в зависимости GSM-оператора

# 7.2 Переключение профилей в зависимости от событий входов/выходов (I/O)

Еще один метод переключения профилей основывается на событиях входа/выхода. События происходят, когда значение включенного входа-выхода пересекает пороговые значения (входит, выходит или — оба направления, гистерезис), заданные в параметрах порог High и Low level (высокий/низкий уровень).SW21, SW22, SW23, SW24 установлены для «Switch to profile № Х». После возникновения события, FM5300 переключается на предопределенный профиль. Переключение профилей позволяет создавать «интеллектуальные» решения. Действия SW2X могут выполняться только, если в общих

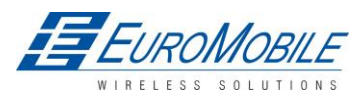

параметрах включено «Profile change on event» (смена профиля по событию). На рисунке ниже иллюстрируется смена профиля в зависимости от цифровых событий.

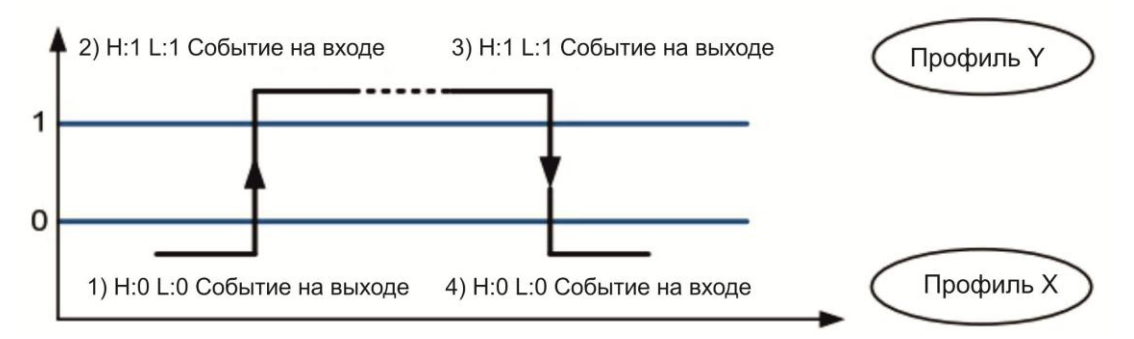

Рисунок 32 Критерий «событие на цифровом входе»

Пример №1Конфигурация: Profile1 переключить на Profile2 при смене значения на DIN1 с 0 на 1:

| FM5XXX Configurator, Version 0.1.0.3        |                      |                  |                               |                      |              |                  |
|---------------------------------------------|----------------------|------------------|-------------------------------|----------------------|--------------|------------------|
| File Device Help                            |                      |                  |                               |                      |              |                  |
| Disconnect                                  | Load Defaults 🕴 Save | to File Load     | from File   Reset devic       | e Get Actual Profile | Add Keyword  |                  |
| Profile 1 Profile 2 Profile 3 Profile 4 Glo | bal Parameters       |                  |                               |                      | IMEI 3563070 | )40206962        |
| System                                      |                      | 17               |                               |                      |              | - Ai             |
| by stem                                     | Property input:      | 0                | I : (Enabled) Digital Input 1 | •                    | Enabled      | •                |
| GSM                                         | - I                  |                  | Inner                         | inter (C             | M.           | <del>(4</del> ): |
| Features                                    | 1                    | P'nonty:         | <u> 5₩22</u>                  |                      |              |                  |
| 10                                          |                      | High level:      | 0                             | <u></u>              |              |                  |
|                                             | l                    | Low level:       | 0                             | 3                    |              |                  |
|                                             |                      | Generate event:  | Event on ex                   | it 💌                 |              |                  |
|                                             | j j                  | Averaging consta | nt 10                         |                      |              |                  |
|                                             |                      |                  |                               | Bytes Available 91   | ]            |                  |
|                                             |                      |                  |                               |                      |              |                  |

Рисунок 33 Переключение профиля при событии (1)

Пример №2Конфигурация: Profile2 переключить на Profile1 при смене значения на DIN1 с 1 на 0:

| € FM5XXX Configurator, Version 0.1.0.3      |                             |               |                       |                    |             |            |
|---------------------------------------------|-----------------------------|---------------|-----------------------|--------------------|-------------|------------|
| File Device Help                            |                             |               |                       |                    |             |            |
| Disconnect                                  | oad Defaults   Save to File | Load from Fil | e Reset device        | Get Actual Profile | Add Keyword |            |
| Profile 1 Profile 2 Profile 3 Profile 4 Glo | oal Parameters              |               |                       |                    | IMEI 35630  | 7040206962 |
| System                                      | ] [.1/0                     | 4             |                       |                    |             | 4          |
|                                             | Property input:             | 0 : (Enab     | iled) Digital Input 1 |                    | Enabled     | •          |
| GSM                                         | - Constant                  |               | Fernander             | erest (            | <i>8</i> .  | ÷.         |
| Features                                    | Priority:                   | 0             | J <u>SW21</u>         | <u> </u>           |             |            |
| 10                                          | High le                     | vel:          | 1                     | 2                  |             |            |
|                                             | Low lev                     | vel:          | 1                     |                    |             |            |
|                                             | Genera                      | te event:     | Event on exit         | <b>•</b>           |             |            |
|                                             | Averag                      | ing constant: | 10                    |                    |             |            |
|                                             |                             |               | I                     | Bytes Available    | n           |            |

Рисунок 34 Переключение профиля при событии (2)

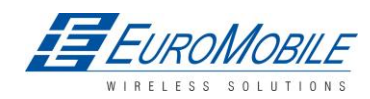

# 8 СБОР ДАННЫХ

Сбор данных возможен с помощью элементов I/O или GPS. Данные GPS служат для основного трекинга машины, а элементы I/O дают более специфическую информацию.

## 8.1 СБОР ДАННЫХ GPS

Имеются три варианта сбора данных GPS, конфигурируемых в меню Features > sMode (рисунок 35).

Устройство производит сравнение разности угла, расстояния и времени с данными последней сохраненной записи. Если разность превышает заданную величину, генерируется запись. Последовательность проверки: угол, расстояние и последнее - время.

Текущие параметры конфигурации отмечены синим цветом.

| KFM5XXX Configurator, Version 0.1.0.3         |                             |              |         |              |                    |             |
|-----------------------------------------------|-----------------------------|--------------|---------|--------------|--------------------|-------------|
| File Device Help                              |                             |              |         |              |                    |             |
| Disconnect                                    | ad Defaults   Save to File. | Load from F  | File Re | set device ( | Set Actual Profile | Add Keyword |
| Profile 1 Profile 2 Profile 3 Profile 4 Globa | l Parameters                |              |         |              |                    | IMEI 356    |
| System                                        | Data Acquisition Modes      |              |         |              | 6 I                |             |
| CRM                                           | Min Period:                 | 600          | -       | sec.         |                    |             |
| Сом                                           | Min Distance:               | 1000         | -       | m.           |                    |             |
| Features                                      | Min Angle:                  | 0            |         | deg.         |                    |             |
| > sMode                                       | Min Saved Records:          | 10           | -       |              |                    |             |
| > Scenarios                                   | Send Period:                | 1200         | 3       | sec.         |                    |             |
| > Trip                                        |                             | - Const      |         |              |                    |             |
| > Geofencing                                  | GI                          | PRS Week Tim | e       |              |                    |             |
| ≻iButton List                                 |                             |              |         |              |                    |             |
| 10                                            |                             |              |         |              |                    |             |

Рисунок 35 Окно конфигурирования сбора данных GPS

Мин. период (Min. Period)

**Сбор данных по времени** (рис. 36) — записи производятся через одинаковые заданные временные интервалы. Ввод значения нуль означает, что сбор данных по времени производится не будет. Данный метод оптимально подходит для основного обновления положения.

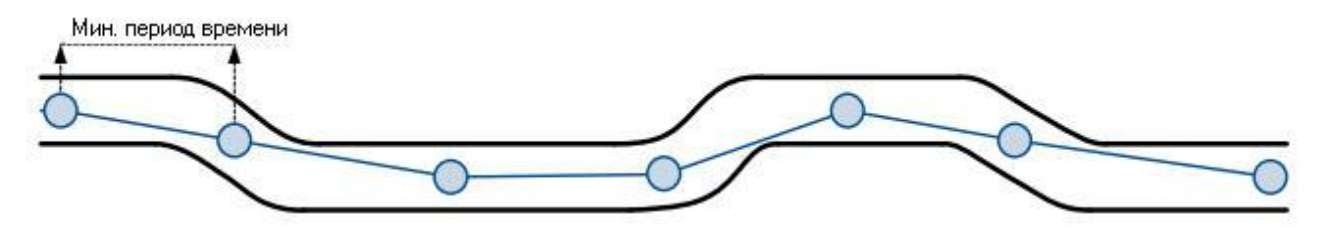

Рисунок 36 Трекинг по времени

#### Мин. расстояние (Min. Distance)

**Сбор данных на основании перемещения** (рис. 37) — записи производятся, когда расстояние между предыдущими координатами и текущим положением превышает значение, заданное для данного параметра. Ввод значения нуль означает, что сбор данных производиться не

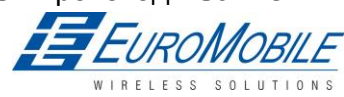

будет. Данный способ подходит для территорий вне городов с прямыми траекториями перемещения.

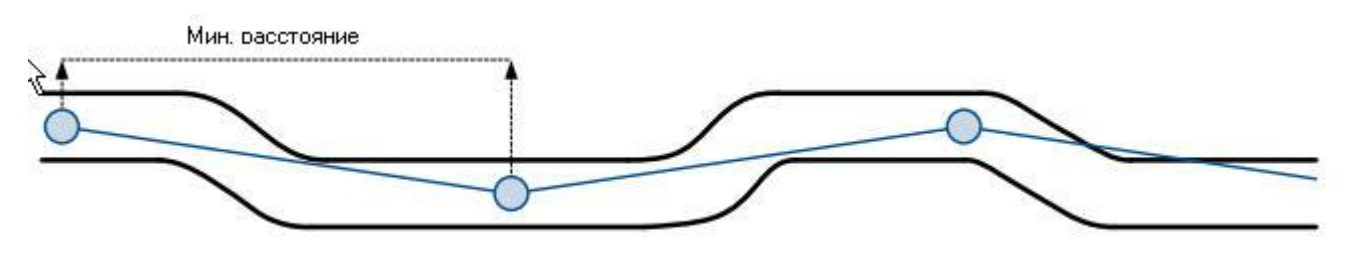

Рисунок 37 Трекинг по расстоянию

Мин. угол (Min. Angle)

Сбор данных на основании угловых измерений (рис. 38) — записи производятся, когда разность углов между предыдущими координатами и текущим положением превышает значение, заданное для данного параметра. Ввод нуля отключает сбор данных в зависимости от угла. Данный способ подходит для городских территорий. Следует иметь ввиду, что генерирование событий на основании измерений углов, производится при скорости машины не менее 6 км/ч.

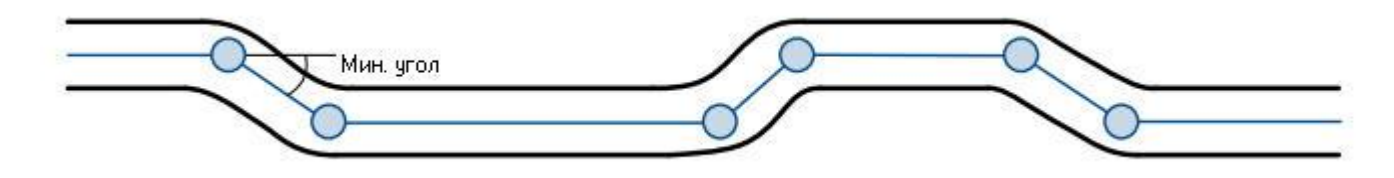

Рисунок 36 Трекинг по изменению угла

# 8.2 І/О СБОР ДАННЫХ

Сбор данных возможен также по изменениям элементов входов/выходов. Все элементы описаны в таблице 9 — описание списка постоянных I/O элементов и в таблице 10 — условные (допустимые).

### Конфигурация

Сбор данных по I/O элементам можно конфигурировать, выбрав меню I/O в Конфигураторе (См. главу 6.3.1.4.2).

Приоритет: Low (низкий) – обычные данные; High (высокий) – созданная запись немедленно отправляется на сервер; Panic (паника) - созданная запись немедленно отправляется на сервер и одновременно отправляется, как SMS-сообщение;

High Level (высокий уровень): Верхняя граница значений на входе;

Low Level (низкий уровень): Нижняя граница значений на входе;

постоянная усреднения: (см. подробное описание в главе 6.3.1.4.2)

#### Генерирование события

Имеется 5 типов генерации записи на основании событий, см. примеры ниже (I/O speed — вх./вых. скорости — используется в качестве примера значения I/O).

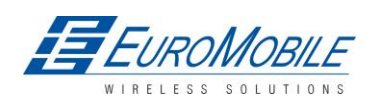

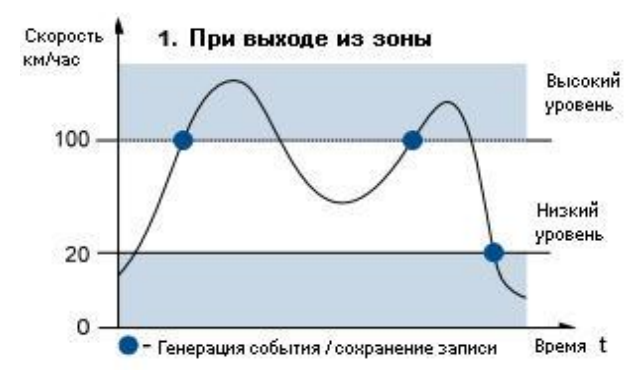

Рисунок 39 Событие при выходе из зоны

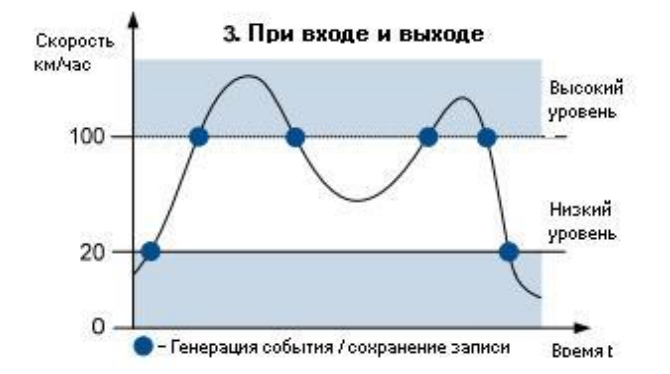

Рисунок 41 Событие при обоих вариантах

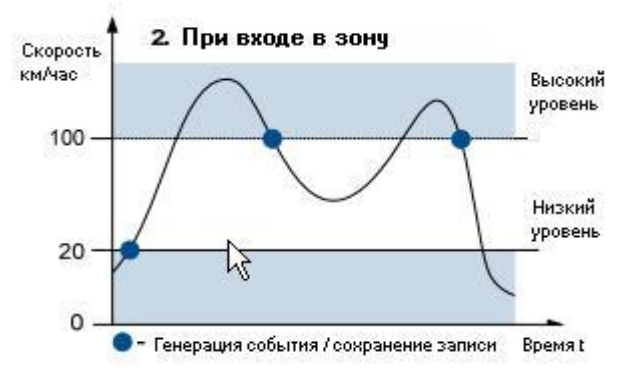

Рисунок 40 Событие при входе в зону

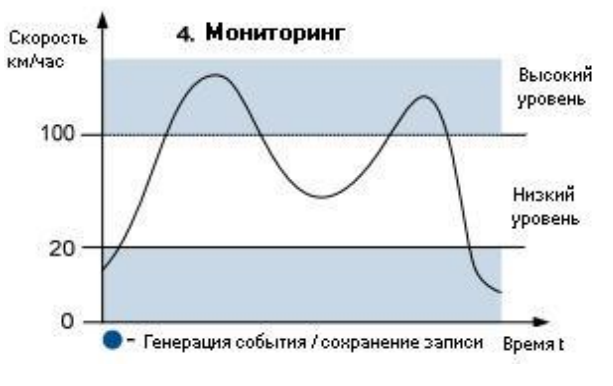

Рисунок 42 Мониторинг

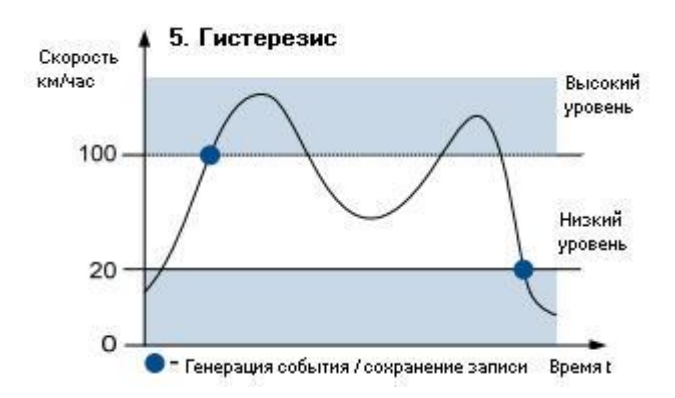

Рисунок 43 Событие с учетом гистерезиса

Событие при входе в зону: запись создается, когда текущее значение источника оказывается между высоким и низким уровнями, заданными при конфигурировании; Событие при выходе из зоны: запись создается, когда текущее значение источника превышает высокий или ниже низкого уровней, заданных при конфигурировании;

Событие в обоих случаях: запись создается, когда текущее значение источника возрастает/снижается и превышает/становится менее высокого/ низкого заданного уровня;

*Мониторинг*: события не учитываются, значения I/O записываются только в случае срабатывания иного триггера (сбор данных по GPS или другой I/O);

*Гистерезис*: запись создается, когда текущее значение источника пересекает границу высокого уровня или низкого уровня;

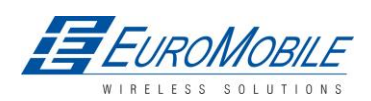

Событие при изменении: запись генерируется при любом изменении значения источника.

# 9 РЕЖИМ DEEP SLEEP

В режиме deep sleep терминал FM5300 переводит GPS-приемник в ждущий режим и отключает встроенный GSM/GPRS-модуль (активация устройства по SMS при этом невозможна), поэтому записи с последними достоверными координатами сохраняются и, если указано в конфигурации, пересылаются на AVL-сервер (GSM/GPRS-модуль включается для пересылки данных и затем снова отключается).В зависимости от двух настраиваемых параметров, send period и min period, энергопотребление в режиме Deep Sleep может быть снижено для уменьшения разряда автомобильного аккумулятора.

Терминал может быть переведен в режим deep sleep при выполнении **BCEX** указанных ниже условий:

- FM5300 сконфигурирован для работы в режиме Deep Sleep;
- Истек тайм-аут запуска (5 минут после каждого перезапуска устройства);
- Акселерометр не фиксирует перемещения;
- Зажигание (DIN1) выключено (логический уровень управления низкий);
- Период пересылки более 60 секунд (настройки режима Data Acquisition);
- USB кабель не подключен.

FM5300 выходит из режима Deep sleep, если истинно **ОДНО** из следующих условий:

- Акселерометр фиксирует перемещение (зависит от настройки accelerometer start);
- Зажигание (DIN1) включено (высокий уровень логического сигнала управления);
- Подключен USB-кабель;
- Выявлено событие с приоритетом HIGH или PANIC;

#### В режиме deep sleep FM5300:

- может сохранять периодические или условные записи;
- передавать данные на сервер;

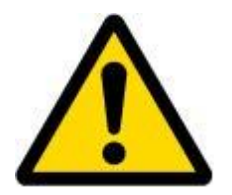

Примечание: Если сохранять или передавать периодические данные на сервер не требуется, FM5300 необходимо сконфигурировать для переключения на иной профиль в режиме Deep Sleep, в котором параметры Min Period и Send Period заданы, как 0 или достаточно велики.

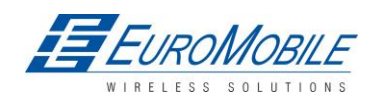

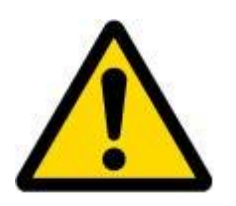

Примечание: В целях экономии GPRS-трафика записи, сохраненные в режиме Deep sleep, не включают информацию от следующих I/O элементов: цифровые входы (1-4), аналоговые входы (1-4), напряжение батареи, ток батареи, цифровые выходы (1-4), внешнее напряжение, датчик движения, Deep Sleep.

Также, Deep Sleep I/O всегда имеют НИЗКИЙ ПРИОРИТЕТ!

# 10 ФУНКЦИИ И СЦЕНАРИИ

# 10.1 Сценарий Eco Driving (безопасное вождение)

В FM5300 доступны четыре сценария. Цифровой выход №1 используется в сценариях Eco Driving и/или Over Speeding; Цифровой выход №2 используется в сценариях - Authorized Driving или Immobilizer.

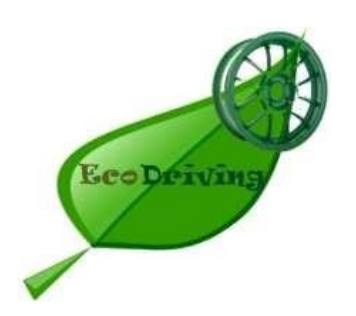

Сценарий Eco Driving. Помогает предотвратить и контролирует слишком «жесткий» стиль вождения. Сценарий непрерывно контролирует: ускорения, торможения и движение в поворотах. При необходимости устройство контролирует водителя. Чувствительность мониторинга настраивается.

Сценарий использует DOUT1, пользователь может подключить к нему, например, звуковой сигнал или светодиод. Время активации выхода после запускающего события также настраивается.

Для экономии GPRS-трафика событие Eco Driving генерируется (включается в записи) только, когда измеряемые FM5300 значения, превышают значения, установленные в конфигурации без дополнительных настроек I/O.

Для предотвращения генерирования ложных событий, Есо Driving функционирует только при выполнении особых условий (перечислены ниже):

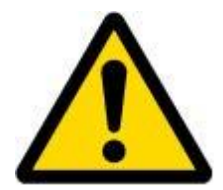

СЛЕДУЕТ ИМЕТЬ ВВИДУ, что функциональность в общем случае зависит от акселерометра. Для правильной автоматической калибровки устройство должно находиться на плоской/горизонтальной поверхности. Калибровка производится при подаче питания.

#### ТРЕБОВАНИЯ К МОНТАЖУ

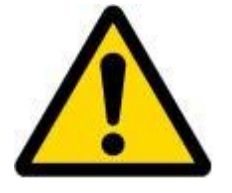

НЕОБХОДИМО УЧИТЫВАТЬ, что надлежащая работа функции ECO driving возможна только при правильном монтаже устройства в машине в необходимом положении.

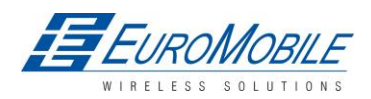

Функция Eco Driving основана на работе встроенного в терминал акселерометра. Важно правильно смонтировать FM5300 для исключения сбоев функций (первое условие). На нижеприведенном рисунке (рисунок 44) показан рекомендованный способ монтажа. Это следует учитывать помимо следующих рекомендаций:

1. Пользователь может выбирать, как расположить FM5300. Сказанное означает, что не имеет значения расположение терминала FM5300 верхней поверхностью вверх или вниз.

2. Устройство можно монтировать в любом месте на машине.

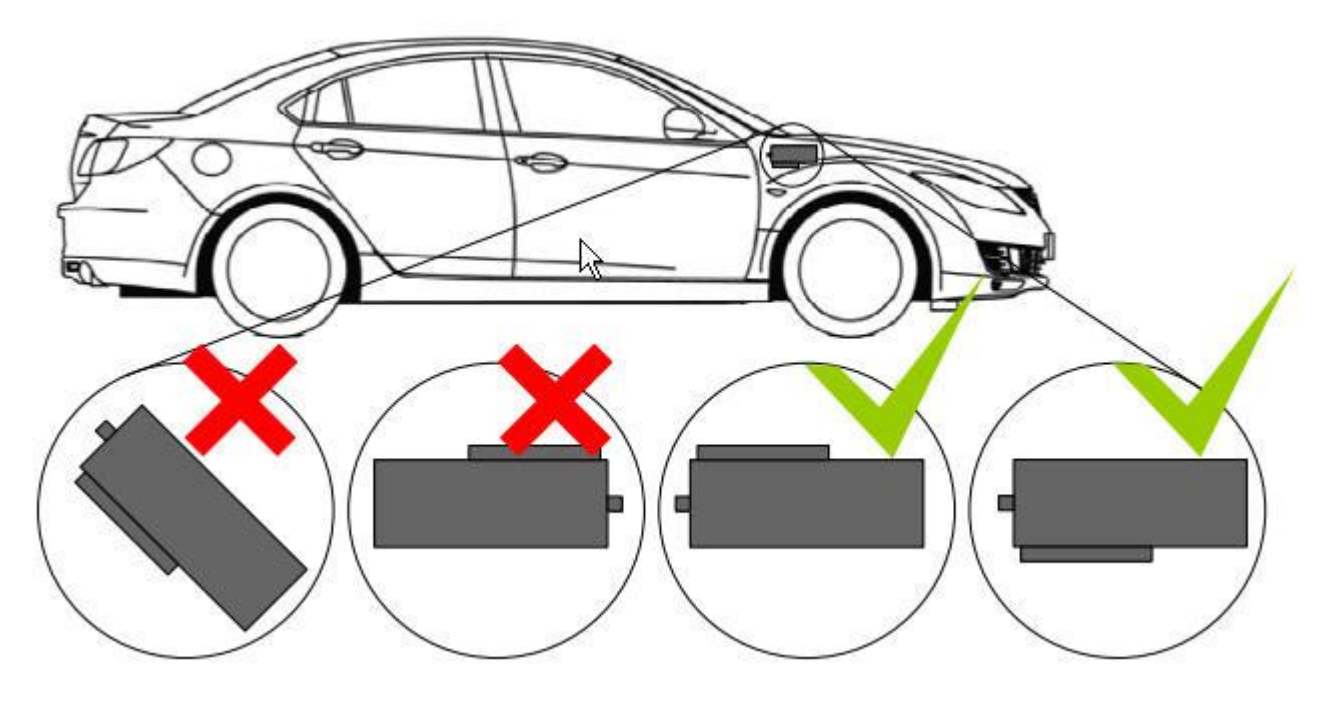

Рисунок 44 Правильный монтаж FM5300 на машине

Для правильной работы Eco Driving соединительный разъем устройства должен быть направлен к передней части машины. Допустимые отклонения: ±2° Однако расположение должно быть горизонтальным, насколько это возможно.

Максимально допустимые отклонения: ±15° (рисунок 45).

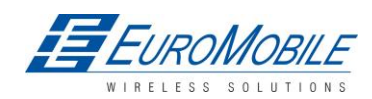

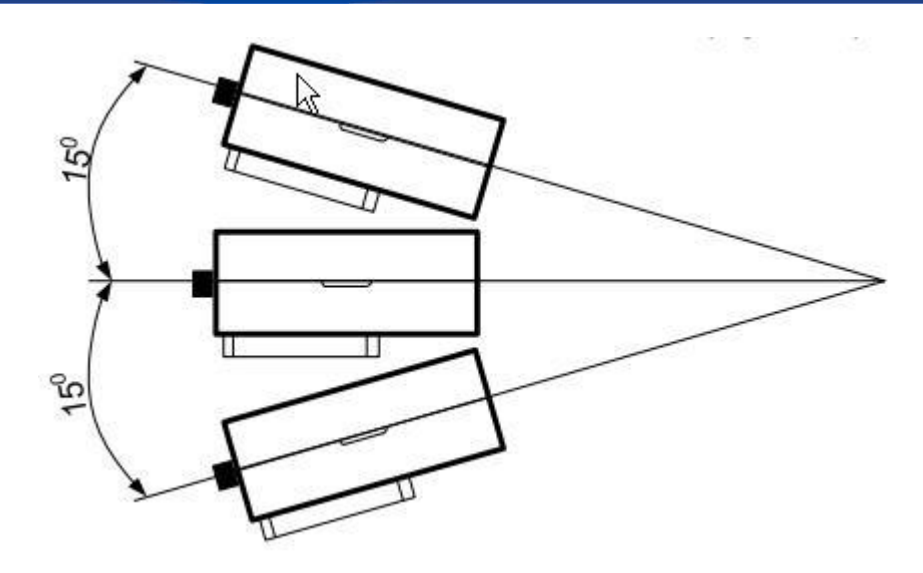

Рисунок 45 Максимальные отклонения от горизонтали при монтаже FM5300

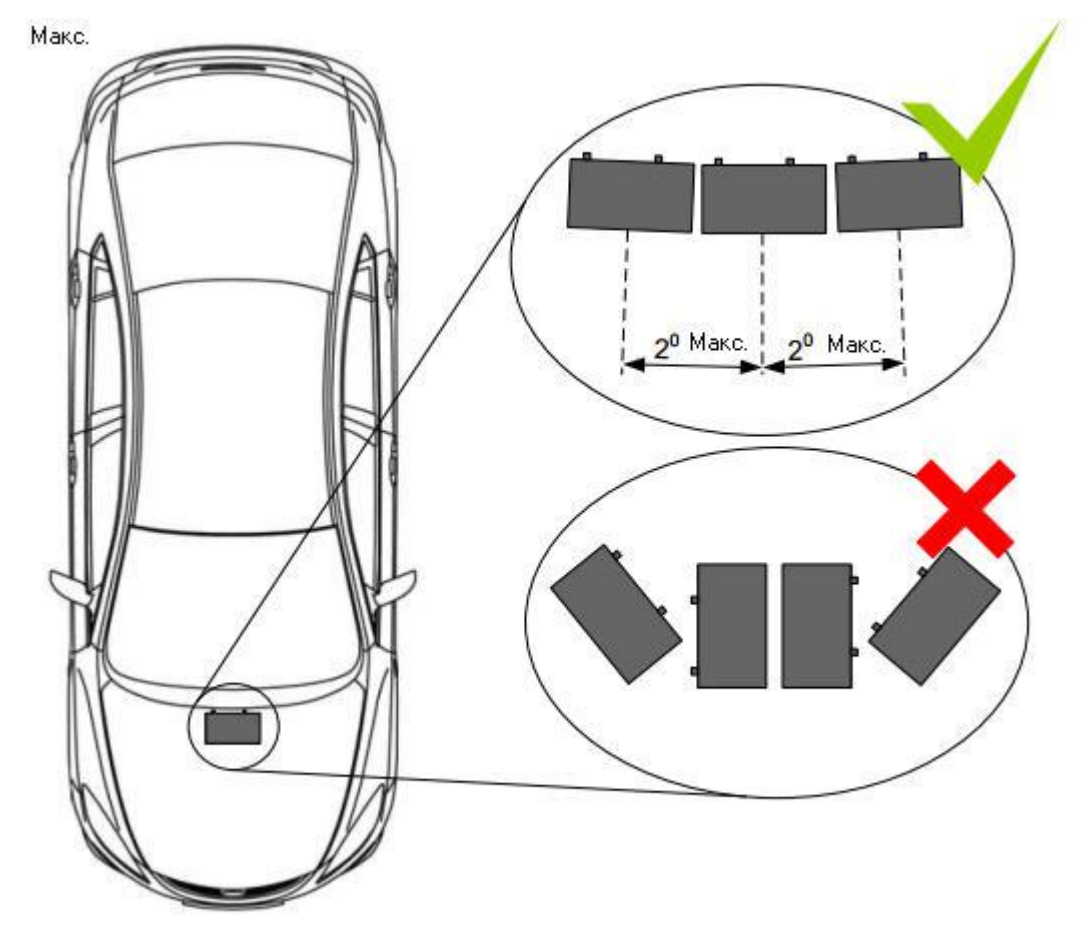

Рисунок 46 Максимальные отклонения в горизонтальной плоскости при монтаже FM5300 Насколько это возможно, монтаж необходимо производить параллельно оси машины в горизонтальной плоскости.

Конфигурация

Параметры, влияющие на функциональность Eco driving (рис. 47).

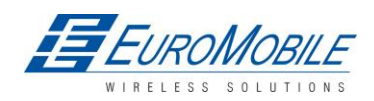

| Eco Driving                            | Enable | - |    |
|----------------------------------------|--------|---|----|
| Max Acceleration Force                 | 2,2    | ÷ | m/ |
| Max Braking Force                      | 2,5    | ÷ | m/ |
| Max Cornering Force                    | 2,1    |   | m/ |
| View advanced 🔽                        |        |   |    |
| Acceleration Detection<br>Sensitivity  | 0.8    | • | s  |
| Breaking Detection<br>Sensitivity      | 0.8    | • | s  |
| Cornering Detection<br>Sensitivity     | 0.8    | • | \$ |
| Acceleration Active Output<br>Duration | 0,1    | ÷ | s  |
| Braking Active Output<br>Duration      | 0.1    | ÷ | s  |
| Comering Active Output                 | 0,1    |   | s  |

Рисунок 47 ECO driving: параметры конфигурации

### Таблица 27 Описание параметров ECO Driving

| Параметр конфигурации | Описание                                                             |
|-----------------------|----------------------------------------------------------------------|
| ECO driving           |                                                                      |
| Eco Driving           | Включение/отключение Eco Driving                                     |
| Max Acceleration      | Максимально допустимое ускорение, при превышении которого            |
| Force                 | формируется событие harsh acceleration.                              |
| Max Braking Force     | Максимально допустимое тормозное усилие, при превышении которого,    |
|                       | формируется событие harsh braking.                                   |
| Max Cornering         | Максимально допустимое значение для движения в повороте, при         |
| Force                 | превышении которого формируется событие harsh cornering.             |
| Acceleration          | Для повышения чувствительности уменьшить значение. Увеличение        |
| Detection             | чувствительности означает, что большее ускорение может/будет         |
| Sensitivity*          | выявляться за тот же период времени. Время реакции уменьшается.      |
| Braking Detection     | Для повышения чувствительности уменьшить значение. Увеличение        |
| Sensitivity           | чувствительности означает, что большее торможение может/будет        |
|                       | выявляться за тот же период времени. Время реакции уменьшается.      |
| Cornering             | Для повышения чувствительности уменьшить значение. Увеличение        |
| Detection             | чувствительности означает, что большее ускорение движения в повороте |
| Sensitivity           | может/будет выявляться за тот же период времени. Время реакции       |
|                       | уменьшается.                                                         |
| Acceleration Active   | Задает длительность активного состояния выхода после выявления       |
| Output Duration       | события чрезмерного ускорения.                                       |
| Braking Active        | Задает длительность активного состояния выхода после выявления       |
| Output Duration       | события чрезмерного торможения.                                      |
| Cornering Active      | Задает длительность активного состояния выхода после выявления       |
| Output Duration       | события чрезмерно жесткого движения в повороте.                      |

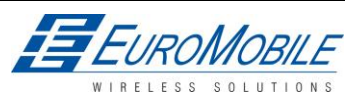

\*Пример: Чувствительность определения ускорения задана, как «0,5». В данном случае водитель не может разгоняться более 0,5 секунд, чтобы функция Eco Driving не выявила ускорение. Если ускорение продлится 1,2 секунды, будут выявлены и сгенерированы два события harsh acceleration.

### Вывод данных

Функция Eco Driving генерирует события в трех случаях:

- если ускорение машины превышает заданное значение параметра;
- замедление (торможение) машины происходит с ускорением, превышающим заданное значение параметра;
- силы в повороте превышают заданные.

Программа непрерывно отслеживает и обрабатывает данные с акселерометра для решения формировать событие или нет. Если наличествует одна из трех указанных причин, генерируется событие. Запись сохраняется и пересылается на сервер (FM5300 должен быть правильно сконфигурирован). Значение перед сохранением/отправкой записи умножается на 10 для получения большей точности при отображении **данных**<sup>\*</sup>.

Цифровой выход №1 активируется на время прогрева двигателя.

Время активного состояния выхода необходимо конфигурировать отдельно для каждого случая.

\*Пример: Если выявлено событие превышения ускорения в 3,55 м/с<sup>2</sup>. Запись со значением 3,55\*10 = 35,5~36 будет сохранена и передана на сервер.

# 10.2 Сценарий OverSpeeding (превышение скорости)

Over Speeding помогает не превышать заданную скорость и, при необходимости, контролировать водителя. Сценарий использует DOUT1, пользователь может подключить к нему, например, звуковой сигнал или светодиод.

Требования к монтажу и рабочие условия:

1. Одновременно может быть активен только один сценарий для соответствующего цифрового выхода.

2. Сценарии для цифровых выходов №1 и №2 могут использоваться одновременно.

3. Положение, в котором смонтирован модуль, не должно влиять на правильное функционирование сценария.

Конфигурация

| OverSpeeding      | Enable |         |      |
|-------------------|--------|---------|------|
| Max Allowed Speed | 90     | <u></u> | km/h |

Рисунок 48 Overspeeding: параметры конфигурации

Overspeeding (превышение скорости) — включение/отключение.

Max allowed Speed — задает предельное значение скорости (генерация события).

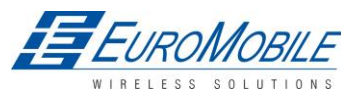

## 10.3 Сценарий Immobilizer (иммобилайзер)

Immobilizer (иммобилайзер). ТС можно пользоваться только при подключении iButton. В данном сценарии список iButton не задействован; для отключения иммобилайзера необходимо подключить любой ключ iButton. Для нужд пользователя в сценарии используется DOUT2.

Конфигурация

| Enable 🔄 |
|----------|
|          |
|          |
|          |
|          |

Рисунок 49 Immobilizer: параметры конфигурации

Immobilizer — иммобилайзер — включение/отключение сценария Immobilizer.

# 10.4 Сценарий Authorized Driving (авторизованный доступ)

Authorized driving - авторизованный доступ. Разрешает доступ к управлению машиной только 50 владельцам ключа iButton (указанным в списке iButton). Сценарий использует DOUT2, пользователь может подключить к нему, например, звуковой сигнал или светодиод. Конфигурация

| bigital balpatitiesz abog. |          |
|----------------------------|----------|
| Authorized Driving         | Enable 💌 |
| Edit iButtons List         | iButtons |

Рисунок 50 Authorized driving: параметры конфигурации

Authorized driving (авторизованный доступ) - включение/отключение.

Edit iButtons List (редактировать список iButton) — ввод авторизованных ключей iButton.

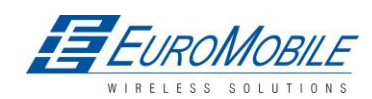

# 11 СПИСОК SMS-КОМАНД

SMS-команды используются для идентификации текущего состояния терминала FM5300, возможных ошибок конфигурации, выполнения сброса, задания параметров, включения/отключения и т.д.

SMS-команды следует отправлять совместно с логином и паролем модуля, номер отправителя должен входит в список авторизованных номеров (если введен хотя бы один номера). Подробнее о настройках SMS см. в главе 6.3.2.2.2.

Структура SMS:

<login><password><command> (<имя учетной записи><пароль><команда>) Пример:

opa opa getgps

#### Таблица 28 Описание списка SMS-команд

| Команда       | Описание                                                         | Отклик |
|---------------|------------------------------------------------------------------|--------|
| getstatus     | Информация о статусе модема                                      | Дa     |
| getweektime   | Текущее время устройства, день недели и количество минут,        | Дa     |
|               | прошедших с начала недели                                        |        |
| getops        | Список используемых в настоящий момент и доступных GSM-          | Да     |
|               | операторов                                                       |        |
| readops#      | Аварийный GSM-оператор, считывается из активного профиля № -     | Да     |
|               | 1,2,3                                                            |        |
|               | 1 – операторы [1-20]                                             |        |
|               | 2 – операторы [21-40]                                            |        |
|               | 3 – операторы [41-50]                                            |        |
| getnmeainfo   | SMS для выявления ошибок Nmea                                    | Да     |
| getcfgtime    | Дата и время последней успешной конфигурации                     | Да     |
| getgps        | Текущие данные и время GPS                                       | Да     |
| loadprofile#  | Загружает указанный профиль в памяти (RAM) устройства. #         | Да     |
|               | -номер профиля, который требуется загрузить.                     |        |
| cpureset      | Перезапуск ЦП                                                    | Нет    |
| resetallprof  | Сброс всех профилей FLASH до значений по умолчанию               | Да     |
| getver        | Информация о версии устройства / модема /кода                    | Дa     |
| getinfo       | Системная информация о функционировании устройства.              | Да     |
| deleterecords | Удалить все записи, сохраненные во флэш-памяти                   | Нет    |
| getio         | Считать значения на цифровых входах и выходах, аналоговых        | Да     |
|               | входах                                                           |        |
| readio #      | Считать входное значение согласно введенному ID, # - значение ID | Да     |
| setdigout     | Задать цифровые выходы                                           | Да     |
| XXXX Y1 Y2 Y3 | 0 – ОFF (ВЫКЛ.), 1 – ОN (ВКЛ.)                                   |        |
| Y4            | Y1 — тайм-аут для DO1                                            |        |
|               | Y2 – тайм-аут для DO2                                            |        |
|               | Y3 – тайм-аут для DO3                                            |        |
|               | Ү4 – тайм-аут для DO4                                            |        |
| getparam #    | Считать значение параметра согласно введенному ID. # - значение  | Дa     |
|               | ID.                                                              |        |
| setparam # #  | Задать значение параметра согласно введенному ID и значению      | Да     |
|               | 1.# - значение ID.                                               |        |

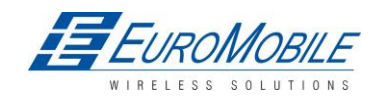

|                | 2.# - новое значение параметра                           |     |
|----------------|----------------------------------------------------------|-----|
| flush          | Инициализация пересылки всех данных на указанный целевой | Дa  |
| #,#,#,#,#,#,#  | сервер                                                   |     |
|                | 1.# - IMEI                                               |     |
|                | 2.# - APN                                                |     |
|                | 3.# - LOGIN                                              |     |
|                | 4.# - PASS                                               |     |
|                | 5.# - IP                                                 |     |
|                | 6.# - PORT                                               |     |
|                | 7.# - MODE (0-TCP/1-UDP)                                 |     |
| sn x [x=0;1]   | Статическая навигация вкл./выкл.                         | Дa  |
| banlist        | Информация о запрещенных номерах (Banlist)               | Дa  |
| crashlog       | Информация из журнала ошибок                             | Да  |
| delete_all_sms | Удалить все прочтенные SMS                               | Нет |
| braminfo       | Информация BatRam                                        | Дa  |
| getgnss        | Текущая информация GNSS (ГНСС)                           | Дa  |

# 11.1 getstatus

#### Таблица 29 getstatus

| Ответ            | Описание                                                                          |
|------------------|-----------------------------------------------------------------------------------|
| Data Link (канал | Показывает текущее состояние связи модуля с сервером: 0 – отключен, 1 –           |
| передачи данных) | подключен                                                                         |
| GPRS             | Показывает доступность/недоступность GPRS в текущий момент                        |
| Phone            | Состояние голосового вызова: 0 – готов, 1 – недоступно, 2 – неизвестно, 3 –вызов, |
|                  | 4 – текущее соединение, 5 – спящий режим                                          |
| SIM              | Состояние SIM: 0-готов, 1-pin, 2-puk, 3-pin2, 4-puk2                              |
| OP               | Подключен к оператору GSM: цифровой идентификатор оператора                       |
| Signal           | Качество GSM-сигнала [0-5]                                                        |
| NewSMS           | Указывает на получение нового сообщения                                           |
| Roaming          | 0 — домашняя сеть, 1 — роуминг                                                    |
| SMSFull          | Память SMS заполнена? 0 – ok, 1 – Память SMS заполнена                            |
| LAC              | Код зоны местонахождения                                                          |
| Cell ID          | ID соты                                                                           |

Пример: Data Link: 0 GPRS: 1 Phone: 0 SIM: 0 OP: 24602 Signal: 5NewSMS 0 Roaming: 0 SMSFull: 0 LAC: 0 Cell ID: 0

# **11.2** getweektime

### Таблица 30 getweektime

| Ответ      | Описание                                                                                                    |
|------------|----------------------------------------------------------------------------------------------------|
| Clock Sync | Показывает состояние синхронизации системных часов: 0 – система не синхронизирована. 1 – система синхронизирована |
| DOW        | День недели – показывает текущий день недели, начиная с 0 – понедельник, 1<br>– вторник, и т.д.                   |
| Tim        | Показывает текущее время GMT                                                                                      |
| WeekTime   | Показывает время в минутах, начиная с понедельника 00:00 GMT                                                      |

Пример: Clock Sync: 1 DOW: 4 Time 12:58 Weektime: 6538

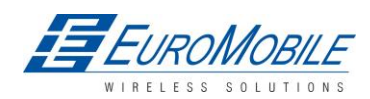

# 11.3 getops

#### Таблица 31 getops

| Ответ | Описание                                                           |
|-------|--------------------------------------------------------------------|
| LIST  | Возвращает список доступных в текущее время разрешенных операторов |
|       |                                                                    |

Пример отклика: GSM OP LIST: 0. 24602

### 11.4 readops#

#### Таблица 32 readops#

| Ответ | Описание                                                                 |
|-------|--------------------------------------------------------------------------|
| LIST  | Возвращает подтверждение об операторах в конфигурации активного профиля. |

## 11.5 getnmeainfo

#### Таблица 33 getnmeainfo

| Ответ  | Описание                                         |
|--------|--------------------------------------------------|
| BChSum | Пакеты Nmea с ошибкой контрольной суммы.         |
| HAct   | Текущий HDOP                                     |
| BT     | Счетчик пакетов Nmea с ошибкой временной метки.  |
| BLat   | Счетчик пакетов Nmea с ошибкой отсчета широты.   |
| BLon   | Счетчик пакетов Nmea с ошибкой отсчета долготы.  |
| BSpd   | Счетчик пакетов Nmea с ошибкой отсчета скорости. |
| BAng   | Счетчик пакетов Nmea с ошибкой отсчета угла.     |
| GJC    | Счетчик пакетов Nmea с пропусками GPS-трекинга   |
| Rjc    | Счетчик отклоненных пакетов Nmea                 |

# 11.6 getcfgtime

#### Таблица 34 getcfgtime

| Ответ     | Описание                                       |
|-----------|------------------------------------------------|
| Date/Time | Возвращает дату и время последней конфигурации |

Пример: Последняя конфигурация выполнена: 2010.4.15 5:45:19

# 11.7 getgps

### Таблица 35 getgps

| Ответ | Описание                                                      |
|-------|---------------------------------------------------------------|
| GPS   | Указывает на достоверные (1) или недостоверные (0) данные GPS |
| Sat   | Количество доступных в текущий момент спутников               |
| Lat   | Широта (последняя хорошая широта)                             |
| Long  | Долгота (последняя хорошая долгота)                           |
| Alt   | Высота, м                                                     |
| Speed | Скорость относительно земли, км/ч                             |
| Dir   | Направление (курс), градусы                                   |
| Data  | Текущая дата                                                  |
| Time  | Текущее время GMT                                             |

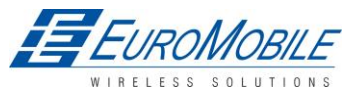

Пример: GPS:1 Sat:7 Lat:54.71473 Long:25.30304 Alt:147 Speed:0 Dir:77 Date: 2007/8/24 Time: 13:4:36

# 11.8 loadprofile#

Возвращает подтверждение успешности смены профиля с текущего на стандартный. *Пример: Profile Nr.1 successfully changed to Profile Nr.3* (профиль 1 успешно изменен на профиль 3)

# 11.9 cpureset

Сброс ЦП без отправки подтверждения отправителю.

## 11.10 resetallprof

Сброс всех профилей FLASH до значений по умолчанию. Пример: AllProfilesReseted. (произведен сброс всех профилей).

## 11.11 getver

### Таблица 36 getver

| Ответ            | Описание                                                                  |
|------------------|---------------------------------------------------------------------------|
| Code Ver         | Версия встроенного микропрограммного обеспечения                          |
| Device IMEI      | IMEI устройства                                                           |
| Device ID        | ID устройства используется для определения типа конфигурации для загрузки |
| Modem App<br>Ver | Версия ПО модема                                                          |

Пример: Code Ver:0.48.17 Device IMEI:353976010139156 Device ID:000001 Modem APP Ver:2007.11.07

# 11.12 getio

#### Таблица 37 getio

| Ответ | Описание                    |
|-------|-----------------------------|
| DI#   | Состояние цифрового входа   |
| DO#   | Состояние цифрового выхода  |
| AI#   | Состояние аналогового входа |

Пример: DI1:0 DI2:0 DI3:0 DI4:0 AI1:0 AI2:0 AI3:0 AI4:0 DO1:0 DO2:0 DO3:0 DO4:0

# 11.13 getinfo

#### Таблица 38 getinfo

| Ответ | Описание                        |
|-------|---------------------------------|
| INI   | Время инициализации устройства  |
| RTC   | Время (часы реального времени)  |
| RST   | Счетчик перезапусков            |
| ERR   | Счетчик ошибок                  |
| SR    | Количество отправленных записей |
| BR    | Количество ошибочных записей    |
| CF    | Счетчик сбоев CRC               |

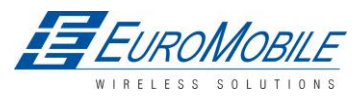
| Ответ             | Описание                                                                     |  |  |
|-------------------|------------------------------------------------------------------------------|--|--|
| FG                | Счетчик отказов GPRS                                                         |  |  |
| FL                | Счетчик неудачных попыток соединения                                         |  |  |
| UT                | Счетчик тайм-аутов UPD                                                       |  |  |
| P#                | Текущий профиль                                                              |  |  |
| PO:# P1:# P2# P3# |                                                                              |  |  |
| P4#               | # - (№) сколько раз оыл загружен соответствующий профиль                     |  |  |
| SMS               | Счетчик отправленных SMS                                                     |  |  |
| NOGPS             | Таймер отсутствия GPS-сигнала                                                |  |  |
|                   | Состояние GPS-приемника. 0 – OFF (выкл.), 1 – restarting (перезагрузка), 2 – |  |  |
| GPS               | ON but no fix (вкл, но не определ.), 3 –ON and operational (вкл., рабоч.     |  |  |
|                   | режим), 4 – sleep mode (ждущий режим)                                        |  |  |
| SAT               | Среднее количество спутников                                                 |  |  |
| RS                | Сброс опознавания источников                                                 |  |  |

Пример: INI:2007/8/24 10:15 RTC:2007/8/24 12:43 RST:2 ERR:11 SR:182 BR:0 CF:0 FG:0 FL:0 UT:0 P:1 P0:0 P1:1 P2:0 P3:0 P4:0 SMS:2 NOGPS:0:0 GPS:3 SAT:7 RS:7

# 11.14 deleterecords

Удаление всех сохраненных записей из памяти устройства. Отправка подтверждения отправителю не производится.

## 11.15 readio #

#### Таблица 39 readio #

| Ответ | Описание                 |  |
|-------|--------------------------|--|
| ID    | ID элемента входа/выхода |  |
| Value | Значение элемента I/O    |  |

Пример: IO ID:3 Value:0

# 11.16 setdigout #### X Y Z W

Устанавливает цифровые выходы в состояние ON (вкл.) или OFF (выкл.) (на некоторое время, при необходимости). Значение записывается в строку со значениями для OUT1, OUT2, OUT3, OUT4.

Пример: «*setdigout 0010 0 0 5 0*»устанавливает высокий уровень выходаОUT3 на 5 с, и — низкий уровень на OUT1, OUT2 и OUT4.

Пример ответа: «DOUTS are set to:0010 TMOs are: 0 0 5 0. Out1 Scenario: Enabled Out2 Scenario: Disabled»

## 11.17 getparam ####

Устанавливает новое значение для параметра. Значение параметра ID состоит из 4 цифр. Первая цифра - номер профиля. Вторая, третья и четвертая - ID параметра, как описано в п. Список параметров.

### Таблица 40 getparam ####

| Ответ | Описание                     |  |
|-------|------------------------------|--|
| ID    | Номер профиля и ID параметра |  |
| Value | Значение параметра           |  |

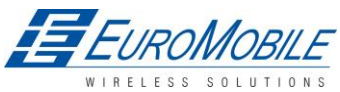

Пример: команда «getparam 1245» запросит IP-адрес сервера в профиле 1.

## 11.18 setparam #### #

Задает новое значение параметра. ID состоит из 4 цифр. Первая цифра - номер профиля. Вторая, третья и четвертая - ID параметра, как описано в п. Список параметров. В поле value вводится новое значение параметра.

Пример: «setparam 1245 127.0.0.1» сменит IP-адрес в профиле 1 на новое значение.

## 11.19 flush #,#,#,#,#,#,#

Инициализирует передачу всех данных по GPRS на заданный целевой сервер. Параметры, разделенные запятой, следуют в порядке нумерации:

- 1.# IMEI
- 2.# APN
- 3.# GPRS LOGIN (имя учётной записи)
- 4.# GPRS PASSWORD (пароль)
- 5.# IP
- 6.# PORT (порт)
- 7.# MODE (0-TCP/1-UDP)

Параметры разделяются запятыми без пробелов. В случае отсутствия необходимости в каком-то параметре (Login/Pass), не следует вставлять пробел, достаточно вставить запятую и ввести следующий параметр.

Пример: flush 353976012555151,banga,,,212.47.99.62,12050,0

## Таблица 41 flush

| Ответ                         | Описание                                                                                                    |  |
|-------------------------------|----------------------------------------------------------------------------------------------------|--|
| FLUSH SMS Accepted            | FLUSH SMS принято                                                                                            |  |
| # records found on<br>FLASH   | Количество обнаруженных в памяти записей                                                                     |  |
| Minimum Records<br>to Send: # | Минимальное число сохраненных записей для передачи                                                           |  |
| GPRS Enabled:#                | Состояние GPRS соединения, 0 – отключено; 1 – включено                                                       |  |
| Time Sync: #                  | Указывает на состояние синхронизации времени на<br>устройстве, 0 — не синхронизировано; 1 — синхронизировано |  |

Пример: FLUSH SMS Accepted. 11 records found on FLASH Minimum Records to Send: 1. GPRS Enabled: 1. Time Sync: 1.

# 11.20 getgnss

### Таблица 42 getgnss

| Ответ  | Описание                                 |  |
|--------|------------------------------------------|--|
| FIX    | GPS-определение координат местоположения |  |
| SAT GL | Общее количество спутников ГЛОНАСС       |  |
| GP     | Общее количество спутников GPS           |  |

Пример: FIX:1 SAT GL:5 GP:10

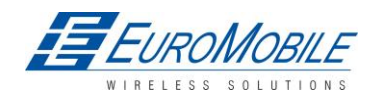

## 11.21 sn x

Возвращает состояние статической навигации и предыдущее состояние: Static Nav is Disabled. Was:X or Static Nav is Enabled. Was:X (1 — включено, 0 — отключено). Если отправленное X не 0 и не 1, отклик: WARNING: Undefined SN parameter (Предупреждение: неопределенный параметр): X.

## 11.22 banlist

Возвращает список возможных запрещенных операторов. Если устройство возвращает нули, сохраненные запрещенные операторы отсутствуют. Формат: A.Bs.C.D

#### Таблица 43 banlist

| Ответ | Описание                                                      |  |
|-------|---------------------------------------------------------------|--|
| А     | Код запрещенного оператора                                    |  |
| Bs    | Прошедшее время                                               |  |
| С     | Причина (GSM или GPRS)                                        |  |
| D     | Счетчик (сколько раз данный код оператора был ранее запрещен) |  |

## 11.23 crashlog

Возвращает список возможных системных сбоев устройства.

# 11.24 braminfo

### Таблица 44 braminfo

| Ответ    | Описание                                        |  |
|----------|-------------------------------------------------|--|
| Boot     | Параметр загрузчика                             |  |
| Uptime   | Время наработки                                 |  |
| RST      | Счетчик сбросов устройства                      |  |
| IWDF_RST | Независимый счетчик сбросов сторожевого таймера |  |
| BadRec   | Счетчик ошибочных записей                       |  |
| AD       | Состояние авторизованного доступа               |  |
| GD       | Состояние Green Driving                         |  |
| IM       | Состояние Immobilizer                           |  |

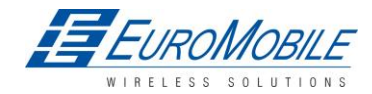

# 12 CAN

CAN (CAN-bus) - (Controller Area Network) - это протокол для компьютерных сетей и стандарт шины, разработанный для взаимодействия микроконтроллеров и устройств без хост-компьютера. Изначально был разработан для применения в автотранспорте, но в настоящее время используется и в других областях.

SAE J1939 стандарт автомобильной шины, используемый для коммуникации и диагностики между компонентами автомобиля. Протокол FMS основан на той же архитектуре и предназначен для телематики (компьютеризованная дистанционная связь). Он имеет ряд стандартизированных доступных параметров, например, расход топлива, время наработки двигателя и т.д. Подробная информация и структура сообщений приведены <u>http://www.fms-standard.com/.</u>

FMS-интерфейс является дополнительным (опциональным) у различных производителей легковых, грузовых автомобилей и др. Поддерживаемая информация зависит от оборудования машины. Для полного набора данных могут потребоваться дополнительные электронные блоки управления (ECU). Подробности можно узнать у производителей или вашего дилера.

Поддерживаемые марки:

- Mercedes Benz
- Volvo
- MAN
- DAF
- Iveco
- Scania
- Renault

Доступные параметры

- Total Fuel общее израсходованное топливо
- Total Distance общее пройденное расстояние
- Status of brake pedal <sup>\*</sup> состояние тормозной педали
- Engine Torque\*— вращающий момент двигателя
- Actual Fuel наличие топлива
- Accelerator pedal position\* положение педали газа
- Status engine brake состояние тормоза двигателя
- Speed\*— скорость
- RPM число оборотов в минуту
- Engine hours наработка двигателя
- Vehicle Weight \*— масса машины
- Fuel level уровень топлива
- Tachograph data\* данные регистрирующего тахографа

зависит от модели транспортного средства и конфигурации FMS-интерфейса

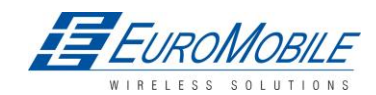

### 12.1 Общее описание

- САN работоспособна, если не подключен USB-кабель и не активирован режим Deep Sleep.
- Используются шесть различных скоростей: 50, 100, 125, 250 и 500 кбит/с;
- Автоматическое определение скорости в бодах;
- Фильтрация сообщений (Stld, Extld) в соответствии с конфигурацией;
- Использование маски для отправки определённых байт информации на сервер;
- Различные конфигурации CAN.

### 12.2 Конфигурация

Данные САN собираются как элементы I/O, путем выбора их в качестве входа данных СAN, рис. ниже (рисунок 51). Таким образом, отдельный элемент I/O назначается отдельному контейнеру данных CAN.

При необходимости генерирования записей по данным CAN, необходимо выбрать «Generate event» (генерировать событие) при изменении, в противном случае используется «Monitoring» (мониторинг).

| Property input: | 0:0                | CANO input (default Di | CAN0 input      |                                        |
|-----------------|--------------------|------------------------|-----------------|----------------------------------------|
| F               | riority.           | Low                    |                 | Disabled<br>Enabled<br>CAN0 input      |
| H               | ligh level:        | [1                     | ÷               | CAN1 input<br>CAN2 input               |
| L               | ow level:          | 0                      | ÷               | CAN3 input<br>CAN4 input               |
| G               | ienerate event:    | Event on               | entrance 💌      | CAN5 input                             |
| A               | veraging constant: | []                     |                 | CANY input<br>CAN8 input<br>CAN9 input |
|                 |                    |                        | Butes Available | [90                                    |

Рисунок 51. Окно конфигурирования CAN

Конфигурирование скорости CAN в бодах (CAN Baud rate): скорость зависит от рабочей скорости шины, если она не известна, рекомендуется режим «Autobaud» (рисунок 52);

| CAN<br>Baudrate | Autobaud                        | - |
|-----------------|---------------------------------|---|
| Dadarate        | Autobaud                        |   |
| CAN Type ID     | 50 kbps<br>100 kbps<br>125 kbps |   |
| Output data     | 250 kbps<br>500 kbps            |   |

Рисунок 52. Окно конфигурирования скорости CAN в бодах

Следует иметь ввиду, что если терминал FM5300 настроен в режим «Autobaud», он будет постоянно проверять наличие сети CAN даже при отсутствии подключения к ней устройства.

CAN message ID type (рис. 53): в соответствии с стандартом SAEJ1939 имеются два варианта: Standard ID — стандартный идентификатор (значение: 0 to 0x7FFh) и Extended ID — расширенный (значение: 0 до 0x1FFFFFFh).

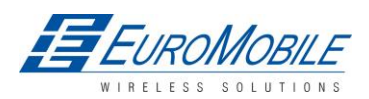

| CAN Type ID:      | Standard ID 💌 |  |  |
|-------------------|---------------|--|--|
|                   | Standard ID   |  |  |
| Output data mask: | Extended ID   |  |  |

Рисунок 53 Типы ID сообщений CAN

ID сообщения (CANID) вводится в шестнадцатеричном формате. Данный параметр используется для конфигурирования аппаратного фильтра сообщений (рис. 54). Все сообщения содержат 8 байтов данных, для выбора отдельных данных/байтов используется «Output Data Mask» (маска данных для вывода), это производится указанием необходимых байт, и на сервер передаются только отмеченные байты.

| CAN Type ID:      | Extended ID |
|-------------------|-------------|
| Output data mask: |             |
| CAN ID:           | 0x 18FEE901 |

Рисунок 54 Конфигурирование фильтра сообщений CAN

# 12.3 Пример

Для примера — сообщение CAN следующей структуры: X18FEE9018FFFFFFF23840300, где важнейшими частями служат «18FEE901» — идентификатор и «FFFFFFFF23840300» — байты данных.

Сообщения САN конфигурируются также, как и любые другие параметры I/O. Они состоят из 8 байтов идентификатора и 8 байтов данных. Ниже для примера приведена конфигурация для параметра расход топлива:

ID type – всегда29 бит.

Output data mask – маска данных для вывода определяет какие байты данных пересылать на сервер (иногда необходимы не все байты данных).

CAN ID — это 8-байтовый идентификатор. Сообщения используют 8 байт, но первые два и последние два байта могут отличаться в различных моделях машин, в то же время средние четыре байта одинаковы для всех моделей. Первые и последние два байта могут иметь любые значения.

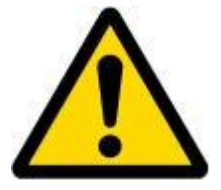

Данная информация приводится в качестве примера, Teltonika не несет ответственности за ее точность или ущерб, который может быть нанесен машине или модулю FM5300 при ее внедрении.

Пример:

Все модели Mercedes Benz Actros 2 с заводскими номерами (VIN), начиная с WDB93, позволяют подключить модуль FM5300 к CAN-шине. Это может быть выполнено путем подключения к специальному модулю PSM (который может наличествовать, но может и отсутствовать) или модулю заземления машины. Чтобы сигнал CAN был доступен, необходимо включить параметр 520 в «kommunikationsschnittstelle» машины с помощью Mercedes Stardiagnose.

Выводы САN можно найти на разъеме X5 в блоке предохранителей:

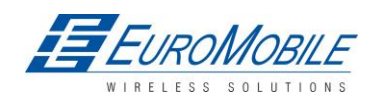

Вывод 5: сигнал низкого уровня CAN (желтый провод) Вывод 2: сигнал CAN высокого уровня (синий провод)

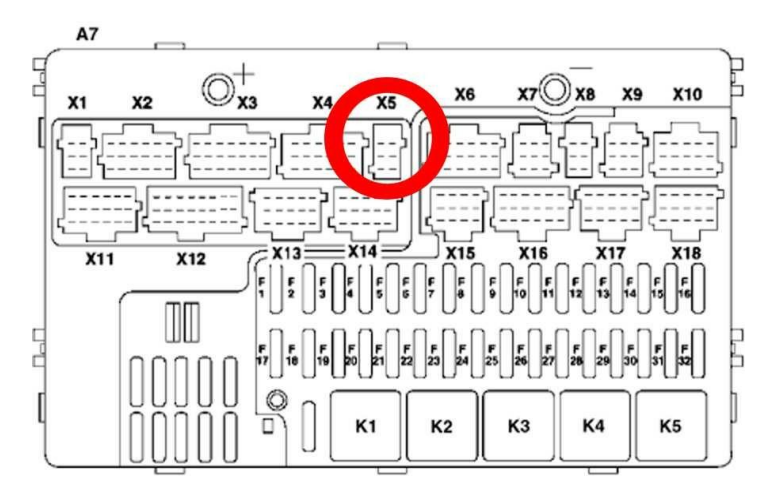

Рисунок 55 Разъем X5 на Mercedes Benz

В примере терминал FM5300 будет фильтровать все сообщения CAN с идентификатором 18FEE901 (fuel consumption - расход топлива).

| 'roperty input: 0 : CA |                | N0 input (default Digital Input 1) 🛛 💆 | CAN0 input |
|------------------------|----------------|----------------------------------------|------------|
| Priorit                | <i>y</i> :     | Low                                    |            |
| High                   | evel:          | 1                                      |            |
| Low I                  | evel:          | 0 🗄                                    |            |
| Gene                   | ate event:     | Event on entrance                      |            |
| Avera                  | ging constant: | 1 🛨                                    |            |
| CAN<br>Baud            | ate Autobaud   |                                        |            |
| CAN                    | ype ID:        | Standard ID                            |            |
|                        |                |                                        |            |
| Outpu                  | ( data mask:   |                                        |            |

Рисунок 56 Пример конфигурирования CAN

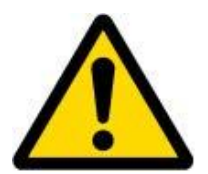

Примечание: Постоянная усреднения не используется с данными CAN, поскольку эти данные поступают в цифровом формате. Поэтому для предотвращения потери данных необходимо установить для параметра постоянной усреднения (Averaging constant) значение 1.

Большая часть параметров имеет неизменный коэффициент. Параметр 18FEE901 имеет коэффициент 0,5 л/бит, поэтому пересылаемое на сервер значение должно быть умножено на 0,5.

«Разбору» (парсингу) данных предшествует выбор сообщения (CAN). В описании стандарта FMS-интерфейса расход топлива является параметром с ID 18FEE901:

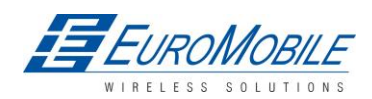

### Таблица 45 Стандарт FMS: расход топлива

| 00FEE9    |           |           |           |                                           |                       |                       | PGN Hex            |            |  |
|-----------|-----------|-----------|-----------|-------------------------------------------|-----------------------|-----------------------|--------------------|------------|--|
| 65,257    |           |           |           |                                           |                       |                       |                    | PGN        |  |
|           |           |           |           | 1000 мс                                   |                       |                       |                    | Период     |  |
| Байт<br>1 | Байт<br>2 | Байт<br>3 | Байт<br>4 | <sup>іт</sup> Байт 5 Байт 6 Байт 7 Байт 8 |                       |                       |                    |            |  |
|           |           |           |           | Общее<br>израсход.                        | Общее<br>израсход.    | Общее<br>израсход.    | Общее<br>израсход. | Название   |  |
|           |           |           |           | топливо                                   | топливо               | топливо               | топливо            |            |  |
| _ 6       | _5        | _5        | _5        | коэф.<br>усиления                         | коэф.<br>усиления 0,5 | коэф.<br>усиления 0,5 | коэф.<br>усиления  | Значения   |  |
|           |           |           |           | 0,5 л/бит                                 | л/бит                 | л/бит                 | 0,5 л/бит          | Значения   |  |
|           |           |           |           | смещение 0 л                              | смещение 0 л          | смещение 0            | смещение           | Значения   |  |
|           |           |           |           | 5.2.5.66                                  | 5.2.5.66              | Л                     | 0л                 | SAE справ. |  |
|           |           |           |           | SPN 250                                   | SPN 250               | 5.2.5.66              | 5.2.5.66           | SPN        |  |
|           |           |           |           |                                           |                       | SPN 250               | SPN 250            |            |  |

Пример показывает как выбирается сообщение расход топлива, и как конфигурация обрабатывает этот выбор.

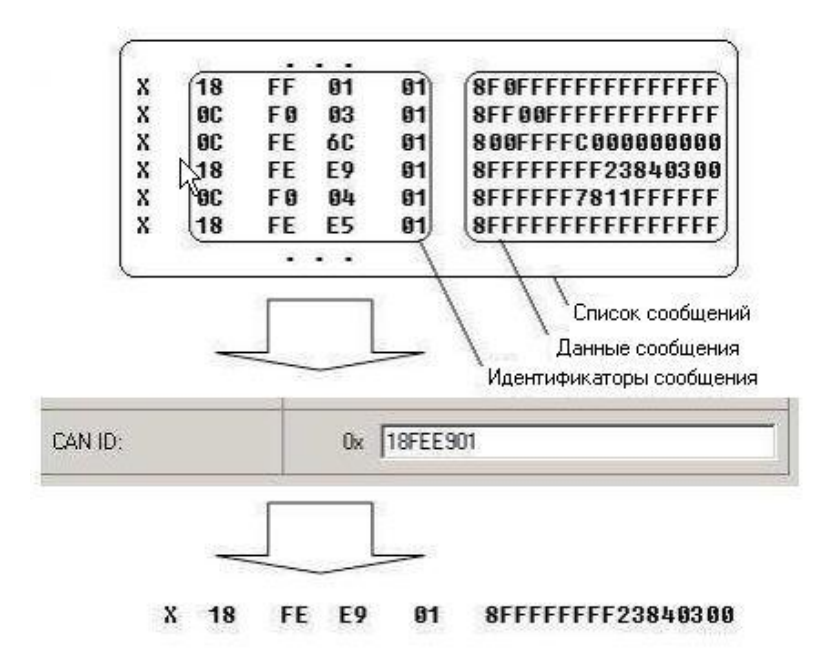

Когда определенное сообщение отфильтровано, терминал FM5300 производит проверку какие байты данных требуется переслать на сервер. Документ указывает, что в стандарте FMS используются 5-8 байты.

<sup>6</sup>В стандарте FMS не используется

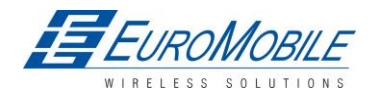

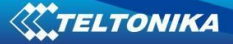

#### Таблица 46 Стандарт FMS: расход топлива (5-8 байты)

| Байт 5                   | Байт б                   | Байт 7                   | Байт 8                   |  |  |  |
|--------------------------|--------------------------|--------------------------|--------------------------|--|--|--|
| 8 7 6 5 4 3 2 1          | 8 7 6 5 4 3 2 1          | 8 7 6 5 4 3 2 1          | 8 7 6 5 4 3 2 1          |  |  |  |
| Общее израсходованное    | Общее израсходованное    | Общее израсходованное    | Общее израсходованное    |  |  |  |
| топливо                  | топливо                  | топливо                  | топливо                  |  |  |  |
| коэф. усиления 0,5 л/бит | коэф. усиления 0,5 л/бит | коэф. усиления 0,5 л/бит | коэф. усиления 0,5 л/бит |  |  |  |
| смещение 0 л             | смещение 0 л             | смещение 0 л             | смещение 0 л             |  |  |  |
| 5.2.5.66                 | 5.2.5.66                 | 5.2.5.66                 | 5.2.5.66                 |  |  |  |
| SPN 250                  | SPN 250                  | SPN 250                  | SPN 250                  |  |  |  |
|                          |                          |                          |                          |  |  |  |

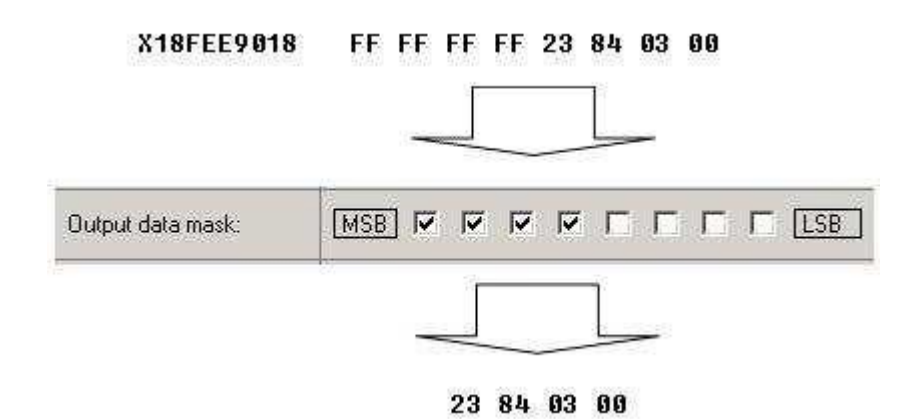

Байты данных фильтруются путем выбора флажков в «Output data mask». Следует отметить, что конфигуратор выводит их, начиная с MSB (начиная со старшего).

После фильтрации сообщение добавляется к пакету данных и пересылается на сервер. Значения возвращаются в шестнадцатеричном формате. 00 03 84 23 (HEX) = 230435 (DEC). Следует помнить, что разрешение данных имеет коэффициент усиления 0,5 л/бит, значение необходимо умножать на 0,5, поэтому общее израсходованное количество составит 115217,5 л.

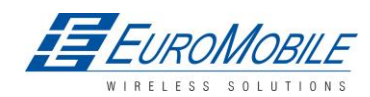

# 13 RFID

RFID — это использование бесконтактной беспроводной системы передачи данных с помощью радиочастотных электромагнитных полей от устройства, крепящегося на объекте, с целью автоматической идентификации и отслеживания местоположения. Терминал FM5300 может быть сконфигурирован для использования совместно с устройством считывания RFID. Когда с FM5300 используется то или иное устройство считывания RFID (обычно это пластиковая карта с магнитной полосой), оно создает записи, которые могут считываться блоком RFID и пересылаться им на сервер совместно с остальной информацией. RFID ID активируется, как параметр I/O (рис. 57).

| operty input: | erty input:                                     |          | bled) RFID ID | Enabled                               |            |
|---------------|-------------------------------------------------|----------|---------------|---------------------------------------|------------|
| []            | <sup>p</sup> riority:                           |          | High          |                                       |            |
| 1             | High level:<br>Low level<br>Generate event      |          | 0             | ÷                                     |            |
| ]             |                                                 |          | 0.            |                                       |            |
| 1             |                                                 |          | Event on exi  |                                       |            |
| 1             | Averaging co                                    | nstant:  | 10            |                                       |            |
|               |                                                 |          |               | · · · · · · · · · · · · · · · · · · · |            |
|               | CAN<br>Jaudrate                                 | Autobaud |               | Bytes Available                       | 86         |
|               | SAN<br>Baudrate                                 | Autobaud | Standard ID   | Bytes Available                       | J86        |
|               | CAN<br>Baudrate<br>CAN Type ID<br>Dutput data n | Autobaud | Standard ID   | Bytes Available                       | <b>J86</b> |

Рисунок 57 I/O параметр RFID

Для настройки FM5300 с целью подключения к считывателю RFID, необходимо сконфигурировать общие параметры. Необходимо войти в «Global parameters» и выполнить настройку COM1 или COM2, как «RFID Mode» или «RFID MF7» (выбор зависит от режима, поддерживаемого считывателем RFID).см. рисунок 58. Скорости передачи для каждого режима:

режим RFID — 57600 режим MF7 — 9600

Режим RFID невозможно настроить на обоих COM-портах, необходимо выбрать COM1 или COM2.

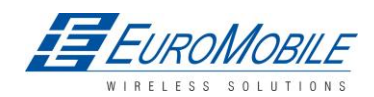

| laudrate                                     | 57600                                                                                                    |         |  |  |
|----------------------------------------------|----------------------------------------------------------------------------------------------------|---------|--|--|
| lode                                         | RFID Mode                                                                                                    | •       |  |  |
| COM2 Settings<br>Baudrate<br>View advanced I | Silent Mode<br>FM Log Mode<br>LLS Mode<br>LCD Mode<br>RFID Mode<br>RFID Mode<br>RFID Mode                         |         |  |  |
| Temperature Settings                         | TCO KLN 100<br>COM TCP Link Mode (I<br>COM TCP Link Mode (I<br>Reserved1 Mode<br>Reserved2 Mode<br>Reserved4 Mode | 3inary) |  |  |
| Number                                       | U: Dallas_U                                                                                                    | 1       |  |  |
| Continous Odometer Settir                    | gs                                                                                                    |         |  |  |
| Continous Odometer                           | Disable                                                                                                    | -       |  |  |
| Start Value                                  | 0                                                                                                    | -       |  |  |
| Garmin Settings                              | 55 ST                                                                                                    |         |  |  |
| Garmin Ping                                  | Enable                                                                                                    |         |  |  |
| -                                            | Le sa tus                                                                                                    |         |  |  |

Рисунок 58 Настройки общих параметров RFID

Отличие режимов RFID и RFID MF7 заключается в использовании сообщений в шестнадцатеричном формате при режиме RFID и сообщений в десятеричном формате в RFID MF7. Например:

Сообщение в режиме RFID - «\$аа\$02\$03\$04\$17\$89\$00\$01»

Сообщение в режиме RFID MF7 - «1213141519»

Выбранный режим должен соответствовать режиму считывателя RFID. Тип RFID зависит от считывателя.

За дополнительной информацией о RFID ID и устройствах следует обращаться в <u>mailto:support@teltonika.lt</u> или к местному представителю.

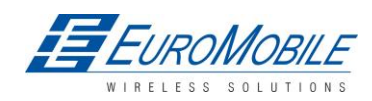

# 14 GARMIN

Garmin предоставляет набор инструментальных средств для управления автопарком, который при подключении FM5300 дает водителю возможность иметь в кабине дисплей для навигации в текущем времени, получения сообщений и диспетчерского управления, что повышает эффективность.

Схема работы FM5300 с Garmin показана ниже на рисунке 59:

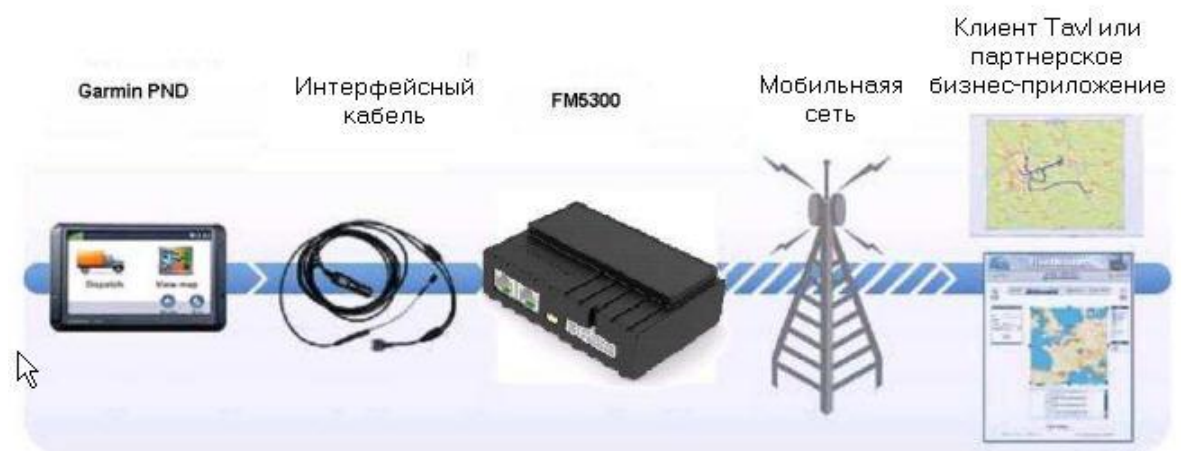

Рисунок 59 Схема работы FM5300+Garmin

### 14.1 Поддерживаемые протоколы Garmin FMI

Ниже приведены поддерживаемые протоколы с их особенностями и преимуществами. FM5300 полностью поддерживает интерфейс Fleet Management Interface (FMI) до версии 2.1. Иные или последующие версии могут поддерживаться, но Teltonika не несет ответственности за изменения, произведенные Garmin, которые могут повлиять на работу FM5300 с продукцией Garmin. Больше информации о продукции Garmin и версиях FMI можно получить на <u>http://www8.garmin.com/solutions/pnd/supportedproducts.jsp</u>. Следует иметь ввиду, что в отдельных продуктах Garmin используются отличные от других соединительные кабели. Стандартные протоколы

Протокол текстовых сообщений:

- Позволяет пересылать на устройство текстовые сообщения для отображения во входящих(«inbox»).
- Garmin может предоставлять подтверждение прочтения сообщения.
- Garmin также может выводить yes/no (да/нет) ниже текста сообщения для быстрого ответа.
- Сообщения могут иметь длину до 199 символов.
- Также сообщения могут генерироваться устройством и пересылаться диспетчеру/в офис.
- Принятые сообщения отмечаются для водителя всплывающими уведомлениями на экране Garmin.
- Для всех видов текстовой связи в Garmin используется «виртуальная клавиатура» на интерактивном дисплее.

Протокол остановок/места назначения:

• Garmin может отображать список остановок/заданий, поступающий на устройство, в отдельной пиктограмме, называемой «My Stops» (мои остановки).

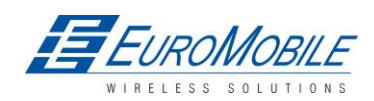

# TELTONIKA

- Водителю предоставляется возможность непосредственной навигации по остановкам из списка.
- Garmin может предоставлять состояние текущей остановки на ходу.
- Остановился ли водитель на месте?
- Насколько далеко продвинулся водитель по списку остановок?
- Garmin также может обеспечивать подтверждение о том, что водитель получил задание на отдельную остановку (Stop), ознакомился с подробностями или удалил его из списка.
- Может обеспечить подтверждение о том, что остановка завершена.

Расчетное время протокола прибытия:

• Диспетчер/офис может запрашивать ЕТА (ожидаемое время прибытия) текущую остановку/задание на ходу.

• Garmin оповещает о действительном времени прибытия, наряду расстоянием до остановки. Протокол Auto-Arrival at Stop:

- Данная функция используется для указания Garmin PND автоматически отслеживать прибытие на остановку с предложением водителю отметить остановку в качестве выполненной и начать сопровождение к следующей остановке из списка.
- Функция Auto-arrival может быть определена по расстоянию останова блока от места назначения (на случай, когда водитель осуществил парковку и движется пешком) или насколько близко прибор должен оказаться к месту назначения для активации функции Auto-arrival.

Протокол удаления данных:

- Диспетчер/офис имеет возможность очистить данные в Garmin PND.
- Очистить сообщения в inbox (входящие)/ удалить остановки.

Расширенные протоколы

Ответы/сообщения по шаблону:

- Менеджеры парка имеют возможность коммуникации путем рассылки с сервера 200 «стандартизированных» ответов для сохранения непосредственно в устройствах Garmin.
- До 50ти таких стандартизированных ответов может быть использовано для каждого отдельного сценария.
- Водители имеют возможность сохранять до 120 стандартизированных сообщений, что снижает необходимость ввода текста на ходу.

Протокол состояния:

- Ежеминутная связь, позволяющая водителям автоматически пересылать обновления состояния.
- Водительский блок может хранить до 16 индикаторов состояния, таких как смена режимов старт/стоп, вкл./откл. торможения и др.

## 14.2 Функции, поддерживаемые в клиентском приложении Tavl

Клиентское приложение Tavl дает пользователю возможность использовать следующие функции GARMIN FMI:

- 1. Текстовые сообщения.
- 2. Сообщения о месте назначения
- 3. Запросы ЕТА.

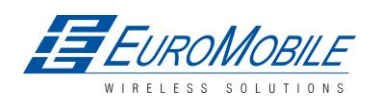

#### 14.3 Текстовые сообщения

Данная функция дает пользователю возможность коммуникации с водителем (тем, кто использует устройство Garmin) путем пересылки текстовых сообщений по GPRS.

#### 14.4 Сообщения о месте назначения

Сообщение о месте назначения используется для информирования водителя о новом месте назначения. Когда устройство Garmin получает с сервера сообщение о месте назначения, оно отображает его водителю как «Остановка» (Stop), позволяя также водителю запустить навигационное сопровождение к месту остановки. Новое место назначения в клиенте Tavl представляется как геозона, поэтому сначала должна быть создана новая геозона (в качестве места назначения).

#### 14.5 Сообщение-запрос ЕТА

Сообщение с запросом ЕТА (оставшегося время до прибытия) используется, когда пользователю требуется знать ожидаемое время прибытия на текущее активное место назначения и расстояние (в метрах) от текущего местоположения объекта до места назначения.

#### 14.6 Соединения и разводка выводов

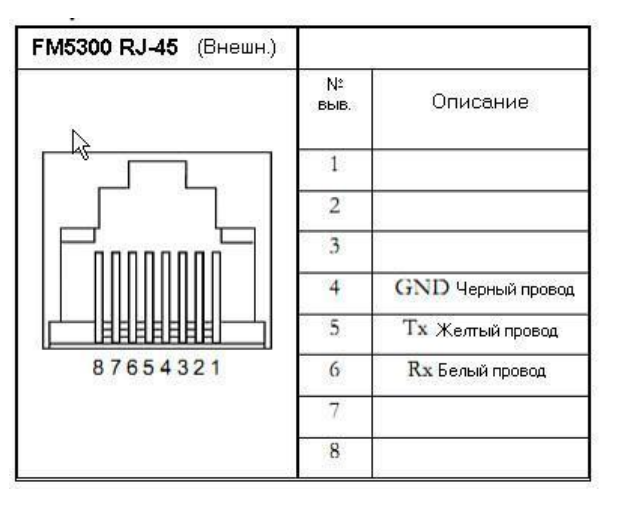

Для подключения Garmin PND к FM5300 в настройках общих параметров (Global Parameter settings) необходимо установить режим Garmin (Garmin mode) (рисунок 60). Достаточно просто выбрать режим Garmin в настройках режима для COM1 или COM2, однако активировать этот режим одновременно для обоих портов невозможно.

FM5300 имеет возможность отфильтровывать и отбрасывать некоторые пакеты Garmin FMI, неиспользуемые отдельными приложениями (включая систему Tavl) и одновременно генерирующими дополнительную передачу данных, увеличивающую выплаты за услуги GSM. Для включения фильтрации пакетов ping-запросов Garmin FMI следует установить данную функцию в общих параметрах внизу – «enable» «Garmin Ping» (см. рис. 60).

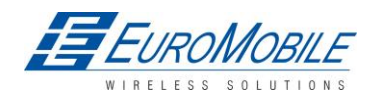

| }audrate                                                                                        | 9600 💌                                                                                                    |
|-------------------------------------------------------------------------------------------------|----------------------------------------------------------------------------------------------------|
| 4ode                                                                                            | Garmin Mode 💌                                                                                                    |
| COM2 Settings<br>Baudrate<br>View advanced III<br>Temperature Settings<br>Number IIII<br>Number | Silent Mode<br>FM Log Mode<br>LCD Mode<br>LCD Mode<br>BEID Mode<br>Garmin Mode<br>TCO KLM 100<br>COM TCP Link Mode (Binary)<br>[2 Reserved1 Mode<br>Reserved2 Mode<br>[1 Reserved3 Mode<br>Reserved3 Mode |
| Number                                                                                          | 0: Dallas_0                                                                                                    |
| Continous Odometer Sett                                                                         | ings                                                                                                    |
| 2 6. 227 6                                                                                      | [Duality ]                                                                                                    |
| Continous Udometer                                                                              | Uisable                                                                                                    |

Рисунок 60 Настройки Garmin в общих параметрах

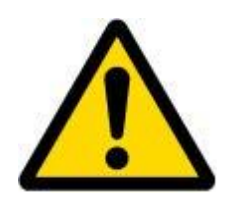

TELTONIKA

ПРИМЕЧАНИЕ: Протоколы Garmin FMI поддерживаются только при режиме передачи данных TCP.

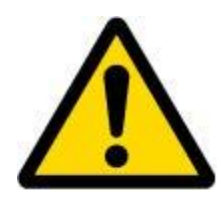

Документация Garmin Fleet management Interface может быть загружена с официальной страницы Garmin: <u>http://developer.garmin.com/download/FMI\_v2-5.zip</u>. Обновления версий ПО: <u>http://www8.garmin.com/support/download.jsp</u>.

За дополнительной информацией о подключении устройств Garmin PND к терминалу FM5300 следует обращаться в <u>support@teltonika.lt</u> или к местному представителю.

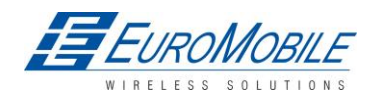

# 15 Датчик LLS

Серия датчиков уровня жидкости LLS является твердотельными емкостными приборами, не имеющими подвижных частей. В датчиках применяется емкостная технология для точных измерений уровня жидкости, стандартных заводских марок дизельного топлива и бензинов (углеродное топливо).

Строго запрещается применять датчики уровня LLS для любых жидкостей, не являющихся углеводородным топливом стандартной заводской марки или содержащих: БИОТОПЛИВО, МЕТАНОЛ, ЭТАНОЛ, МОЧЕВИНУ и подобные агрессивные компоненты в чистом виде или в качестве добавок к углеводородным топливам заводских марок для использования в ДВИГАТЕЛЯХ ВНУТРЕННЕГО СГОРАНИЯ.

Рабочая среда — дизельное топливо, автомобильный бензин.

### ВАЖНОЕ ПРИМЕЧАНИЕ!

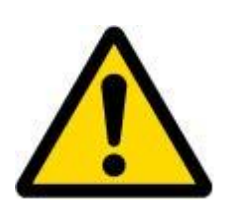

Источник питания 10 - 50 В постоянного тока, стабилизированный. Подключение блока питания с ошибочной полярностью (-) или (+) приведет к выходу устройства из строя. Запрещено испытывать или применять в воде или любых иных жидкостях, не являющихся углеводородным топливом заводской марки. В соответствии с руководством по установке на окончание центрального стержня после монтажа следует одеть пластмассовую изолирующую крышку. Установка, калибровка и испытания должны производиться только квалифицированным авторизованным персоналом (установщик, техник, специалист по электронно-механическим приборам).

# 15.1 Спецификации

| Напряжение питания, постоянный ток, В | 1050*           |
|---------------------------------------|-----------------|
| Потребляемый ток, мА (при 12/24 В)    | 25/50           |
| Рабочая температура, °С:              | -40+85          |
| Рабочий режим                         | продолжительный |
| Масса, кг                             | < 2,0           |
| Рабочее давление                      | атмосферное     |

\*Teltonika не несет ответственности за любые изменения, сделанные производителем, не заявленные в документации к датчику уровня топлива.

## 15.2 Аппаратное обеспечение

- Принцип действия: емкостной
- Выход: RS-232.
- Стандартная длина зонда 700, 1000, 1500 мм.
- Развязка оптопарами в сигнальном и силовом контуре.

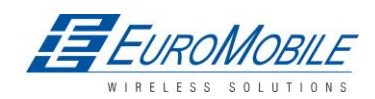

### 15.3 Подключение LLS к FM5300

Для использования LLS-счётчика (датчик уровня) топлива необходима последняя версия встроенного микропрограммного обеспечения, которую можно получить в Teltonika или у представителей. Обновление встроенного микропрограммного обеспечения производится с помощью системы RILS по GPRS или по кабелю (подробнее см. главу 4).

Топливный LLS-датчик необходимо подключить к устройству FM5300. Схема FM5300топливный LLS- датчик приведена ниже.

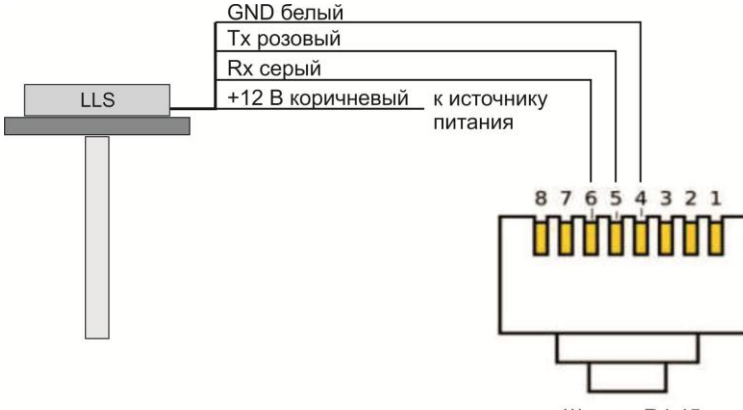

Штекер RJ-45

Рисунок 61 Схема соединений FM5300-топливный датчик LLS, RJ-45 (штекерная часть)

Далее FM5300 необходимо сконфигурировать. Уровень топлива и температуру топлива необходимо включить в настройки в конфигураторе (см. рис. 62):

| Property i | input:          | 11 : Fuel level meter 1                                                                                                    | Disabled |
|------------|-----------------|----------------------------------------------------------------------------------------------------|----------|
|            | Priority:       | 0 : Digital Input 1<br>1 : Digital Input 2<br>2 : Digital Input 2                                                                                                    |          |
|            | High level:     | 3: Digital Input 4<br>4: Analog Input 1 (mV)                                                                                                    |          |
|            | Low level:      | 5 : Analog Input 2 (mV)<br>6 : Analog Input 3 (mV)                                                                                                    |          |
|            | Generate ever   | 7 : Analog Input 4 (mV)<br>t 8 : Profile<br>9 : Ret Malburg                                                                                                    |          |
|            | Averaging con   | 3 : Bat Voltage<br>40 : Bat Concrit<br>11 : Fuel level meter 1                                                                                                    |          |
|            | CAN<br>Baudrate | 12 : Fuel temperature 1<br>13 : Fuel level meter 2<br>14 : Fuel temperature 2<br>15 : GPS HDUP<br>16 : GPS HDUP<br>17 : External Voltage (mV)<br>18 : GNSS Status<br>19 : Movement Sensor<br>20 : Odometer Value (m) |          |
|            | Output data ma  | 21 : GSM Operator<br>22 : Speed (Km/h)<br><sub>3</sub> 23 : iButton ID<br>24 : GSM Signal<br>25 : Deap Steep                                                                                                    |          |
|            | CAN ID:         | 26: Cell ID<br>27: Area Code<br>28: PCB Temperature<br>29: Dallas Temperature 1<br>30: Dallas Temperature 2<br>31: Dallas Temperature 3<br>32: Fuel Counter<br>33: RFID ID                                           |          |

Рисунок 62 FM5300 Конфигурирование I/O

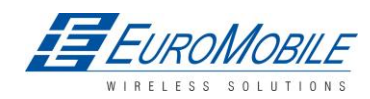

Включить одновременно ID11 и ID12, или ID13 и ID14, или все четыре элемента I/O (рис. 63), поскольку два датчика LLS могут быть подключены к FM5300 одновременно (например, если на машине имеется два топливных бака).

| Property | input: 11 : (En     | abled) Fuel level r | Enabled         |     |
|----------|---------------------|---------------------|-----------------|-----|
|          | Priority:           | Low                 | •               |     |
|          | High level:         | [0                  | ÷               |     |
|          | Low level:          | 0                   | <b>H</b>        |     |
|          | Generate event:     | Monitoring          | , 💌             |     |
|          | Averaging constant: | 10                  |                 |     |
|          |                     |                     | Butes Available | 193 |

Рисунок 63 Конфигурирование I/O

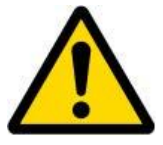

Примечание: терминал FM5300 допускает одновременное подключение двух датчиков LLS посредством 2х COM-портов.

При подключении только одного датчика LLS, FM5300 передает данные квантами, для чего требуется дополнительная конфигурация сервера. Для получения верных данных на сервере, он должен обеспечить расчет значений с помощью полиномиальных вычислений. При подключении двух датчиков LLS применимо вышеуказанное, однако возможно ввести полиномы в конфигурацию FM5300, затем он пересылает сумму с двух датчиков, данные при этом представлены в литрах, и дополнительных вычислений на сервере не требуется.

| Кол-во датчиков LLS | Куда необходимо ввести полином                                       |
|---------------------|----------------------------------------------------------------------|
| 1 (COM1)            | На сервере (FM5300 пересылает значения с LLS в квантах)              |
|                     | На сервере (FM5300 пересылает значения с LLS в квантах) <b>ИЛИ</b> в |
| 2 (COM1 и COM2)     | конфигурации FM5300 (устройство пересылает сумму с обоих датчиков    |
|                     | LLS, преобразованную в литры).                                       |

Ниже приведен пример калибровки датчика LLS и получения полинома.

Датчик LLS необходимо поместить в топливный бак, затем сконфигурировать с помощью полиномиальных расчетов. Первый шаг — прочно закрепить датчик LLS в топливном баке и выполнить его калибровку. Для успешной (или насколько доступно точной) калибровки бак должен быть пуст или почти пуст.

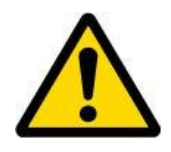

## ВАЖНОЕ ПРИМЕЧАНИЕ!

Перед калибровкой и вычислением полиномов необходимо убедиться, что полиномиальная конфигурация FM5300 выбрана по умолчанию. Это означает, что все полиномы имеют значение 0, за исключением a1, значение которого 1. В противном случае вычисления будут ошибочны.

Для получения правильных полиномов необходимо залить в бак известное количество топлива и записать считанное значение. Затем, залить другое количество и снова записать значение и т.д. Это необходимо продолжать до заполнения бака. После этого необходимо

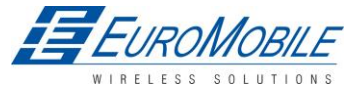

выполнить вычисления полиномов. Ниже приведен пример вычисления на основании уже записанных значений, для примера бак вмещает 150 л, и используется программа Microsoft Excel:

Значения с датчика LLS, полученные заполнением бака известными количествами топлива:

| Значение (кванты,<br>N) | Литры |
|-------------------------|-------|
| 0                       | 0     |
| 90                      | 24    |
| 220                     | 42    |
| 300                     | 61    |
| 400                     | 72    |
| 550                     | 84    |
| 610                     | 97    |
| 690                     | 114   |
| 850                     | 138   |
| 920                     | 145   |
| 1023                    | 150   |

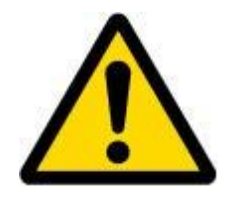

Примечание: для повышения точности калибровки и конфигурирования заливаемые количества не должны быть слишком велики (например, три раза по50 л). Заливать небольшие количества для получения наиболее точного расчета.

Затем ввести эти значения в Excel и вычислить другую величину N+ по формуле:

$$N + = \frac{N}{100} + 1$$

FM5300 преобразует считанные данные по данной формуле, поэтому необходимо еще одно преобразование. Теперь новые значения необходимо снова ввести в Excel и построить диаграмму, подобную показанной на рис. 64.

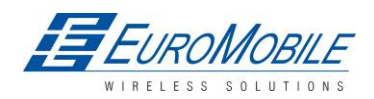

# TELTONIKA

| <b>X</b>   [ | <b>1</b> 9 - (* | *   🗸            |                  |                  |       |        |     |        | New  | Microsof | ft Excel W        | orksheet | .xlsx - Mic | rosoft Exce                | el .              |        |
|--------------|-----------------|------------------|------------------|------------------|-------|--------|-----|--------|------|----------|-------------------|----------|-------------|----------------------------|-------------------|--------|
| File         | Hom             | ie Insert P      | age Layout       | Formulas         | Data  | Review | Vie | w      |      |          |                   |          |             |                            |                   |        |
| PivotT       | able Table      | Picture Clip     | Shapes Sma       | rtArt Screenshol | Colum | n Line | Pie | Bar    | Area | Scatter  | Other<br>Charts * | Line     | Column      | Win/Loss                   | Slicer            | H      |
|              | Tables          |                  | Illustrations    | (                | l.    |        | (   | Charts |      | Scatte   | r.                |          | parkline    | s                          | Filter            |        |
| 11—<br>53    | C3              | - (*             | f <sub>x</sub> 0 |                  |       |        |     |        |      | 10       | 9                 | 8        |             |                            |                   |        |
|              | A               | В                | С                | D                | E     | F      | 3   | G      | Н    |          | 1                 |          | K           | L                          |                   | M      |
| 1            |                 |                  |                  |                  |       |        |     |        |      |          |                   | Scatter  | with Smoo   | th Lines a                 | nd Mark           | ers    |
| 2            | 1               | /alue (kvants, N | ) N+             | Liters           |       |        |     |        |      | IN       | 1 3               | Comp     | are naire o | fvaluer                    |                   | 242820 |
| 3            |                 | 0                | 0                | 0                |       |        |     |        |      | 10       | 1 000             | comp     | ure puirs o | i volues.                  |                   |        |
| 4            |                 | 90               | 1,9              | 24               |       |        |     |        |      | 1        |                   | Use it   | when ther   | e are a few<br>order and t | / data<br>he data |        |
| 5            |                 | 220              | 3,2              | 42               |       |        |     |        |      |          |                   | repres   | ents a fun  | ction.                     | ine data          | 6      |
| 6            |                 | 300              | 4                | 61               |       |        |     |        |      |          | <u> </u>          |          | 1           | 1                          |                   |        |
| 7            |                 | 400              | 5                | 72               |       |        |     |        |      | da A     | II Chart Ty       | /pes     |             |                            |                   |        |
| 8            |                 | 550              | 6,5              | 84               |       |        |     |        |      | 1        | 2                 | REAGNER  | 1           |                            |                   |        |
| 9            |                 | 610              | 7,1              | 97               |       |        |     |        |      |          |                   |          |             |                            |                   |        |
| 10           |                 | 690              | 7,9              | 114              |       |        |     |        |      |          |                   |          |             |                            |                   |        |
| 11           |                 | 850              | 9,5              | 138              |       |        |     |        |      |          |                   |          |             |                            |                   |        |
| 12           |                 | 920              | 10,2             | 145              |       |        |     |        |      |          |                   |          |             |                            |                   |        |
| 13           |                 | 1023             | 11,23            | 150              |       |        |     |        |      |          |                   |          |             |                            |                   |        |

Рисунок 64 Построение диаграммы

После этого щелкнуть на кривой правой кнопкой мыши и выбрать «Add Trendline» (добавить линию тренда) — рис. 65.

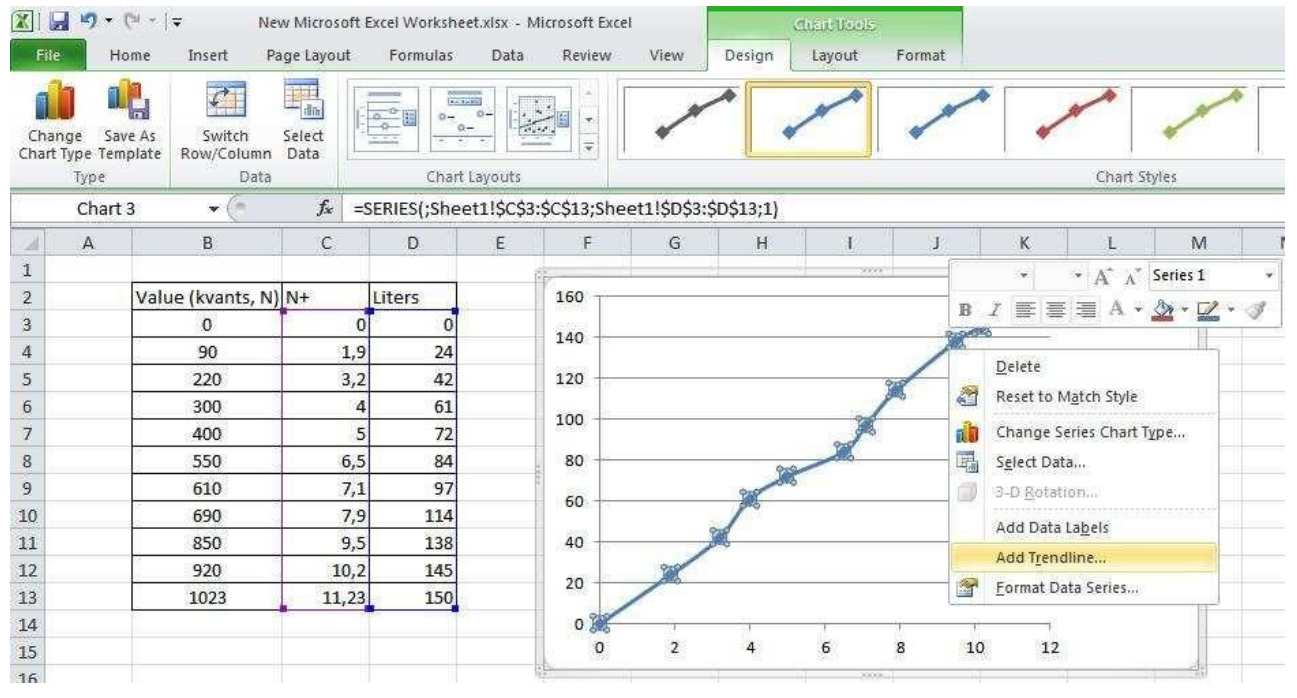

Рисунок 65 Добавление линии тренда

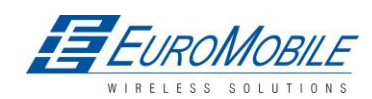

Выбрать тип polynomial (полиномиальная) 5 order (степень 5). Также отметить переключатель «Display equation on chart» (показывать уравнение на диаграмме) рис. 66.

| 🗶 🖌 🦻 - Ç                                                                                                    | ₩ +   = Nlesse N                                        | dirrosoft Excel Worksheet xisx - Mirrosoft Excel                                                                                                    | and chartelools                                                                                                    |
|----------------------------------------------------------------------------------------------------|---------------------------------------------------------|----------------------------------------------------------------------------------------------------|----------------------------------------------------------------------------------------------------|
| File He                                                                                                    | Format Trendline                                        | X                                                                                                    | Layout Format                                                                                                    |
| Change Sav<br>Chart Type Tem<br>Type                                                                                            | Trendline Options<br>Line Color<br>Line Style<br>Shadow | Trendline Options Trend/Regression Type                                                                                                    | Chart Styles                                                                                                    |
| A       1       2       3       4       5       6       7       8       9       10       11       12       13       14       15 | Glow and Soft Edges                                     | C Logarithmir<br>Polynomial Order: 5<br>Poger<br>Moving Average Period: 2<br>Trendline Name<br>Automatic : Poly, (Series 1)<br>C Qustom:<br>Forecast<br>Forecast<br>Forecast<br>Eorward: 0,0 periods<br>Backward: 0,0 periods | I         J         K         L         M           -2,3578x <sup>3</sup> + 9,1292         -         -         -         -         -         -         -         -         -         -         -         -         -         -         -         -         -         -         -         -         -         -         -         -         -         -         -         -         -         -         -         -         -         -         -         -         -         -         -         -         -         -         -         -         -         -         -         -         -         -         -         -         -         -         -         -         -         -         -         -         -         -         -         -         -         -         -         -         -         -         -         -         -         -         -         -         -         -         -         -         -         -         -         -         -         -         -         -         -         -         -         -         -         -         -         -         -         -         - |
| 16<br>17                                                                                                    |                                                         | ✓ <u>Let intercept</u>                                                                                                    |                                                                                                    |
| 18<br>19<br>20                                                                                                    |                                                         | Close                                                                                                    |                                                                                                    |

Рисунок 66 Выбор степени полинома

Вдоль имеющейся линии будет проведена новая, и для нее отобразится формула (рис. 67).

| XI    | 9 - 1         | (≌ -   -         |                  |             |      |         |        | 1      | lew Micro  | soft Ex        | cel Worksheet.  | xlsx - Mici      | osoft Excel               |                   |
|-------|---------------|------------------|------------------|-------------|------|---------|--------|--------|------------|----------------|-----------------|------------------|---------------------------|-------------------|
| File  | Ho            | ome Insert I     | Page Layout      | Formulas    | Data | Review  | View   | ř.     |            |                |                 |                  |                           |                   |
|       | X Cut         | Calibri          | 9                | 11 · A      |      |         | \$2.*  | 🖥 Wrap | Text       | G              | Seneral         | ٠                |                           |                   |
| Paste | Sector Sector | mat Painter B 2  | r <u>u</u> .   ⊞ | ] •   🌺 • 🛓 | . =  |         | se se  | Merg   | e & Centei | -              | <b>.</b> % ,    | 00. 0<br>0.∢ 00. | Conditional<br>Formatting | Forma<br>as Table |
| 11    | Clipboar      | di is            | Font             |             | - Ge |         | Alignm | ent    |            | 1 <sub>M</sub> | Number          | 79               | W                         | Styles            |
|       | S13           | <b>*</b> (*      | fx               |             |      |         |        |        |            |                |                 |                  |                           |                   |
| 24    | А             | В                | С                | D           | E    | F       | G      |        | н          | T              | J               | K                | L                         | N                 |
| 1     |               |                  |                  |             |      | <u></u> |        |        |            |                |                 |                  |                           | -                 |
| 2     |               | Value (kvants, N | ) N+             | Liters      |      | 160 -   |        |        |            |                | 1               | 0                |                           |                   |
| 3     |               | 0                | 0                | 0           |      | 140     |        |        |            |                | F               |                  |                           |                   |
| 4     |               | 90               | 1,9              | 24          |      | 140     |        |        |            |                | /               |                  |                           |                   |
| 5     |               | 220              | 3,2              | 42          |      | 120     |        |        |            | 1              | 1               | 124              |                           |                   |
| 6     |               | 300              | 4                | 61          |      | 100     |        |        |            | 1              |                 |                  |                           |                   |
| 7     |               | 400              | 5                | 72          |      |         |        |        | 1          | 1              |                 |                  |                           |                   |
| 8     |               | 550              | 6,5              | 84          |      | 80      |        |        | 1          |                |                 |                  | series1                   |                   |
| 9     |               | 610              | 7,1              | 97          |      | 60      |        |        | GW         |                |                 |                  | — Poly. (Ser              | ies1)             |
| 10    |               | 690              | 7,9              | 114         |      | 40      |        | 1      |            |                |                 |                  |                           |                   |
| 11    |               | 850              | 9,5              | 138         |      | 40      | 1      | /      | - 0 0002   | v5 i n         | 2400-4.2257     | 70-3101          | 10221                     |                   |
| 12    |               | 920              | 10,2             | 145         |      | 20      | 1      | y      | 0,0093     | 1              | 9363x - 0,014   | 5                | 192A T                    |                   |
| 13    |               | 1023             | 11,23            | 150         |      | 0       | /      |        |            |                | erezikik Sikeen | 1726             |                           |                   |
| 14    |               | -                |                  |             |      | 0       | 2      | 4      | 6          | 8              | 10              | 12               |                           |                   |
| 15    |               |                  |                  |             |      | -20     | -      |        |            |                |                 |                  |                           |                   |

Рисунок 67 Рассчитанная линия полинома и формула вычисления

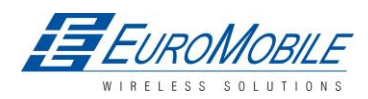

# TELTONIKA

Окончательный вид формулы должен быть таким: y = 0,0093x<sup>6</sup>+0,2499x<sup>4</sup>+2,3578x<sup>3</sup>+9,1292x<sup>2</sup>+1,9363x-0,0145 Где: a0= -0,0145 a1= 1,9363 a2= 9,1292 a3= -2,3578 a4= 0,2499 a5= -0,0093

Полиномы a0...a5 необходимо ввести в полиномиальные вычисления на сервере. Если требуется, чтобы FM5300 пересылал данные в литрах, данные полиномы можно ввести в конфигурацию устройства. Для этого необходимо войти в общие параметры и для обоих портов выбрать рабочий режим LLS – LLS Mode (рис. 68). Повторить указанное для второго датчика LLS, при необходимости.

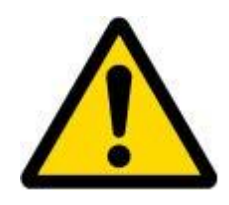

## СЛЕДУЕТ ПОМНИТЬ!

Полиномы могут быть введены в конфигурацию только при использовании одновременно двух датчиков LLS. При использовании одного, полиномиальные вычисления должны выполняться на стороне сервера.

| COM1 Settings              |                                                    |
|----------------------------|----------------------------------------------------|
| Baudrate                   | 19200                                              |
| Mode                       | LLS Mode                                           |
| COM2 Settings              |                                                    |
| Baudrate                   | 18200                                              |
| View advanced 🔽            | Advanced LLS Setup                                 |
| Parity                     | None                                               |
| Mode                       | LLS Mode 💌                                         |
| Binary timeout<br>Prefix 1 | Silent Mode<br>FM Log Mode<br>CAN Sniff Mode       |
| Prefix 2                   | Accelerometer Log Mode                             |
| Prefix 3                   | RFID Mode                                          |
| Temperature Settings       | BFID MF7 Mode<br>Garmin Mode                       |
| Number                     | COM TCP Link Mode                                  |
| Number                     | Reserved1 Mode                                     |
| Number                     | Reserved2 Mode<br>Reserved3 Mode<br>Reserved4 Mode |

Рисунок 68 Настройки режима LLS в общих параметрах

Затем нажать на «Advanced LLS Setup» в настройках COM2 (расширенные настройки LLS). Во всплывающем окне (рис. 69) ввести полученные значения a0...a5 в соответствующие поля и нажать «Write Polynoms» (записать полиномы):

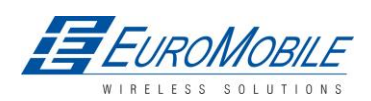

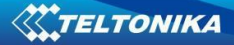

| Polynoms for sensor 1 | Polynoms for sensor 2 |                 |
|-----------------------|-----------------------|-----------------|
| a0: -0,00930000       | e a0: 0,00000000 🛨    | LLS Mode        |
| a1. 0,24990000        | a1 1,0000000 🛨        |                 |
| a2: -2,35780001       | a2 0,0000000 📫        | 19200           |
| a3: 9,12919998        | a3: 0,0000000 📫       | Advanced 11 S S |
| a4: 1,93630004        | a4: 0,0000000         | None            |
| a5: -0,01450000 =     | a5 0,0000000 🛨        | LLS Mode        |
| Bead Polynoms         | Polynome              | 10              |

Рисунок 69 Расширенные (полиномиальные) настройки датчика LLS

После успешного сохранения конфигурации FM5300 готов к отправке измеряемого уровня топлива.

За дополнительной информацией о подключении датчиков LLS к FM5300 и их конфигурированию следует обращаться в <u>support@teltonika.lt</u> или к местному представителю.

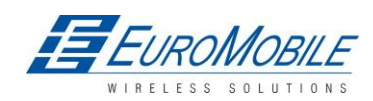

# 16 KOMAHДЫ GPRS

Команды на терминал FM5300 возможно отправлять через GPRS. Когда FM5300 периодически отсылает данные на сервер, с сервера может быть послано сообщение, и FM5300 ответит на него. Для получения команд FM5300 должен быть подключен к серверу.

| Команда             | Описание                                                                   |
|---------------------|----------------------------------------------------------------------------|
| #GET DATAORDER      | Получить информацию о параметре сортировки записей                         |
| #SET DATAORDERX=Y   | настроить параметр сортировки записей, Х – профиль, Ү – значение (0/1).    |
| #GET RECTO          | Получить информацию о тайм-ауте обновления записей                         |
| #SET RECTO=X        | Задать параметр обновления записей, Х = тайм-аут обновления записей        |
| #GET VERSION        | Получить версию встроенного микропрограммного обеспечения                  |
| #GET NETWORK        | Получить данные оператора GSM, к которому подключено устройство            |
| #GET IMSI           | Получить IMSI устройства                                                   |
| #GET OUT            | Получить значения DOUT                                                     |
| #DO REPORT          | Сохранить запись                                                           |
| #DO RESET=XXX       | Выполнить сброс FM5300 или GPS-модуля, XXX – FM5X или GPS                  |
| #GET ROAMINGX=Y     | Получить оператора из списка определенного профиля, Х – профиль, Ү –       |
|                     | номер оператора в списке                                                   |
| #SET ROAMINGX=Y,Z   | Ввести оператора в список определенного профиля, Х – профиль, Ү –          |
|                     | номер оператора в списке, 2 – код оператора                                |
| #GET REMIPX         | Получить IP и номер порта из конфигурации определенного                    |
|                     | профиля, Х – профиль                                                       |
| #SET REMIPX=Y:Z     | Задать IP и номер порта для конфигурации определенного                     |
|                     | профиля, Х – номер профиля, Ү – IP или домен, 2 – номер порта              |
| #GET AUPX           | Получить APN, имя учетной записи и пароль из конфигурации                  |
|                     | определенного профиля, х – профиль                                         |
|                     | Задать АРМ, имя учетной записи и пароль для конфигурации                   |
| #3ET AUPA-1,2,W     | определенного профиля, х – профиль, т – Арм, 2 – имя учетной записи,       |
|                     | и - пароле<br>Получить MinDeriod из конфигурации определенного профила X – |
| #GET REPRTX         | получить міні еной из конфигурации определенного профили, х –              |
|                     | Залать MinPeriod для конфикурации определенного профиля X –                |
| #SET REPRTX=Y       | профиль Y – значение MinPeriod                                             |
|                     | Получить MinDistance из конфигурации определенного профиля X –             |
| #GET REPDISTX       | профиль                                                                    |
|                     | Задать MinDistance для конфигурации определенного профиля, X—              |
| #SET REPDISTX=Y     | профиль, Y – значение MinDistance                                          |
|                     | Получить MinAngle из конфигурации определенного профиля, X –               |
| #GET REPANGX        | профиль                                                                    |
|                     | Задать MinAngle для конфигурации определенного профиля, X—                 |
| #SET REPANGX=Y      | профиль, Y – значение MinAngle                                             |
|                     | Получить SendPeriod из конфигурации определенного профиля, Х –             |
| #GET SENDPERIODX    | профиль                                                                    |
|                     | Задать SendPeriod для конфигурации определенного профиля, X –              |
| #SET SEINDPERIODX=Y | профиль, Y – значение SendPeriod                                           |
|                     | Получить MinRecords из конфигурации определенного профиля, X –             |
|                     | профиль                                                                    |
| #SET REDNARY-V      | Задать MinRecords для конфигурации определенного профиля, Х –              |
|                     | профиль, Y — значение MinRecords                                           |

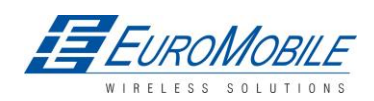

# **TELTONIKA**

| #GET IBTNX     | Получить значение iButton из конфигурации определенного профиля, X—<br>профиль                    |
|----------------|---------------------------------------------------------------------------------------------------|
| #SET IBTNX=Y,Z | Задать значение iButton для конфигурации определенного профиля, X – профиль, Y – значение iButton |
| #GET EXTERR    | Получить расширенное значение ошибок                                                              |
| #SET EXTERR=X  | Задать расширенное значение ошибок, Х – 0/1                                                       |

Также имеется возможность пересылки тех же команд, которые указаны для списка SMSкоманд (глава 11). Устройство отсылает ответ на каждую полученную команду.

| Команда          | Описание                                                                |  |  |  |
|------------------|-------------------------------------------------------------------------|--|--|--|
| getstatus        | Информация о статусе модема                                             |  |  |  |
| getweektime      | Текущее время устройства, день недели и количество минут, прошедших с   |  |  |  |
|                  | начала недели                                                           |  |  |  |
| getops           | Список используемых в настоящий момент и доступных операторов GSM       |  |  |  |
| readops#         | Аварийный GSM-оператор, считывается из активного профиля                |  |  |  |
|                  | # - 1,2,3                                                               |  |  |  |
|                  | 1 – операторы [1-20]                                                    |  |  |  |
|                  | 2 – операторы [21-40]                                                   |  |  |  |
|                  | 3 – операторы [41-50]                                                   |  |  |  |
| getnmeainfo      | SMS для исправления ошибок Nmea                                         |  |  |  |
| getcfgtime       | Дата и время последней успешной конфигурации                            |  |  |  |
| getgps           | Текущие данные и время (GPS)                                            |  |  |  |
| loadprofile#     | Загружает указанный профиль в профиль памяти (RAM) устройства. # -номер |  |  |  |
|                  | профиля, который требуется загрузить.                                   |  |  |  |
| cpureset         | Сброс ЦП                                                                |  |  |  |
| resetallprof     | Сброс всех профилей FLASH до профиля по умолчанию                       |  |  |  |
| getver           | Информация о версии устройства/модема /программного кода                |  |  |  |
| getinfo          | Системная информация о функционировании устройства.                     |  |  |  |
| deleterecords    | Удалить все записи, сохраненные во флэш-памяти                          |  |  |  |
| getio            | Считать значения на цифровых входах и выходах, аналоговых входах        |  |  |  |
| readio #         | Считать входное значение согласно введенному ID, # - значение ID        |  |  |  |
| setdigout        | Задать цифровые выходы (DO)                                             |  |  |  |
| XXXX Y1 Y2 Y3 Y4 | 0 – ОFF (ВЫКЛ.), 1 – ОN (ВКЛ.)                                          |  |  |  |
|                  | Y1 – тайм-аут для DO1                                                   |  |  |  |
|                  | Y2 – тайм-аут для DO2                                                   |  |  |  |
|                  | Y3 – тайм-аут для DO3                                                   |  |  |  |
|                  | Y4 – тайм-аут для DO4                                                   |  |  |  |
| getparam #       | Считать значение параметра согласно введенному ID. # - значение ID.     |  |  |  |
| setparam # #     | Задать значение параметра согласно введенному ID и значению             |  |  |  |
|                  | 1.# - значение ID                                                       |  |  |  |
|                  | 2.# - новое значение параметра                                          |  |  |  |
| flush            | Инициализация пересылки всех данных на указанный целевой сервер         |  |  |  |
| #,#,#,#,#,#,#    | 1.# - IMEI                                                              |  |  |  |
|                  | 2.# - APN                                                               |  |  |  |
|                  | 3.# - LOGIN                                                             |  |  |  |
|                  | 4.# - PASS                                                              |  |  |  |
|                  | 5.# - IP                                                                |  |  |  |
|                  | 6.# - PORT (порт)                                                       |  |  |  |
|                  | 7.# - MODE (0-TCP/1-UDP)                                                |  |  |  |

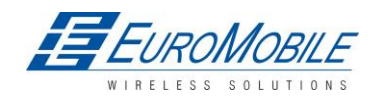

# TELTONIKA

| sn x [x=0;1]   | Статическая навигация вкл./выкл.           |
|----------------|--------------------------------------------|
| banlist        | Информация о запрещенных номерах (Banlist) |
| crashlog       | Информация из журнала ошибок               |
| delete_all_sms | Удалить все прочтенные SMS                 |
| braminfo       | Информация BatRam                          |
| getgnss        | Текущая информация (ГНСС)                  |

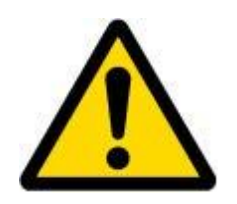

## ВНИМАНИЕ!

Для отправки данных команд они должны быть конвертированы в формат CODEC.12. Подробности о преобразовании в данный формат и дополнительную информацию о пересылке GPRS команд можно получить по адресу <u>mailto:support@teltonika.lt</u>или у местного представителя.

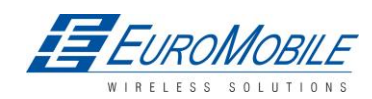

# 17 РЕЖИМ ОТЛАДКИ

Терминал FM5300, если подключен, имеет возможность передавать данные о своем текущем состоянии на ПК по кабелю PORT1/2. Этот способ позволяет выявлять ошибки и предоставлять информацию для поиска решения в случае сбоев.

После включения терминала выберите скорость в бодах 115200 и аппаратное управление - нет. Нажмите «Start Log» и сохраните новый файл. Затем нажмите «Connect», чтобы начать прием сообщений от FM5300.

| 🧸 Terminal v1.9b - 20040714 - by Br@y++                                                                                                    |                                                                                        |              |                                                                                  |  |  |  |
|----------------------------------------------------------------------------------------------------|----------------------------------------------------------------------------------------|--------------|----------------------------------------------------------------------------------|--|--|--|
| Connect         COM Port         Baud rate           Disconnect         C C0M1         C 600         C 14400         C 57600           Disconnect         C C0M2         C 1200         C 19200         C 115200           Help         C C0M5         C 2400         C 28800         C 128000           About.         C C0M5         C 4800         C 38400         C 256000           Quit         C C0M7         C 9600         C 56000         C custom | Data bits   Parity     C 5   © none     C 6   C odd     C 7   C mark     © 8   C space | Stop Bits Ha | none<br>RTS/CTS<br>XON/XOFF<br>RTS/CTS+XON/XOFF<br>RTS/CTS+XON/XOFF<br>RTS on TX |  |  |  |
| Settings       Auto Dis/Connect       Time       Stream log       custom BR       R: Clear       ASCII table       Graph       CTS       CD         Set font       Stay on Top       CR=LF       9600       27 +       ASCII table       Graph       DSR       RI                                                                                                    |                                                                                        |              |                                                                                  |  |  |  |
| Receive     CLEAR     Reset Counter     13 ★     Counter = 0     ○ HE       CLEAR     Reset Counter     13 ★     Counter = 0     ○ Str                                                                                                    | X StartLog StopLo                                                                      | Dec 🗖        | Hex 🗖 Bin                                                                        |  |  |  |

Для отладки данных NMEA GPS, необходимо сменить скорость в бодах на 9600 и нажать «connect» (соединить).

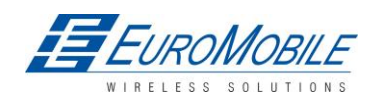

# 18 История изменений

| N⁰ | Дата       | Версия | Комментарий                                                                                                    |
|----|------------|--------|----------------------------------------------------------------------------------------------------|
| 1  | 2011-11-19 | 1.0    | Предварительный выпуск                                                                                                    |
| 2  | 2011-11-20 | 1.1    | Удалены главы 9,10                                                                                                    |
| 3  | 2011-11-21 | 1.2    | Добавлена глава 11 (Список SMS-команд)                                                                                                    |
| 4  | 2011-12-29 | 1.3    | Изменена SMS-команда setdigout                                                                                                    |
| 5  | 2012-01-11 | 1.4    | Обновлена информация о калибровке ECO driving                                                                                                    |
| 6  | 2012-01-12 | 1.5    | Изменены описания и таблицы, удалена SMS-команда «exec»                                                                                                    |
| 7  | 2012-02-17 | 1.6    | Исправлен список, таблица описания условного элемента I/O<br>(таблица 10)                                                                                                    |
| 8  | 2012-02-20 | 1.7    | Добавлены главы 6.3.1.4.3, Свойства I/O и 6.3.1.4.4 Параметры CAN интерфейса.                                                                                                    |
| 9  | 2012-02-23 | 1.8    | Изменения в 6.3.1.5 Значения конфигурируемых параметров и<br>Значения общих параметров, таблицы 25 и 26.                                                                          |
| 10 | 2012-03-02 | 1.9    | Изменен ряд снимков экрана; незначительные изменения описаний.                                                                                                    |
| 11 | 2012-04-03 | 2.0    | Добавлено предупреждение в Электрические характеристики (глава 2.4). Расширено описание САN (глава 13)                                                                            |
| 12 | 2012-06-05 | 2.1    | Изменены значения некоторых параметров, обновлены снимки<br>экранов, добавлены описания команд RFID, Garmin, LLS и GPRS (главы<br>13, 14, 15, 16), удалена устаревшая информация. |
| 13 | 2012-07-23 | 2.2    | Добавлен режим отладки                                                                                                    |

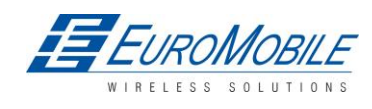